# 

# **Mobile Laser Scanning System**

# User Guide

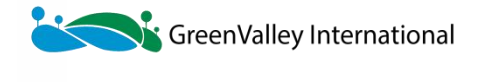

www.greenvalleyintl.com

| Copyright1                                                              |    |  |
|-------------------------------------------------------------------------|----|--|
| 1 Safety Tips                                                           | 2  |  |
| 1.1 Overview                                                            | 2  |  |
| 1.2 Scope of Application                                                | 2  |  |
| 1.3 Restrictions                                                        | 3  |  |
| 1.4 Responsibilities                                                    | 3  |  |
| 1.5 Risks Present in Operations                                         | 3  |  |
| 1.6 Laser Classification                                                | 5  |  |
| 1.6.1 Overview                                                          | 5  |  |
| 1.6.2 Laser Beam                                                        | 5  |  |
| 1.7 Battery Operation                                                   | 6  |  |
| 2 Product Introduction                                                  | 7  |  |
| 2.1 Product Name and Composition                                        | 7  |  |
| 2.2 Key Specifications                                                  | 7  |  |
| 3 System Description                                                    | 9  |  |
| 3.1 Packing List                                                        | 9  |  |
| 3.1.1 LiMobile M1 Packing List                                          | 9  |  |
| 3.1.2 LiMobile M1 Packing List (without the Ladybug5+ panoramic camera) | 10 |  |
| 3.2 Laser Scanner                                                       | 12 |  |
| 3.3 Planar Camera                                                       | 12 |  |
| 3.4 Panoramic Camera                                                    | 12 |  |
| 3.5 Inertial Navigation System                                          | 13 |  |
| 3.6 Wi-Fi Information                                                   | 13 |  |
| 4 LiMobile M1 Data Collection Requirements                              | 14 |  |
| 4.1 Weather Conditions                                                  | 14 |  |
| 4.2 Collection Time                                                     | 14 |  |
| 4.3 Collection Route                                                    | 14 |  |
| 5 Preparation and Precautions For Data Collection                       | 18 |  |
| 5.1 Pre-Project Preparation                                             | 18 |  |
| 5.2 Mounting the System Precautions                                     | 18 |  |
| 5.3 System Operations Precautions                                       | 18 |  |
| 6 LiMobile M1 Installation                                              | 20 |  |
| 6.1 Push Pull Bracket Installation                                      | 20 |  |
| 6.2 Luggage Rack Crossbar Installation                                  | 20 |  |
| 6.3 Pull Out and Fix the Push Pull Bracket                              | 21 |  |
| 6.4 Integrated Equipment Installation                                   | 21 |  |
| *6.5 LiMobile M1 Main Body and GNSS Antenna Installation                | 22 |  |
| 6.6 GNSS Feeder Cable Connection                                        | 22 |  |
| 6.7 Wi-Fi Stick Antenna and Battery Installation                        | 22 |  |
| 6.8 Power Cable and Ethernet Cable Connection                           | 23 |  |
| 6.9 LiMobile M1 Installation Completed                                  | 23 |  |

# Contents

| 7 LiMobile M1 Operation Procedure                                  | 24 |
|--------------------------------------------------------------------|----|
| 7.1 Base Station Setup                                             | 24 |
| 7.1.1 Base Station Installation                                    | 24 |
| 7.1.2 Device Connection                                            | 24 |
| 7.1.3 Coordinate System Setting                                    | 25 |
| 7.1.4 Static Recording                                             | 25 |
| 7.2 Device Power On                                                | 26 |
| 7.3 Device Connection                                              | 26 |
| 7.3.1 Connecting To the LiMobile User Interface via Wi-Fi          | 26 |
| 7.3.2 Connecting To the LiMobile User Interface via Ethernet Cable | 26 |
| 7.4 Data Collection                                                | 27 |
| 7.4.1 Confirm the Sensor Status                                    | 27 |
| 7.4.2 New Project                                                  | 28 |
| 7.4.3 Device Initialization                                        | 28 |
| 7.4.4 INS Alignment                                                | 29 |
| 7.4.5 Start Data Recording                                         | 29 |
| 7.4.6 Data Collection                                              | 30 |
| 7.4.7 Stop Data Recording                                          | 32 |
| 7.4.8 INS Alignment                                                | 33 |
| 7.4.9 Close the Project                                            | 33 |
| 7.5 Device Power Off                                               | 35 |
| 7.6 Battery Charging                                               | 35 |
| 8 Data Processing Procedure                                        | 36 |
| 8.1 Data Copy                                                      | 36 |
| 8.1.1 Data Copy Method                                             | 36 |
| 8.1.2 Data Integrity Check                                         | 38 |
| 8.2 Data Processing                                                | 38 |
| 8.2.1 Open Project                                                 | 38 |
| 8.2.2 Project Settings                                             | 38 |
| 8.2.3 POS Processing                                               | 43 |
| 8.2.4 Point Cloud Processing                                       | 45 |
| 8.3 Point Cloud Quality Inspection and Improvement                 | 46 |
| 8.3.1 Point Cloud Quality Inspection                               | 46 |
| 8.3.2 Point Cloud Quality Improvement                              | 47 |
| 8.4 Point Cloud and Planar Image Overlay Display                   | 48 |
| 8.5 Point Cloud and Panoramic Image Fusion Quality Inspection      | 49 |
| 8.5.1 Quality Inspection                                           | 49 |
| 8.5.2 Point Cloud Colorization                                     | 50 |
| 9 Frequently Asked Questions                                       | 52 |
| 10 Appendix                                                        | 54 |

# Copyright

GreenValley International Inc. (GVI) reserves all right for final explanation, and at its sole discretion, to change, modify, and remove portions of this document.

No Part of this document may be reproduced or transmitted in any form or by any means, electronic, mechanical, photocopying, recording, or otherwise, without prior written permission of GreenValley International Inc.

GreenValley International Inc.

729 Heinz Avenue, Suite 9 Berkeley, CA 94710 USA

+1 510.345.2899

info@greenvalleyintl.com

www.greenvalleyintl.com

# 1 Safety Tips

## 1.1 Overview

| Description     | The following in<br>individual overs<br>well as provide<br>hazardous operat<br>Before using the<br>to the operational<br>in real-time as the<br>"LiMobile M1 M<br>official website of                                                                                                    | nstructions delineate the roles and responsibilities of the<br>eeing the product and the end user of the equipment, as<br>e guidance on preventing and mitigating potentially<br>tions.<br>e equipment, please carefully read this manual and adhere<br>al guidelines provided within. This manual will be updated<br>be product technology advances.Users can obtain the latest<br>Mobile Laser Scanning System User Guide" through the<br>of GVI. or GVI technicians. |  |
|-----------------|----------------------------------------------------------------------------------------------------|----------------------------------------------------------------------------------------------------|--|
| Warning Message | <ul> <li>Warning messages are an integral part of the basic safety concept of the instrument. It informs in advance of potential safety hazards and dangerous situations that may occur.</li> <li>Alert users to potential direct or indirect safety hazards associated with the instrument's use.</li> <li>Provide general operating guidelines.</li> <li>For the sake of user safety, users must strictly adhere by the safety instructions.</li> <li>'DANGER', 'WARNING', 'CAUTION', and 'NOTE' are standardized signal words used to identify hazards and levels of risk with respect to personal injury and property damage. To ensure your safety, it is essential to read and thoroughly comprehend the various signal words and their corresponding definitions presented in the table below.</li> </ul> |                                                                                                    |  |
|                 | Туре                                                                                                    | Illustrate                                                                                                    |  |
|                 | A Danger                                                                                                    | Indicates a potentially hazardous situation that, if not avoided, will result in death or serious injury.                                                                                                    |  |
|                 | Marning                                                                                                    | Indicates a potentially hazardous situation or improper<br>handling that, if not avoided, could result in death or<br>serious injury.                                                                                                    |  |
|                 | A Caution                                                                                                    | Indicates a potentially hazardous situation or incorrect<br>operation that, if not avoided, may result in minor or<br>moderate injury.                                                                                                    |  |
|                 | Note                                                                                                    | Indicates a potentially hazardous situation or improper<br>operation that, if not avoided, may result in economic<br>loss and environmental damage.                                                                                                    |  |
|                 | - Car                                                                                                    | Indicates important chapters that must be followed<br>during actual use to correctly and effectively use the<br>product                                                                                                    |  |

# 1.2 Scope of Application

| • Scan the 3D environment    |
|------------------------------|
| Capture images               |
| Collected georeferenced data |
| • Extract features           |
| Measure distance             |
|                              |

| Foreseeable misuse | • Use of the LiMobile M1 not in accordance with the guide                                           |
|--------------------|----------------------------------------------------------------------------------------------------|
|                    | • Use of the product outside its intended use and limitations                                       |
|                    | Ignoring hazard warnings                                                                            |
|                    | • Using tools such as screwdrivers to disassemble, repair or modify the                             |
|                    | product outside the scope of specific permits                                                       |
|                    | Continuing to use the product after mishandling                                                     |
|                    | • Use accessories produced by other manufacturers without the prior express written consent of GVI. |
|                    | Insufficient workplace safety measures                                                              |
|                    |                                                                                                    |

## 1.3 Restrictions

| Environment                                   | Suitable for use in an environment suitable for permanent human habitation. Not suitable for use in corrosive or explosive atmospheres.                                                                                                    |
|-----------------------------------------------|----------------------------------------------------------------------------------------------------|
|                                               | <ul> <li>Working in geographically hazardous areas, near electrical installations, or similar locations poses a risk to life.</li> <li>Prevention:</li> <li>It is necessary to ensure the safety of the working site environment.</li> </ul> |
| Indoor Charger<br>Environmental<br>Conditions | Suitable for use in dry environments, not for use in harsh conditions.                                                                                                    |

# 1.4 Responsibilities

| Manufacturer                     | GVI is responsible for the products provided, including user guide and original accessories, under safe use conditions.                                                                                                    |
|----------------------------------|----------------------------------------------------------------------------------------------------|
| Person in charge of<br>equipment | <ul> <li>The person in charge of the equipment has the following responsibilities:</li> <li>Master the safety instructions and operation methods in the user guide</li> <li>Make sure to operate the equipment according to the manual</li> <li>If there are security problems in products and applications, please stop the operating system immediately and notify GVI</li> <li>Ensure compliance with national laws, regulations and operating conditions regarding the operation of this product</li> </ul> |

## 1.5 Risks Present in Operations

| Marning                                                                                                    |
|----------------------------------------------------------------------------------------------------|
| <ul> <li>Dismantling parts of LiMobile M1 at will may cause malfunction.</li> <li>Prevention:</li> <li>In order to avoid equipment damage and violation of warranty terms, please do not disassemble the equipment at will. If the product fails, it must be repaired by qualified maintenance personnel authorized by Beijing Digital Green Earth Technology Co., Ltd.</li> <li>Do not modify the cables.</li> </ul> |
| <b>Marning</b><br>Components of the LiMobile M1 exceeding the maximum permitted                                                                                                    |

| <br><ul> <li>speed may fall from the vehicle.</li> <li>Prevention:</li> <li>Do not exceed a speed of 120 km/h; it is recommended to travel at speeds below 80 km/h.</li> </ul>                                                                                                    |
|----------------------------------------------------------------------------------------------------|
| Warning<br>Accidents caused by driver distraction due to operating this<br>equipment system while driving can result in significant property<br>damage and serious injuries or fatalities.<br>Prevention:                                                                                                    |
| <ul> <li>Warning</li> <li>Damaged battery compartments can lead to short circuits, battery acid leaks, and exposure to toxic substances. This damage can cause bodily injury, chemical burns or even death.</li> <li>Prevention:</li> <li>Stop using damaged batteries.</li> </ul>                                                                                                    |
| <ul> <li>▲ Warning</li> <li>Lightning.</li> <li>Prevention:</li> <li>▶ Do not use LiMobile M1 during rain or thunderstorms</li> </ul>                                                                                                    |
| <ul> <li>Warning</li> <li>Inadequate safety assurance for surveying and mapping tasks can lead to dangerous situations, such as traffic accidents.</li> <li>Prevention:</li> <li>Always ensure working conditions with adequate safeguards.</li> <li>Always abide by the safety and accident prevention management regulations in the traffic rules.</li> </ul>                                                                                                    |
| <br>Warning                                                                                                    |
| <br><ul> <li>Failure to secure components properly may result in mechanical collisions with the equipment, potentially causing damage to the instruments or injury to personnel.</li> <li>Prevention:</li> <li>When installing the device, make sure that the accessories are properly adjusted and secured, and that the cables are installed and locked in place.</li> <li>Protect the equipment from mechanical damage.</li> <li>When transporting the equipment, please be sure to properly place all items in the protective box, and do not transport or move the product equipment that is not in a protected state.</li> </ul> |
| <br><ul> <li>▲ Warning</li> <li>If the vents are blocked while charging, it may cause the charger to overheat and cause a fire.</li> <li>Prevention:</li> <li>▶ Please make sure that the vents are not blocked when using the charger.</li> </ul>                                                                                                    |
| A Warning                                                                                                    |
| Used in wet and harsh environments, if the components get wet, it may cause electric shock.                                                                                                    |

| <ul> <li>Prevention:</li> <li>Do not use wet products.</li> <li>Use this product only in dry environments.</li> <li>Protect this product from moisture.</li> </ul>                                                                                                    |
|----------------------------------------------------------------------------------------------------|
| Caution                                                                                                    |
| <ul> <li>The maximum load on the roof equipment has been exceeded.</li> <li>Prevention:</li> <li>➤ The weight of equipment mounted on the roof of the vehicle must not exceed the maximum load specified for the vehicle used.</li> </ul>                                                                                                    |
| Caution                                                                                                    |
| <br><ul> <li>The maximum height constraint is ignored.</li> <li>Prevention:</li> <li>▶ Pay attention to height restrictions when driving into garages, tunnels or under bridges.</li> </ul>                                                                                                    |
| Caution                                                                                                    |
| <ul> <li>The accessories are loose.</li> <li>Prevention:</li> <li>Check for loose mounting screws. Vibration can be one of the causes of loose screws.</li> <li>Check the installation within 30 minutes of first installation or within 50 km of the working location.</li> <li>Repeat the installation inspection every 500 km.</li> </ul> |
| Caution                                                                                                    |
| <br><ul> <li>The tablet was thrown in the car.</li> <li>Prevention:</li> <li>Please keep the tablet in place while driving.</li> </ul>                                                                                                    |
| Attention                                                                                                    |
| <ul> <li>The product has been accidentally dropped, abused, altered, stored or transported for long periods of time.</li> <li>Prevention:</li> <li>▶ Regularly test, especially before and after abnormal use or important work.</li> </ul>                                                                                                  |

## 1.6 Laser Classification

| 1.6.1 Overview |   |                                                                                                    |
|----------------|---|----------------------------------------------------------------------------------------------------|
| Overview       | 6 | <ul> <li>According to IEC TR 60825-14 (2004-02), Class 1, Class 2 and Class 3R laser products do not require:</li> <li>Laser safety personnel involved</li> <li>Wear protective clothing and eye protection</li> <li>Special warning signs in the work area</li> <li>The risk of harm to eyes is relatively low when used and operated according to the user guide.</li> <li>Your local laws and regulations may be stricter than IEC 60825-1 (2014-05) and IEC TR 60825-14 (2004-02).</li> </ul> |
|                |   |                                                                                                    |

## 1.6.2 Laser Beam

| Conventional | <ul> <li>The product emits a visible beam of light from a rotating mirror.</li> <li>The laser product described in this section is classified as a Class 1 laser product according to the following criteria:</li> <li>IEC 60825-1 (2014-05): 'Laser Product Safety'.</li> <li>These products are safe under suitable conditions and will not damage the eyes. It should be used and maintained according to the manual.</li> </ul> |
|--------------|----------------------------------------------------------------------------------------------------|
| Reference    | <ul> <li>Please refer to the scanner OEM's data sheet for more setting parameters</li> <li>Manufacturer: Hesai Technology</li> <li>Model: XT32</li> </ul>                                                                                                    |

# 1.7 Battery Operation

| A Warning                                                                                                    |
|----------------------------------------------------------------------------------------------------|
| <ul> <li>In humid environmental conditions, the battery box's wiring may experience a short circuit.</li> <li>Prevention:</li> <li>▶ Do not place the battery system in water, or expose it to moisture, lubricants, solvents, or any other liquids. Outdoor use should protect the battery from rain.</li> </ul>                                                                                                    |
| <br>Warning                                                                                                    |
| <ul> <li>Damaged batteries and battery compartment will cause combustion, explosion, poisoning, corrosion and environmental pollution. If the skin or eyes come into direct contact with the electrolyte leaked from the battery, wash it thoroughly with clean water and contact a doctor immediately.</li> <li>Prevention:</li> <li>Protect the battery from mechanical damage.</li> <li>If the battery compartment is damaged, switch off all operating charging devices.</li> <li>If any electrolyte leaks from a damaged battery, avoid skin contact and direct inhalation of gas.</li> </ul> |
| Marning                                                                                                    |
| Charging above the temperature limit may damage the battery.                                                                                                    |
| <ul><li>Prevention:</li><li>Pay attention to the temperature limit when charging.</li></ul>                                                                                                    |
| <br>Prevention:         ▶ Pay attention to the temperature limit when charging.         ▲ Warning                                                                                                    |
| <br>Prevention:         ▶ Pay attention to the temperature limit when charging.         ▲ Warning         Risk of fire due to overheating of battery surfaces during charging.         Prevention:         ▶ Charge the battery only on non-flammable surfaces.         ▶ Master the correct usage of batteries.                                                                                                    |
| <br>Prevention:         ▶ Pay attention to the temperature limit when charging.         ▲ Warning         Risk of fire due to overheating of battery surfaces during charging.         Prevention:         ▶ Charge the battery only on non-flammable surfaces.         ▶ Master the correct usage of batteries.         ▲ Caution                                                                                                    |

## **2** Product Introduction

The LiMobile M1 mobile laser scanning(MLS) system is equipped with a 45-degree titled LiDAR, a high-resolution camera, and a Ladybug5+ panoramic camera, which can quickly obtain 3D data of the road and surrounding features. At the same time, it provides abundant expansion interfaces, supporting optional accessories such as the distance measurement indicator(DMI). It also supports a 2 TB hard drive, facilitating storage and copying of large data volumes. The integrated vehicle mount design allows for installation in different vehicle types. Together with LiDAR360 MLS software from GVI, it enables a one-stop data processing for the delivery of industry results.

For detailed technical information about the LiMobile M1 mobile laser scanning System, please refer to the 'LiMobile M1 Mobile Scanning System User Guide'. Product user manuals are provided for reference only. Our company reserves the right to update the manual content at any time to reflect the latest product information and improvements. The hardware specifications of the LiMobile M1 device are based on the actual product and the contents of the packaging list.

## 2.1 Product Name and Composition

Product Name: LiMobile M1 Mobile Laser Scanning System

Product Components:

(1) Global Navigation Satellite System (GNSS): Used to measure the spatial location of reference points for laser signal emissions.

(2) Inertial Navigation System(INS): Used to measure the attitude parameters of the primary optical axis of the scanning device.

(3) Laser Scanner: Used to measure the distance between reference points for laser signal emissions and ground laser footprints.

(4) Camera System: Used to capture colored images of scanned objects.

(5) Storage and Control System: Used for device control, receiving signals transmitted from the computer to the device, controlling device parameter adjustments, data collection, and more.

| Performance Indicators | Parameter                     |
|------------------------|-------------------------------|
| Laser Sensor           | XT32                          |
| Laser Classification   | Class 1 eye safety            |
| Relative Accuracy      | $\leq$ 3 cm                   |
| Absolute Accuracy      | 10 cm@100 m                   |
| Weight                 | 12.68 kg                      |
| Size                   | 645 mm × 289 mm × 571 mm      |
| Instrument Range       | 0.05 to 120 m                 |
| Soon Data              | 640,000 pts/s @ Single return |
| Scall Kale             | 1,280,000 pts/s @ Dual return |
| FOV (Vertical)         | 31°(-16° to +15°)             |
| FOV (Horizontal)       | 360°                          |

#### 2.2 Key Specifications

| POS System              | LiPos System                                                     |                                                        |  |  |
|-------------------------|------------------------------------------------------------------|--------------------------------------------------------|--|--|
| Point Cloud Data Format | las, laz, liD                                                    | Pata                                                   |  |  |
| Data Storage            | 512 GB SS                                                        | D + 2 TB pluggable hard drive                          |  |  |
| Port                    | HDMI, US                                                         | B, LAN, ODO                                            |  |  |
| Battery Capacity        | 5875 mAh                                                         | × 5                                                    |  |  |
| Applicable Environment  | Outdoor                                                          |                                                        |  |  |
| Max.Ground Speed        | 80 km/h                                                          |                                                        |  |  |
| Camera                  | Planar Camera/Ladybug5+ Panoramic Camera                         |                                                        |  |  |
| Pixels                  | 8.9 MP/30 MP for Ladybug5+                                       |                                                        |  |  |
|                         | Wireless                                                         | The tablet is connected to the Wi-Fi of the device for |  |  |
| System Control and Data | Mode operation control and data synchronization display.         |                                                        |  |  |
| Display                 | Wired The tablet is connected to the device via a data cable for |                                                        |  |  |
|                         | Mode data transmission and control.                              |                                                        |  |  |

# **3** System Description

- 3.1 Packing List
- 3.1.1 LiMobile M1 Packing List

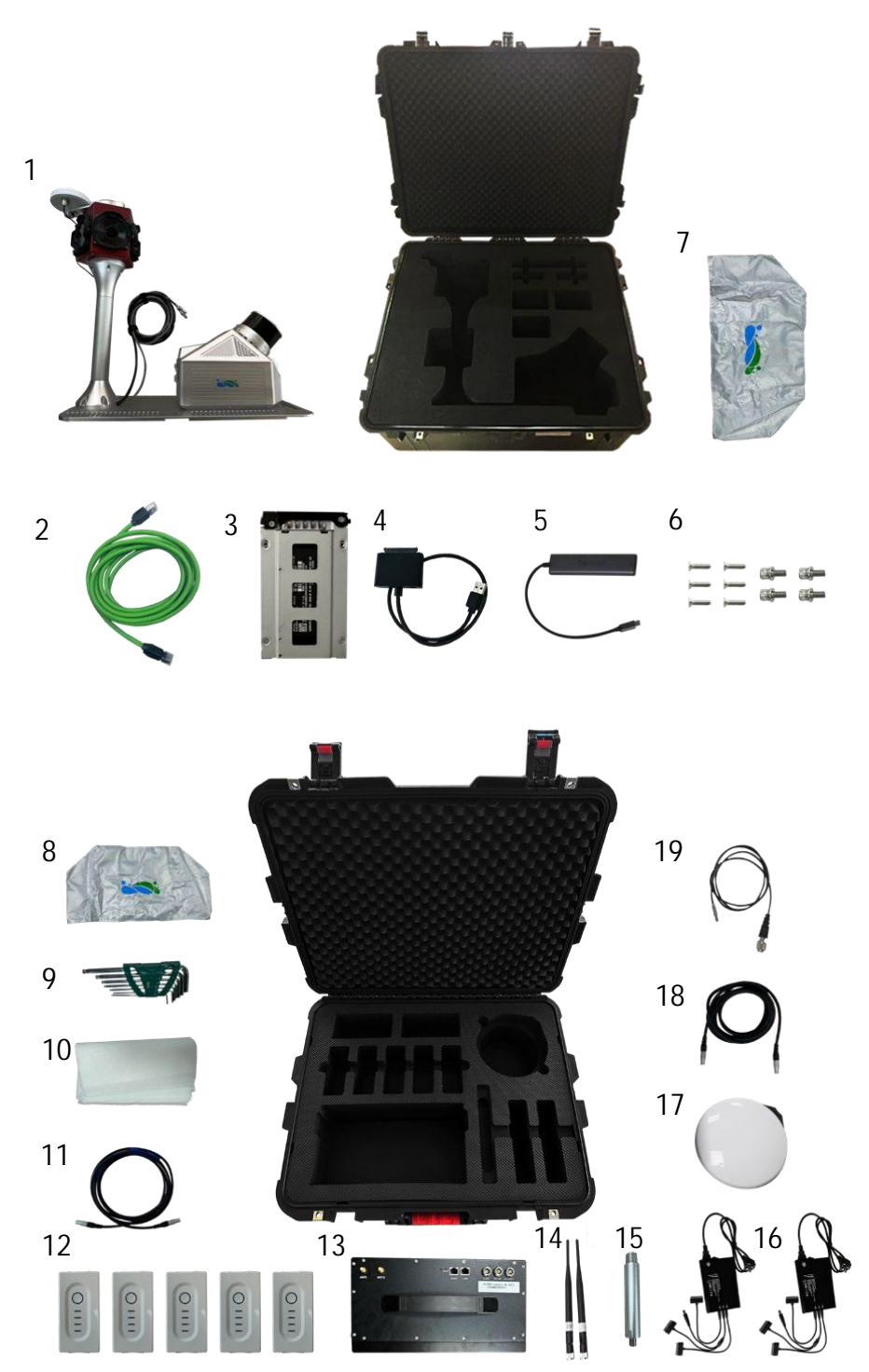

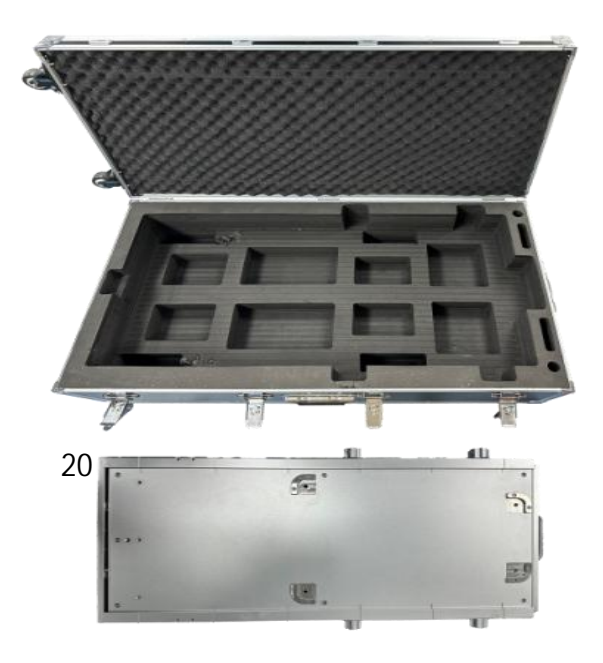

| 1. LiMobile M1 integrated device | 2. Standard ethernet cable    | 3. 2 TB hard drive       |
|----------------------------------|-------------------------------|--------------------------|
| 4. SATA to USB3.0 adapter        | 5. Ethernet to Type-C adapter | 6. Screw                 |
| 7. Ladybug5+ waterproof cover    | 8. Waterproof cover           | 9. Toolkit               |
| 10. Lens wiping paper            | 11. Customized ethernet cable | 12. Battery              |
| 13. Battery compartment          | 14. Wi-Fi stick antenna       | 15. GNSS antenna bracket |
| 16. Battery charger              | 17.GNSS antenna               | 18.Power cable           |
| 19. GNSS feeder cable            | 20. Push pull bracket         |                          |

## 3.1.2 LiMobile M1 Packing List (without the Ladybug5+ panoramic camera)

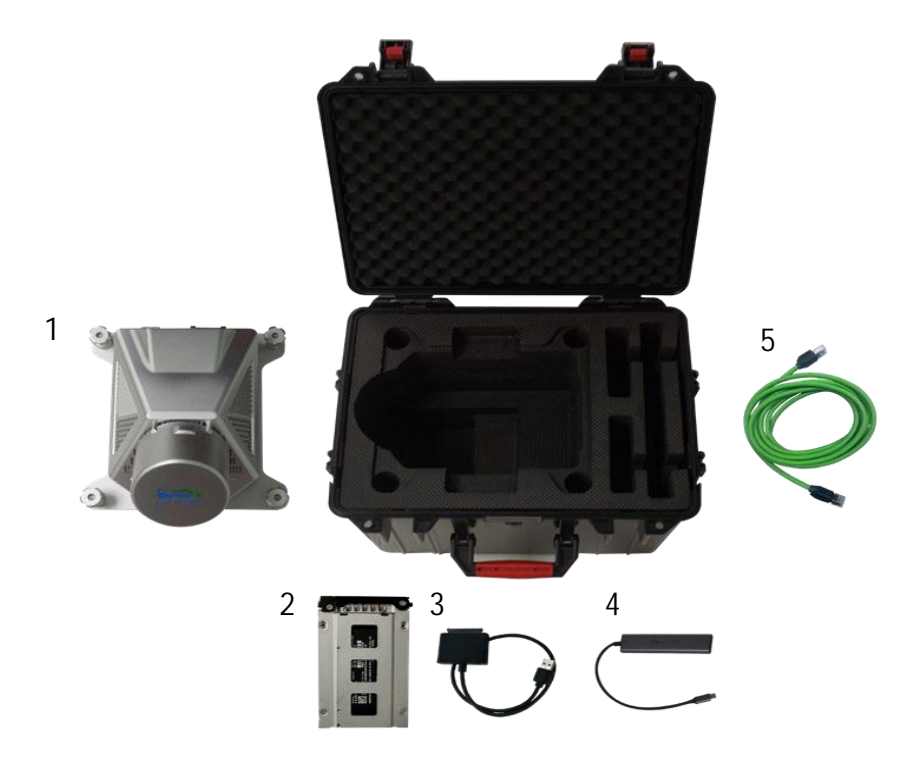

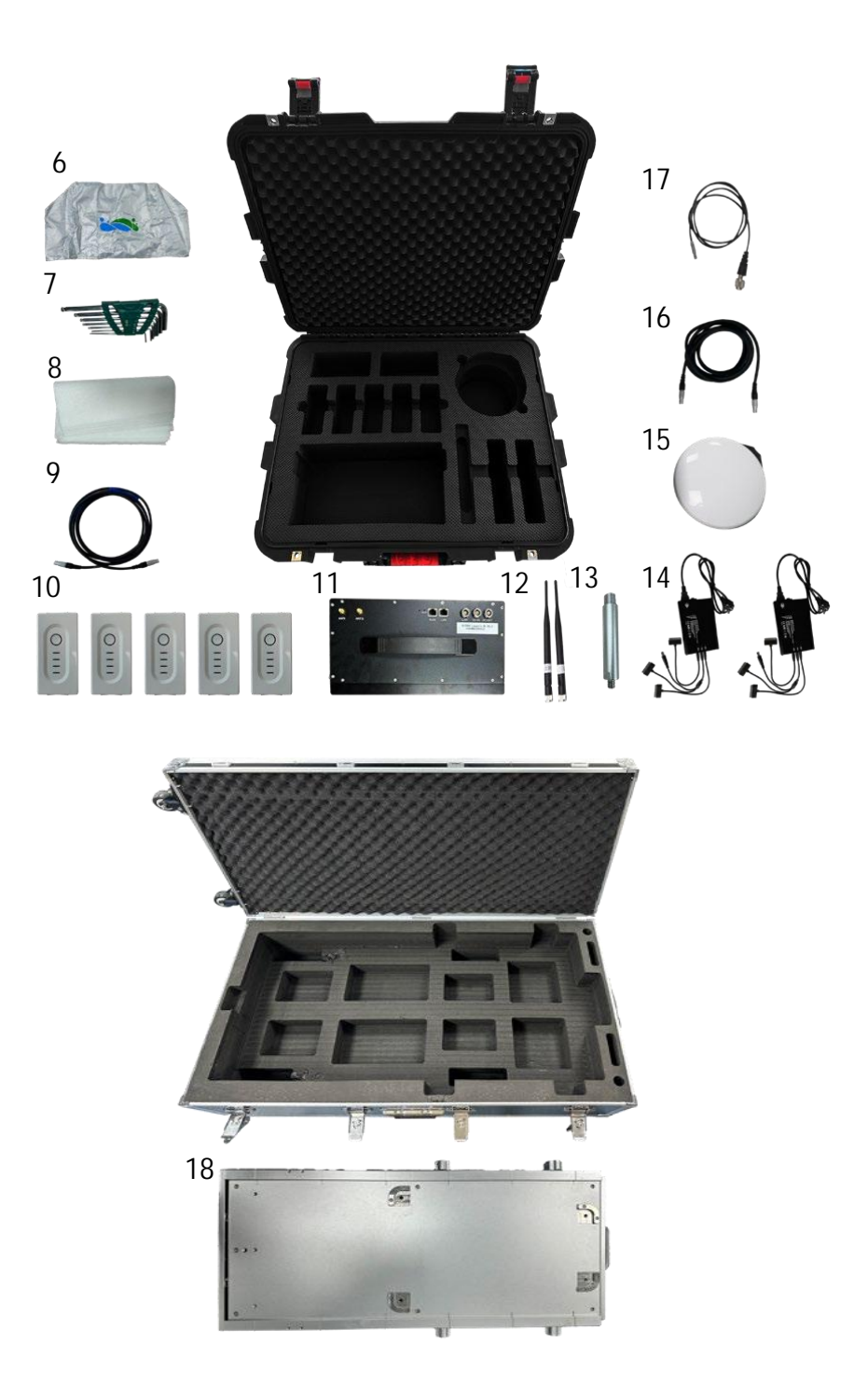

| 1. LiMobile M1 main body      | 2. 2 TB hot-swappable hard drive | 3. SATA to USB 3.0 adapter   |
|-------------------------------|----------------------------------|------------------------------|
| 4. Ethernet to Type-C adapter | 5. Standard ethernet cable       | 6. Waterproof cover          |
| 7. Toolkit                    | 8. Lens wiping paper             | 9. Customized ethernet cable |
| 10. Battery                   | 11. Battery compartment          | 12. Wi-Fi stick antenna      |
| 13. GNSS antenna bracket      | 14. Battery charger              | 15. GNSS antenna             |
| 16. Power cable               | 17. GNSS feeder cable            | 18. Push pull bracket        |

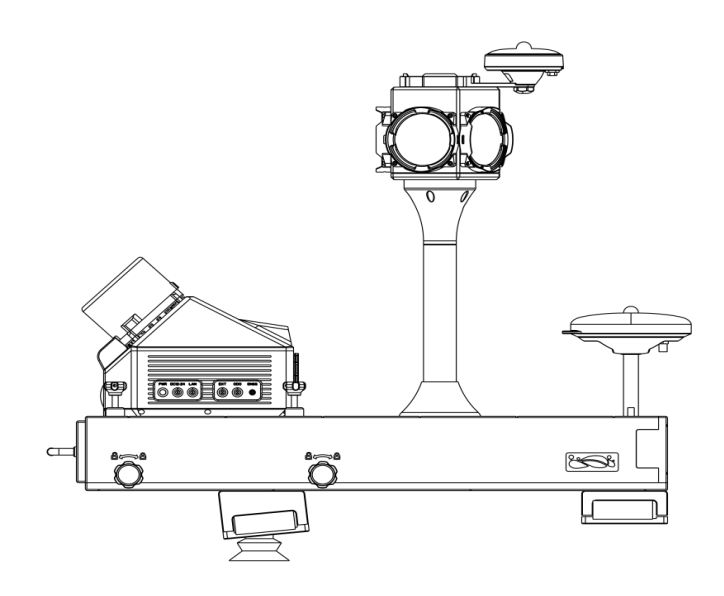

## 3.2 Laser Scanner

| Model                 | XT32                                          |  |  |
|-----------------------|-----------------------------------------------|--|--|
| Instrument Range      | 0.05 to 120 m                                 |  |  |
| Frame Rate            | 5 Hz, 10 Hz, 20 Hz                            |  |  |
| FOV (Vertical)        | 31° (-16° to +15°)                            |  |  |
| FOV (Horizontal)      | 360°                                          |  |  |
| Range Accuracy        | ±1 cm                                         |  |  |
| Operating Temperature | $-20^{\circ}\text{C} \sim 65^{\circ}\text{C}$ |  |  |
| Soon Data             | 640,000 pts/s @ Single return                 |  |  |
|                       | 1,280,000 pts/s @ Dual return                 |  |  |

## 3.3 Planar Camera

| Pixel             | 8.9 MP    |
|-------------------|-----------|
| Frame Rate        | 13 FPS    |
| Resolution        | 4096×2160 |
| Sensor Type       | CMOS      |
| Sensor Size       | 1 "       |
| Power Consumption | 3.8 W     |

## 3.4 Panoramic Camera

| Model             | Ladybug5+                 |
|-------------------|---------------------------|
| Pixel             | 30 MP (5 MP x 6 sensors)  |
| Frame Rate        | 30 FPS (JPEG Compression) |
| Resolution        | 8192×4096                 |
| Sensor Type       | CMOS                      |
| Sensor Size       | 2/3 "                     |
| Power Consumption | 13 W maximum              |

# 3.5 Inertial Navigation System

| GNSS System     |               |              | GPS: L1C/A, L1C, L2C, L2P, L5    |                                                 |                                |  |
|-----------------|---------------|--------------|----------------------------------|-------------------------------------------------|--------------------------------|--|
|                 |               |              | GLONASS: L1C/A, L2C, L2P, L3, L5 |                                                 |                                |  |
|                 |               |              | BEIDOU: B1, B2, B3               |                                                 |                                |  |
|                 |               |              | GALILEO: E1, E5a, E5b            |                                                 |                                |  |
| IMU Update Rate |               |              | Standard:                        | Standard: 100 Hz (User selectable up to 300 Hz) |                                |  |
|                 | Bias In-run   | 0.02 (1.)    | Gyro                             | Bias In-run                                     | 20/1 - (1 - 1)                 |  |
|                 | Stability     | 0.02  mg(10) |                                  | Stability                                       | 5 <sup>-/</sup> nr (10)        |  |
|                 | Bias          |              |                                  | Bias                                            |                                |  |
| Accelerometer   | Repeatability | 1 mg (10)    |                                  | Repeatability                                   | $65^{\circ}/\text{hr}(10)$     |  |
|                 | VRW           | 0.02 m/s/√hr |                                  | ARW                                             | 0.15°/√hr                      |  |
|                 | Operating     | ±16 g in all |                                  | Operating                                       |                                |  |
|                 | Range         | axes         |                                  | Range                                           | $+/-490^{\circ}/s$ in all axes |  |

## 3.6 Wi-Fi Information

| Frequency Range     | 2.4 GHz           |
|---------------------|-------------------|
| Security            | WPA2-Personal     |
| Gateway Address     | http://172.16.0.1 |
| Connections Allowed | 1 device          |
| Connection Range    | 5 m               |
| WIFI SSID           | LiMobile_XXXX     |
| Default Password    | greenvalley       |

## 4 LiMobile M1 Data Collection Requirements

#### 4.1 Weather Conditions

(1) When high image quality is required, the weather should be clear or cloudy. In cloudy conditions, there must be a visible blue sky, and the clouds must be white, not dark clouds. Air visibility of more than 6 kilometers.

(2) When image quality requirements are not high, and only point cloud accuracy is needed, the weather can be clear, partly cloudy, or overcast, with an air visibility of more than 1 kilometer.

#### 4.2 Collection Time

When determining the data collection time for street-level road data, it is important to adhere to the following principles:

(1) Daytime data collection should avoid periods of weak lighting;

(2) Nighttime data collection should occur during well-lit periods;

(3) When collecting data in city centers, it is advisable to avoid peak commuting hours to enhance collection efficiency.

In optimal weather conditions, the recommended data collection time is between 09:00 and 17:00. However, it is important to note that this time range may be flexibly adjusted based on actual circumstances, considering variations in seasons, time zones, or latitudes.

## 4.3 Collection Route

(1) During data collection, roads must be captured in their entirety, including turning lanes. There should be no missing sections in the collected data.

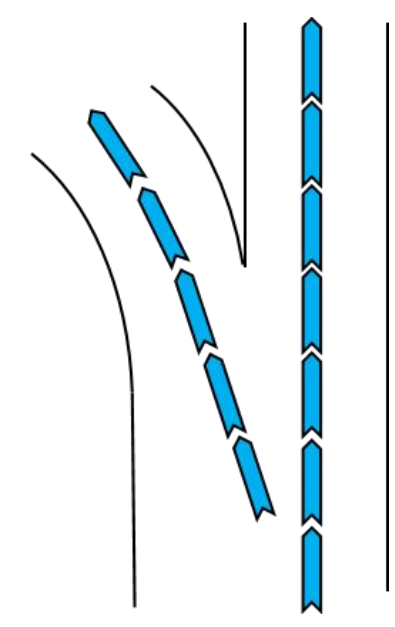

(2) When collecting data on one-way roads, try to drive along the centerline of the road as much as possible.

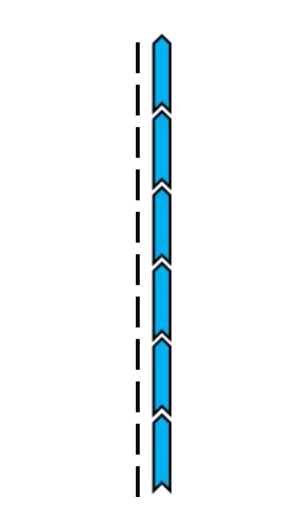

(3) Prioritize data collection along straight roads and try to avoid left or right turns or circular routes. Prefer straight roads to minimize lane changes and aim to maintain a linear data collection.

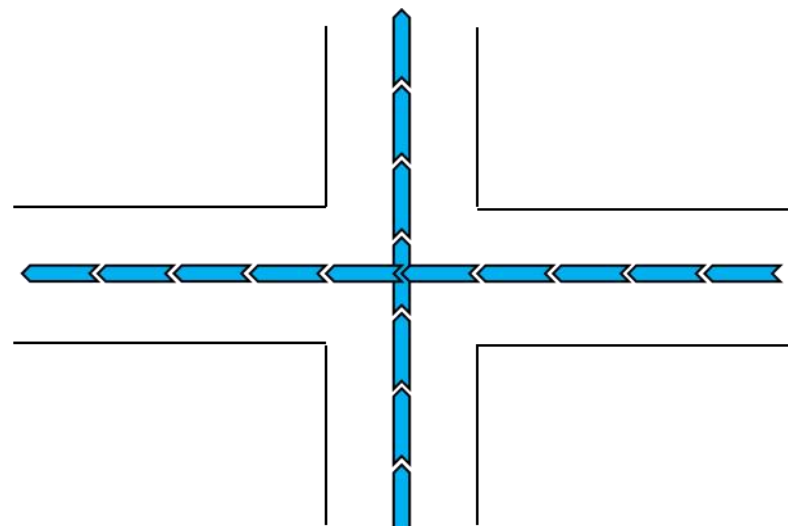

(4) When there are main and secondary roads, prioritize the collection of main roads. The secondary roads, including highways, elevated roads, and ring roads, must be collected. Main and secondary roads should be collected separately, without cross-collection between them. Connection roads between main and secondary roads do not need to be collected.

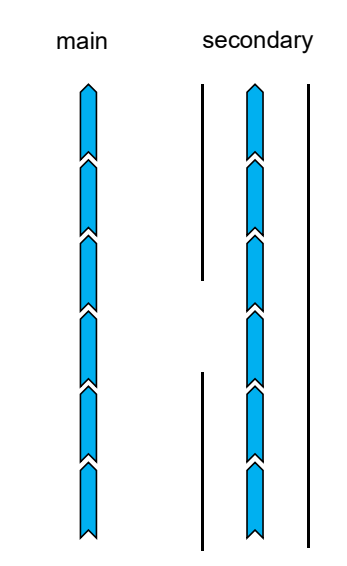

(5) Two-way roads must be collected in both directions. When collecting on a two-way road, try to drive along the centerline of one side. If the single lane has an even number, drive along the middle line on the right side.

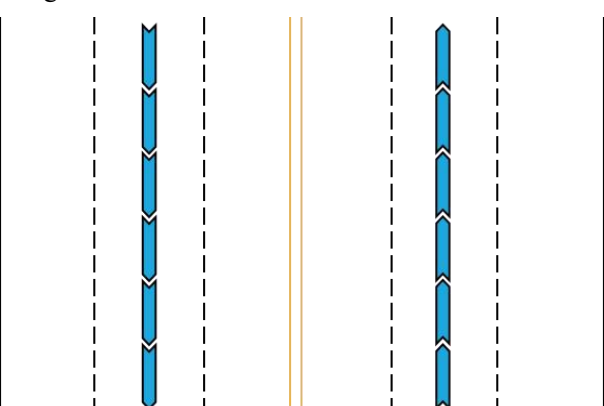

(6) When collecting data at roundabouts, it is essential to complete the roundabout enclosure. This means that the vehicle must travel around the roundabout on the innermost lane, capturing the actual shape of the roundabout.

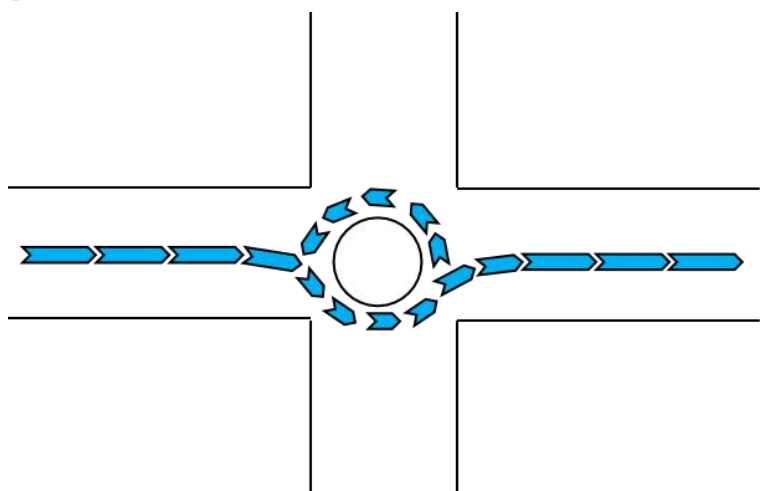

(7) Collecting data on overpasses can be complex. To ensure road connectivity, it is necessary to collect complete data for each ramp of the overpass. The collection process involves first

collecting data in a straight line along the mainline of the overpass and then separately collecting data for each ramp of the overpass.

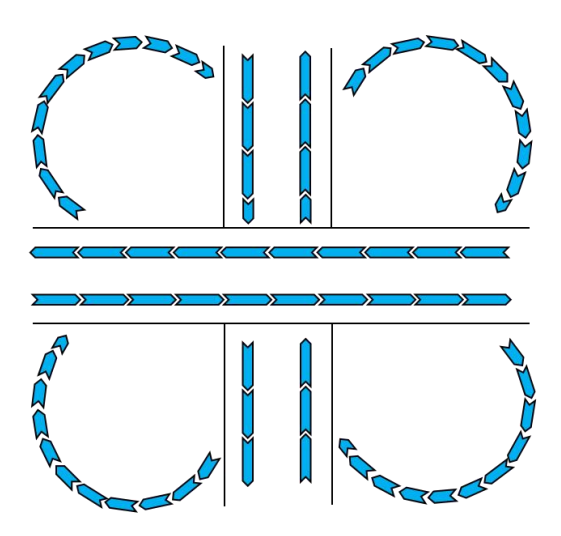

## **5** Preparation and Precautions For Data Collection

## 5.1 Pre-Project Preparation

Confirm if the weather conditions meet the data collection requirements (if high-quality images are required, try to avoid collecting data on cloudy days).

Check if there is sufficient power for the data collection task.

Check the accessories listed in the 'LiMobile M1 Packing List' to ensure they are complete.

Ensure the installation of the base stations before data collection.

Confirm that the deployed control points meet the required accuracy during data collection.

Refer to the street map for path planning and height restriction checks, and conduct on-site investigations if necessary.

Check the available memory space according to the 'LiMobile M1 Data Size Calculator' appendix.

## 5.2 Mounting the System Precautions

Ensure a stable connection between the luggage rack crossbars and the push pull brackets; check if screws are tightened.

Check the stable connection between the luggage rack crossbars and the vehicle, and whether the latches or screws are tightened.

After pulling out the push pull bracket, check if the push pull bracket knobs are tightened.

Check if the screws between the LiMobile M1 main body and the push pull bracket are tightened.

Check if ladybug5+ is securely connected to the push pull bracket.

Verify if ladybug5+ is securely connected to the antenna and support poles.

Check the orientation of ladybug5+ installation (Lens 0 should face the direction of the LiDAR).

Check if the cables are properly connected.

Check if the battery compartment is properly opened.

After powering on the equipment, check if the device indicator lights stay on continuously.

## 5.3 System Operations Precautions

After powering on LiMobile M1, please ensure that the tablet computer is initially connected to the device's Wi-Fi.

After turning on the device, please ensure that the device is properly connected according to the prompts on the web interface.

Ensure that the base station is set up before LiMobile M1 data collection.

Ensure that at least 15 satellites are available for inertial navigation initialization.

During the INS alignment process, it is necessary to remain stationary for 5 minutes first, followed by two accelerations and decelerations, U-turn, and then two more accelerations and decelerations. This process is to ensure data quality.

After the data collection is completed, the INS alignment still needs to be performanced to ensure data quality.

After the collection is completed, click the shutdown button on the web interface and then disconnect the power.

During the collection process, ensure that all battery power is above one bar.

It is prohibited to reverse during the collection process.

Try to drive at a constant speed throughout the entire journey, maintaining a constant speed of 40 km/h, and the maximum speed cannot exceed 80 km/h.

Minimize the number of stops while driving.

It is forbidden to brake suddenly and avoid sudden stops and movements.

Avoid running parallel to vehicles while driving. You can choose to overtake or slow down to let the other vehicle pass first to avoid blocking the scanned objects.

When approaching an intersection, pay attention to the traffic lights. If the light is yellow, you can slow down appropriately until the light turns green and pass. Try not to stop and wait for the traffic light.

When driving on a straight section, please drive in a straight line at a constant speed. It is prohibited to turn the steering wheel left and right frequently to change lanes.

Drive as openly as possible and stay away from: trees, buildings, high-voltage transmission lines and other places with complex electromagnetic environments

Drive in a straight line for as long a distance as possible and reduce the number of turns. When you need to turn, make as wide a turn as possible.

It is forbidden to step on the accelerator suddenly. When increasing the speed, you must step on the accelerator slowly and gently.

Drive in a straight line for as long a distance as possible and reduce the number of turns. When you need to turn, make as wide a turn as possible.

When you need to pass through a tunnel, you should speed up

## 6 LiMobile M1 Installation

LiMobile M1 supports vehicle scanning for data collection.

## 6.1 Push Pull Bracket Installation

Secure the push pull bracket firmly to the luggage rack crossbar using the fixing screws located underneath the push pull bracket.

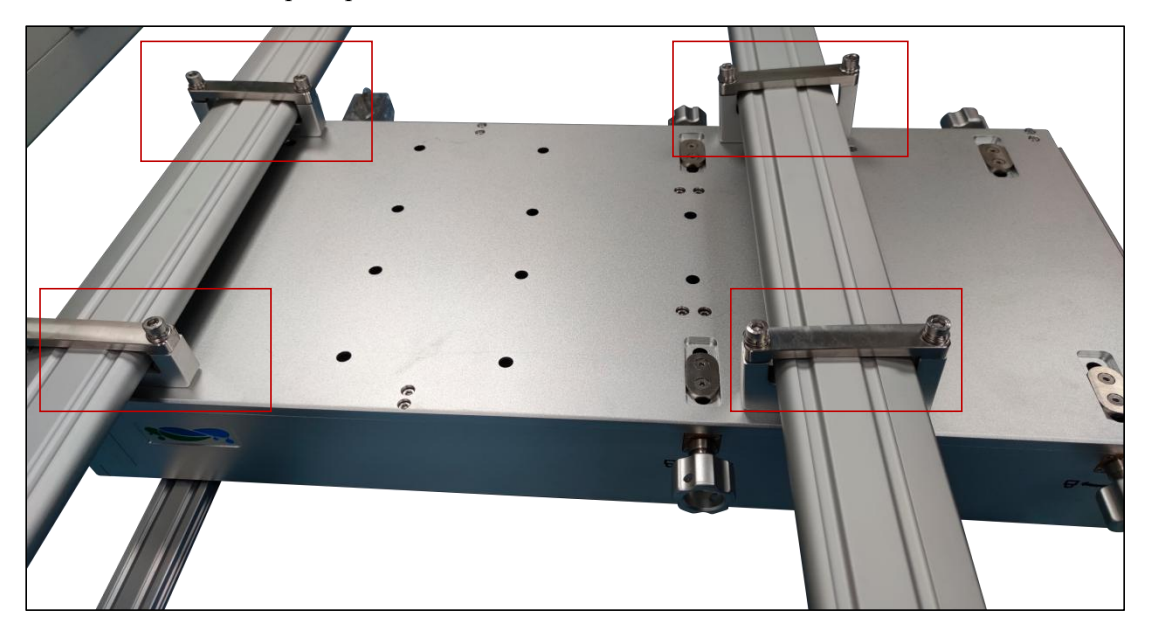

Notes: After tightening, please cross-check the locking degree and confirm it in time.

## 6.2 Luggage Rack Crossbar Installation

Place the luggage rack crossbar and the push pull bracket together on the roof, and use a hexagonal screwdriver to lock the roof rack into place.

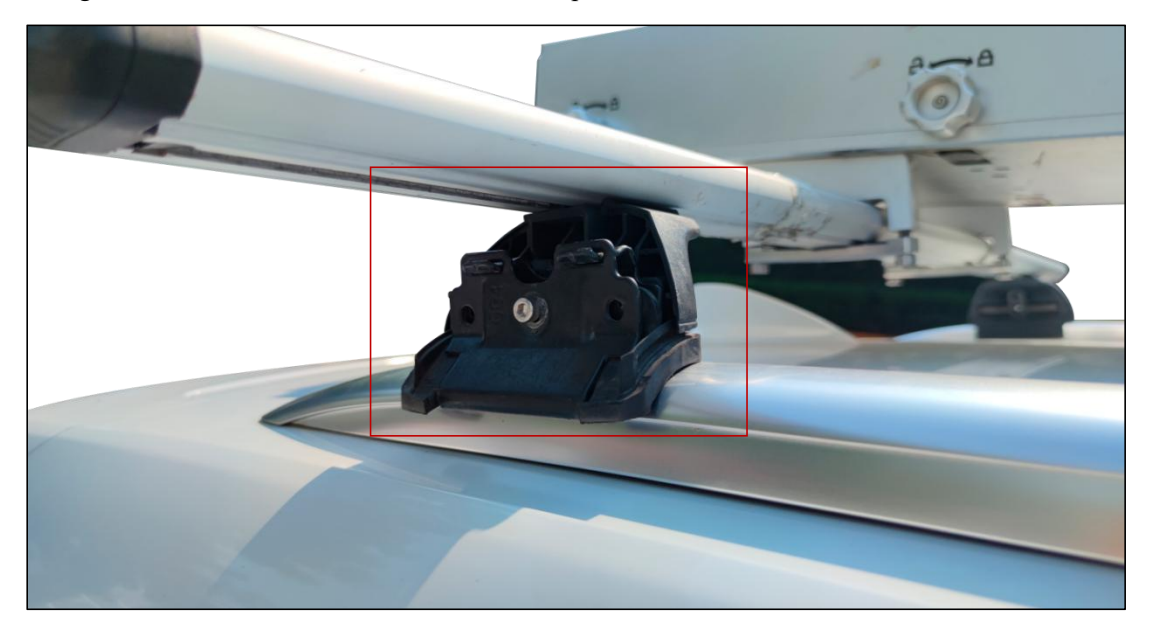

Notes: Shake the luggage rack crossbar vigorously to confirm its firmness.

## 6.3 Pull Out and Fix the Push Pull Bracket

Loosen the bracket fixing bolts in the unlocking direction, pull out the bracket to a suitable position, and then lock the fixing bolts in the locking direction.

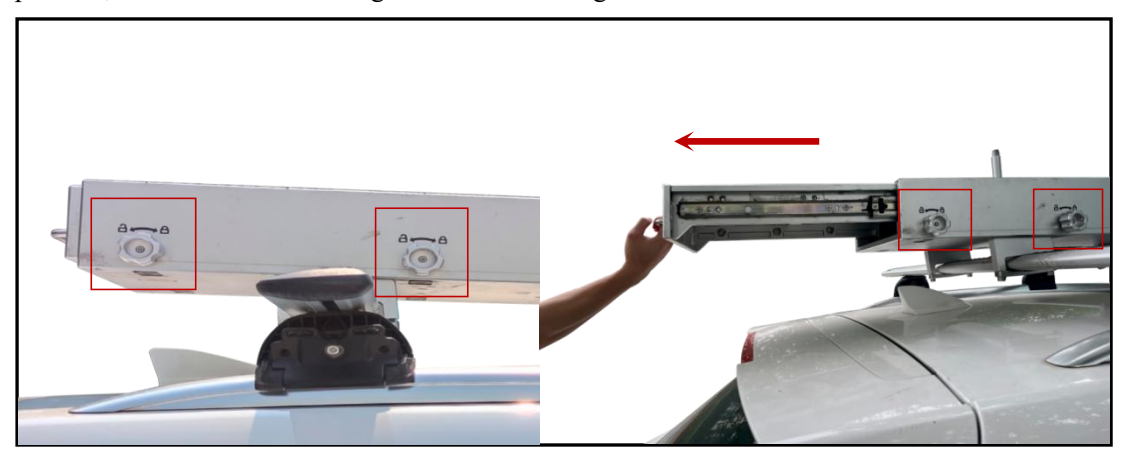

Notes: Shake the bracket after locking to ensure that it will not stretch. If the user does not have the Ladybug5+ panoramic camera, please skip to section 6.5.

## 6.4 Integrated Equipment Installation

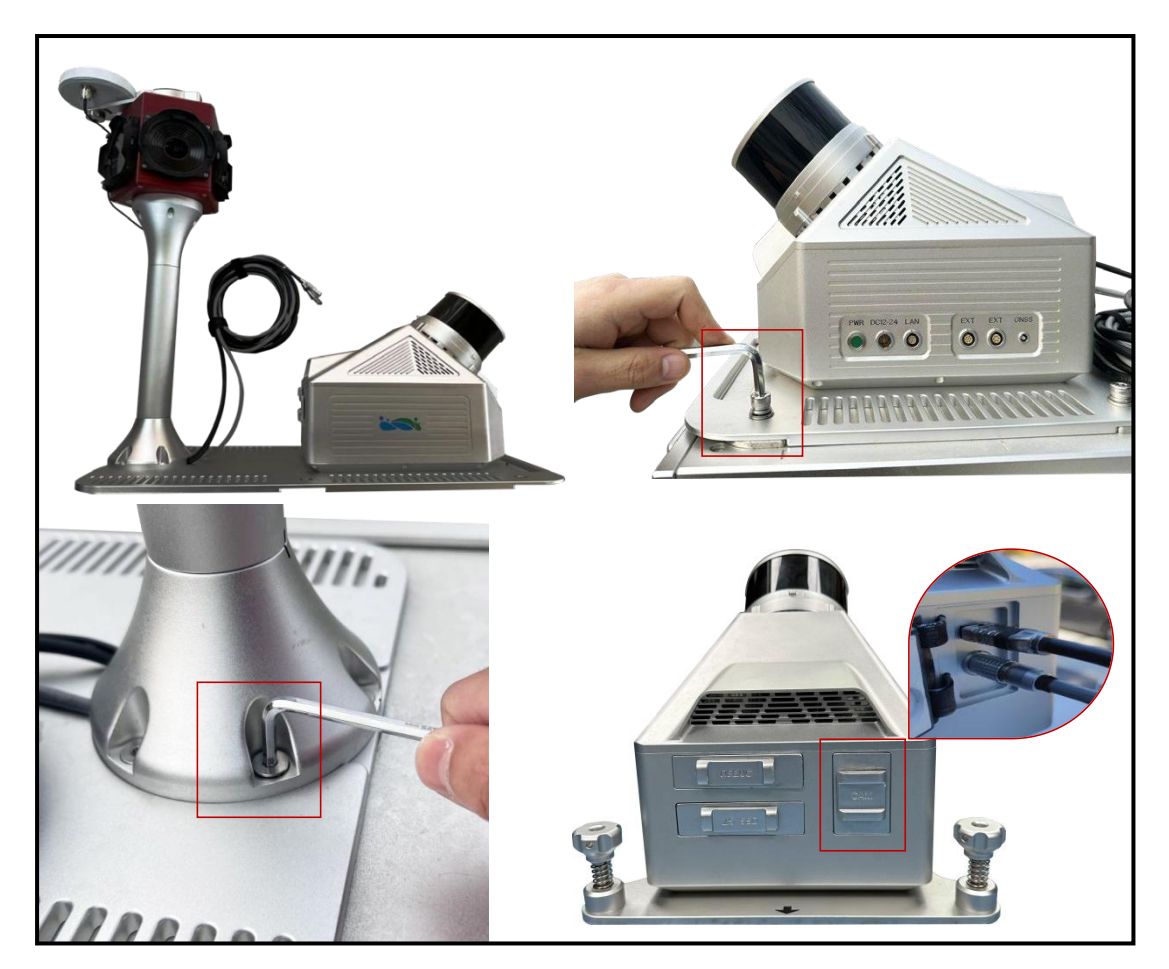

Place the integrated device on the push pull bracket and secure it using screws. Connect the two connecting cables of Ladybug5+ to the USB 3.0 port and the LEMO port in the CAM

respectively.

## \*6.5 LiMobile M1 Main Body and GNSS Antenna Installation

## (without the Ladybug5+ panoramic camera)

Place the main body of the device on the base of the push pull bracket, align the screw holes, and manually tighten the 4 fast-assembly bolts to fix it.Mount the GNSS antenna bracket onto the pull pull bracket and manually tighten the GNSS antenna.

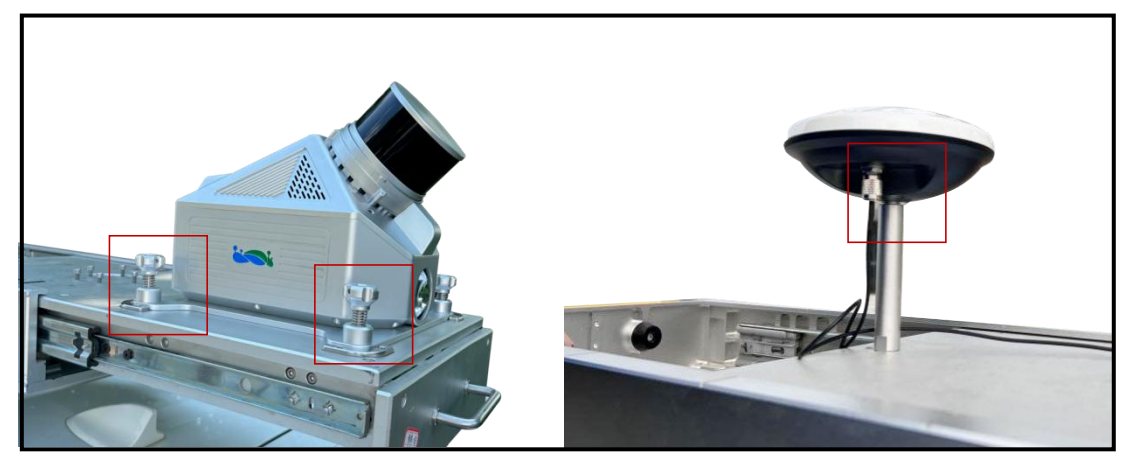

## 6.6 GNSS Feeder Cable Connection

Use the GNSS feeder cable to connect the GNSS antenna to the GNSS port of the LiMobile M1 main body.

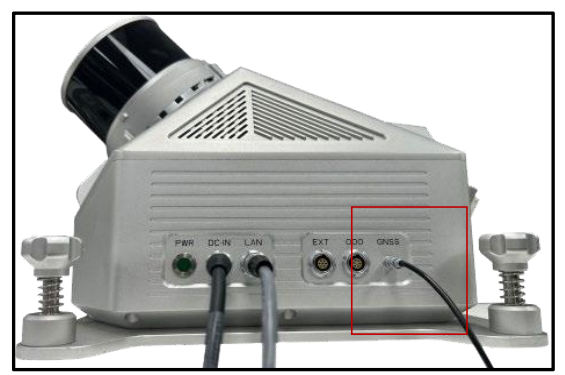

## 6.7 Wi-Fi Stick Antenna and Battery Installation

Install the Wi-Fi antennas to the ANT1 and ANT2 ports of the battery compartment by hand-tightening the bolts and insert the batteries.

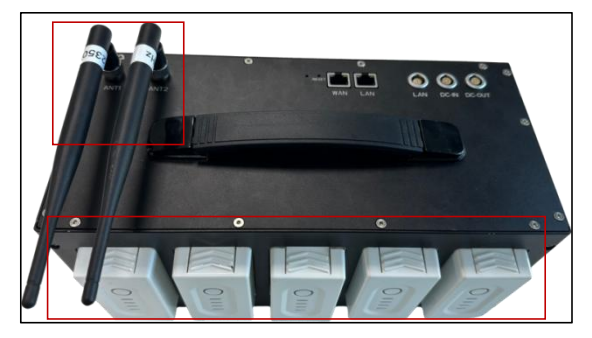

## 6.8 Power Cable and Ethernet Cable Connection

Connect the power cable by plugging it into the ReMo heads, and then connect the DC-OUT interface of the battery compartment to the DC interface of LiMobile M1 main body. Use an Ethernet cable to connect the LAN interface of the battery compartment to the LAN interface of the LiMobile M1 main body.

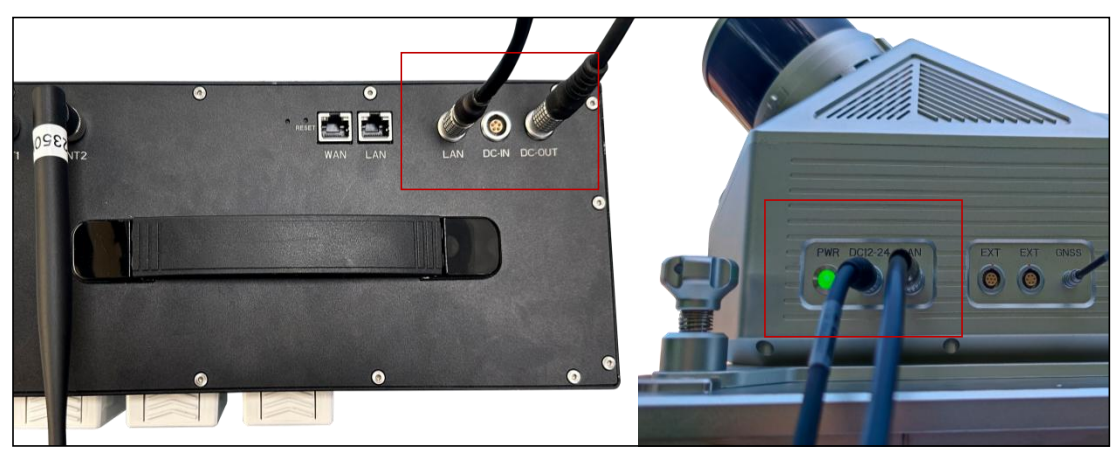

## 6.9 LiMobile M1 Installation Completed

The overall effect figures are shown below.

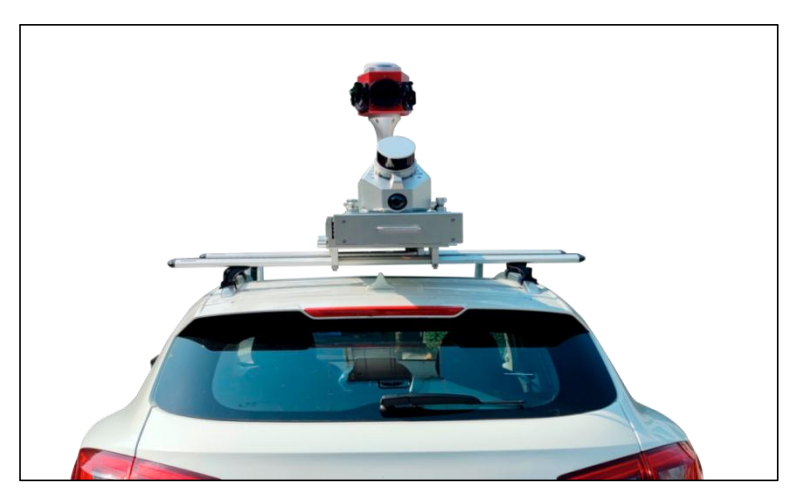

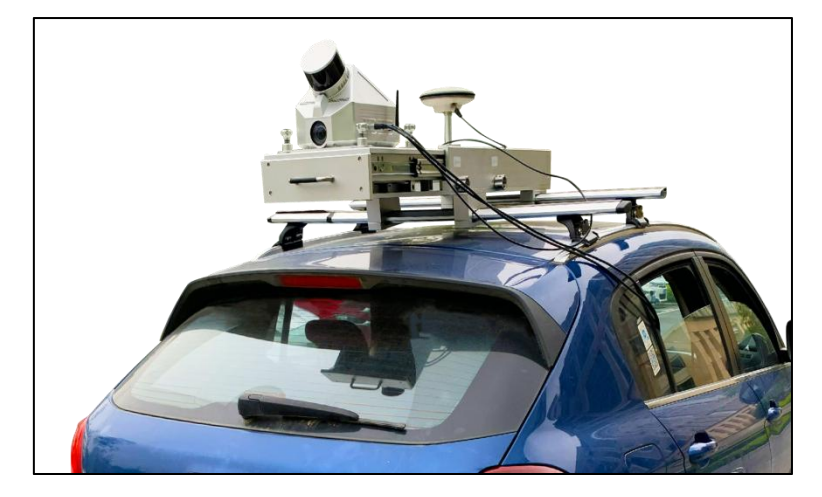

## 7 LiMobile M1 Operation Procedure

Please strictly follow this guide to ensure that all functions of the device are normal.

## 7.1 Base Station Setup

#### 7.1.1 Base Station Installation

Arrange LiBase base stations in open areas or known control points, without vibration, away from signal interference sources. For projects with higher precision requirements, it is necessary to set up a tripod according to the surveying and mapping specifications, and set up the base station on the tripod.

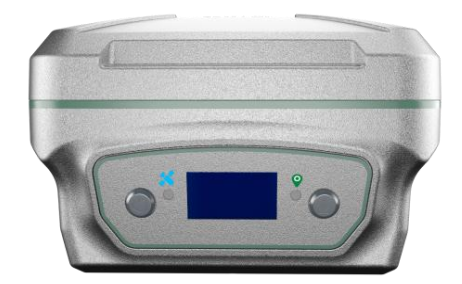

LiBase GNSS Receiver

## 7.1.2 Device Connection

Long press the power button of the base station to turn it on, and then open the LiSurvey software on the data collector/Android mobile phone. On the 'Device' page, click 'Connection' to establish a connection through Bluetooth.

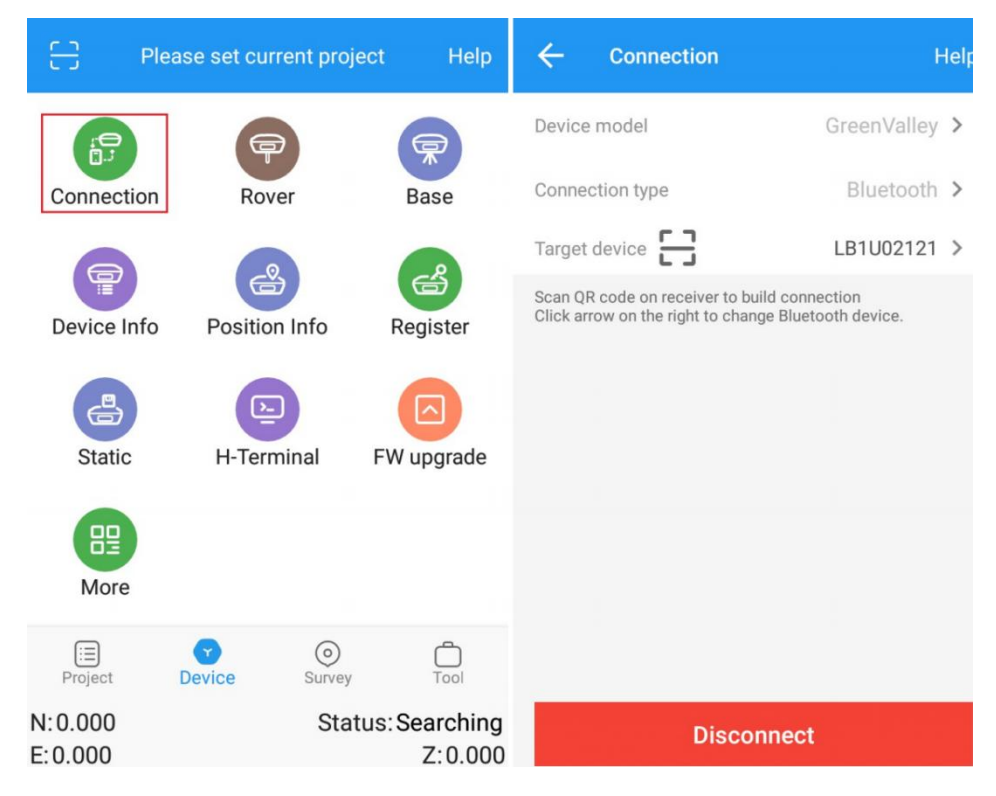

Device Connection

#### 7.1.3 Coordinate System Setting

On the 'Project' page, click 'Project' to create a custom coordinate system. As shown in the figure, it is a WGS84 ellipsoid, UTM projection, and the central meridian is 117°, which is the 50-degree zone.

| EB P               | lease set current projec | t Help                 | ← Current        | projection datum Help | ← Projec       | tion   |
|--------------------|--------------------------|------------------------|------------------|-----------------------|----------------|--------|
| ф                  |                          |                        |                  | Datum Store           | Projection     | UTM >  |
| Workflow           | Project                  | Datum                  | Datum            | China/WGS 84          | Zone           | 50 × Ø |
| 9                  | R                        | r/                     | Source ellipsoid | WGS 84 >              | Hemisphere     | N >    |
| Element            | Surface                  | Import                 | Target ellipsoid | WGS 84 >              | Project height | 0.000  |
|                    | $\bigcirc$               |                        | Projection       | UTM >                 |                |        |
| Export             | Settings                 | More                   | Seven paramete   | rs Close >            |                |        |
|                    |                          |                        | H.RMS            | Close >               |                |        |
|                    |                          |                        | V.RMS            | Close >               |                |        |
| E<br>Project       | Device Ourvey            | Tool                   | Geoid model      | Not use >             |                |        |
| N:0.000<br>E:0.000 | Statu                    | s:Searching<br>Z:0.000 |                  | ОК                    |                | ОК     |

Coordinate System Setting

### 7.1.4 Static Recording

On the 'Device' page, open 'Static collection' and customize the file name, site, and storage path. Set the sampling frequency and antenna height, and after confirming that the settings are correct, click 'Start Recording' to record static data.

| ← Static     | Help                  | ← Static     | Help                  |
|--------------|-----------------------|--------------|-----------------------|
|              | Controller            |              | Controller            |
| Path         | /GreenValley/Is/Raw > | Path         | /GreenValley/Is/Raw > |
| File name    | 20230218_082725       | File name    | 20230218_082725       |
| Station name | 1  ×                  | Station name | 1                     |
| Antenna      | <b>T</b> 1.800        | Antenna      | 平 1.800               |
| Sampling(s)  | 1Hz >                 | Sampling(s)  |                       |
|              |                       | (            | 50.08                 |
|              |                       |              |                       |
|              |                       |              |                       |
|              |                       |              |                       |
|              | Start record          |              | Stop record           |

Static Recording

#### 7.2 Device Power On

Press and release the round button in the middle of the battery. Then press and hold it again for 2 seconds until the green indicator on the button illuminates. Now both the battery and the main body start to work, the power supply indicator will be on.

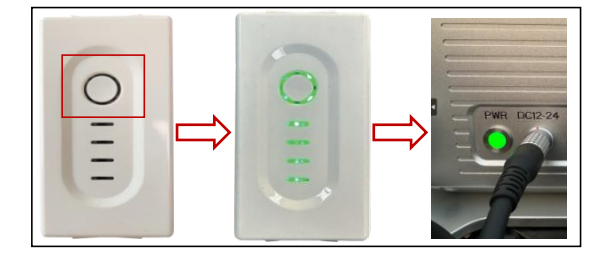

Notes: The battery compartment can accommodate up to 5 batteries to meet the work requirements. In typical data collection scenarios, LiMobile M1 can sustain continuous data collection for about 3 hours. When the battery level is less than two bars, please replace the battery promptly. When replacing the battery, users should ensure that one battery is successfully replaced before proceeding to replace the next one. In 1 minute after powering on the LiMobile M1 system, Wi-Fi hotspot signal should be available. You can connect a mobile terminal to the device through Wi-Fi or cable.

## 7.3 Device Connection

#### 7.3.1 Connecting To the LiMobile User Interface via Wi-Fi

Wi-Fi Name: LiMobile\_XXXX

Wi-Fi password: greenvalley

The user needs to modify the network adapter connection settings according to the image below firstly. After successfully connecting Wi-Fi, run Google Chrome and visit http://172.16.0.1 to load the LiMobile M1 user interface.

Notes: XXXX represents the last four digits of the LiMobile M1's SN.

| < WLAN                                                                        | LiMobile_A001                                                                                                    |
|-------------------------------------------------------------------------------|----------------------------------------------------------------------------------------------------|
|                                                                               |                                                                                                    |
| Forget This Networ                                                            | k                                                                                                    |
| Auto-Join                                                                     | C                                                                                                    |
| Password                                                                      | *******                                                                                                    |
| Loui Data Mada                                                                |                                                                                                    |
| Low Data Mode                                                                 |                                                                                                    |
| Low Data Mode helps re<br>networks you select. Wi<br>as Photos syncing, are p | duce your iPad data usage over your cellular network or specific WLAN<br>en Low Data Mode is turned on, automatic updates and background tasks, such<br>aused.                                                                                                    |
| Private WLAN Addr                                                             | ess 🔘                                                                                                    |
| WLAN Address                                                                  | 7E:44:96:E6:8D:D0                                                                                                    |
| Using a private address                                                       | helps reduce tracking of your IPad across different WLAN networks.                                                                                                    |
| Limit IP Address Tr                                                           | acking                                                                                                    |
| Limit IP address tracking                                                     | g by hiding your IP address from known trackers in Mail and Safari.                                                                                                    |
| IPV4 ADDRESS                                                                  |                                                                                                    |
| Configure IP                                                                  | Manual                                                                                                    |
| IP Address                                                                    | 172.16.0.1                                                                                                    |
| Subnet Mask                                                                   | 265 255 255                                                                                                    |
|                                                                               | VULN     Forget This Network     Auto-Join     Password     Low Data Mode     Henderson     Con Data Mode Network     WLAN Address     Using a private address     Using a private address     Limit IP Address Trucking     Polyaces trucking     Polyaces Trucking     Polyaces     Configure IP     IP Address     Subhert Mask |

7.3.2 Connecting To the LiMobile User Interface via Ethernet Cable

Use a ethernet cable to connect the network port of battey compartment and the network port of the mobile terminal, then modify the network adapter connection settings. After that, run Google Chrome and visit http://172.16.0.1, the user interface will be successfully loaded.

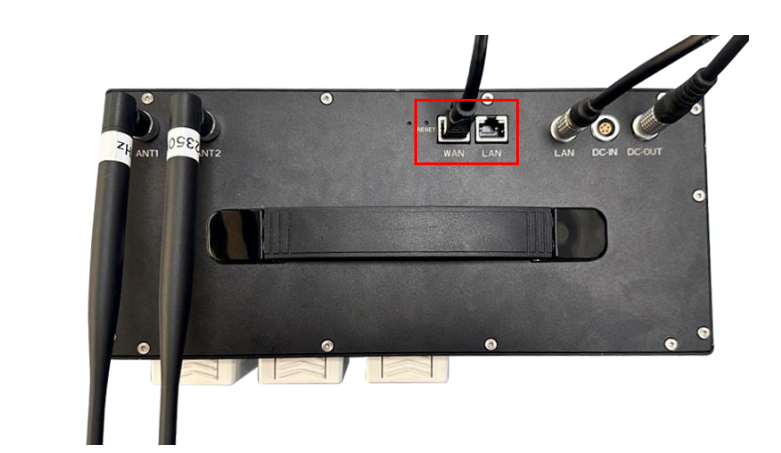

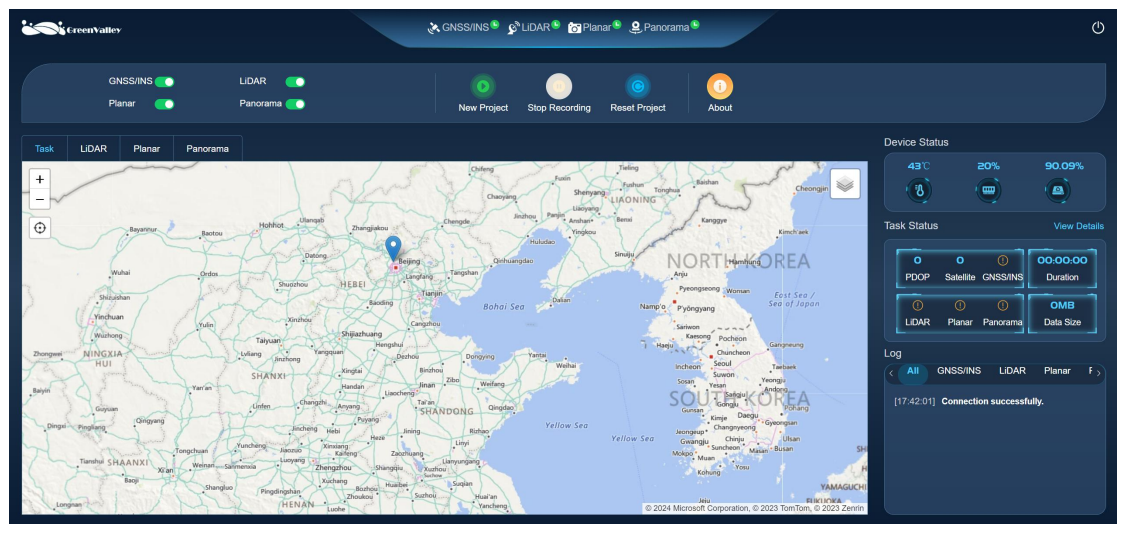

## 7.4 Data Collection

## 7.4.1 Confirm the Sensor Status

Wait for the indicator lights of each sensor in the diagram to turn green, indicating successful connection for each sensor.

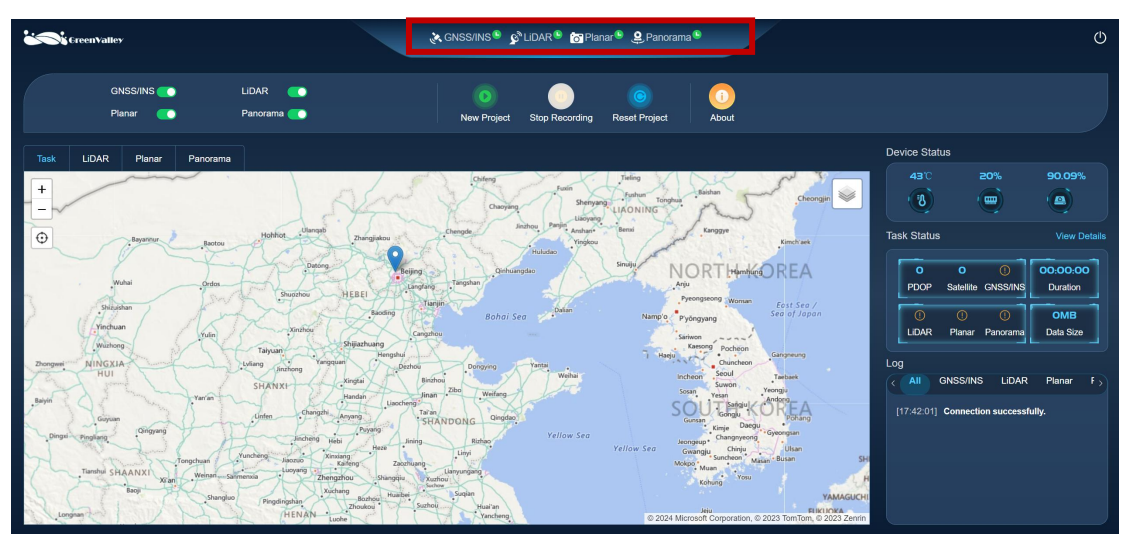

Tips: If the connection is unsuccessful and the user interface cannot be opened, please return to the Wi-Fi connection page to confirm whether it is connected.

## 7.4.2 New Project

Click the *New Project* button.

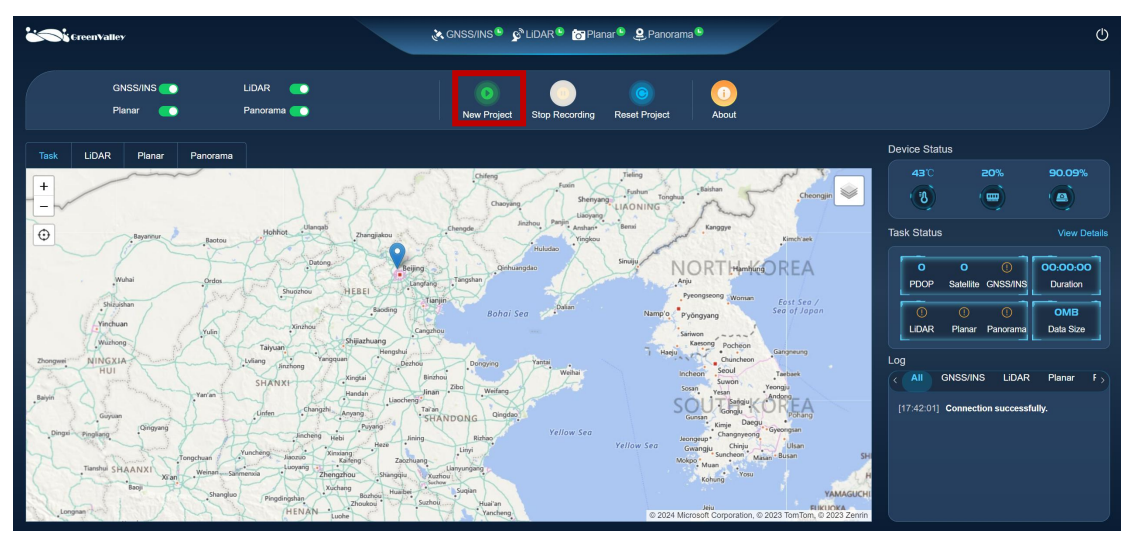

## 7.4.3 Device Initialization

Click the Initialization button, and the Device Initialization interface will pop up

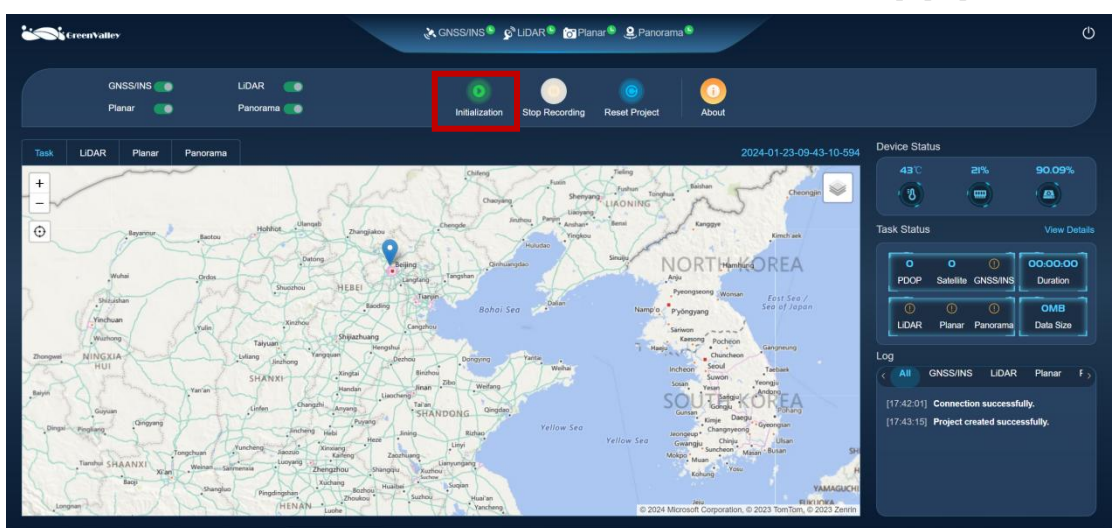

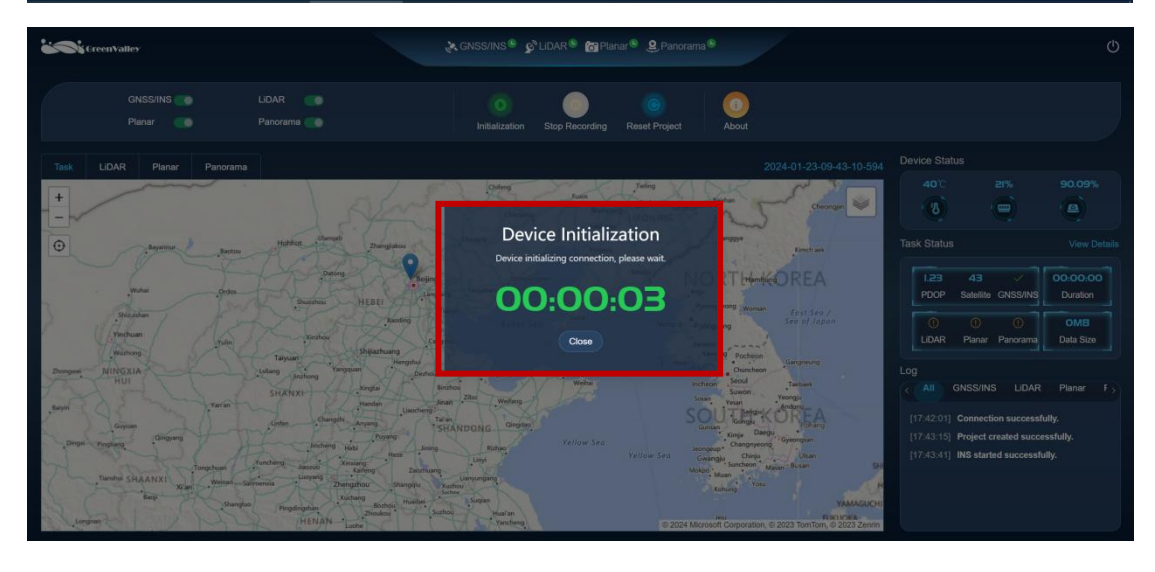

#### 7.4.4 INS Alignment

After successful device initialization, the *INS Alignment* interface will pop up. INS alignment operation includes static alignment operation and dynamic alignment operation. Static alignment operation is to turn on the device in an open area to search for satellites, and the static time is 5 minutes. Dynamic alignment operation means that the users can start the vehicle to complete at least two straight-line acceleration and deceleration driving and several heading changes(left/right turns, U-turns) in an open area. When the IMU training is completed, click *OK* button to end the IMU training.

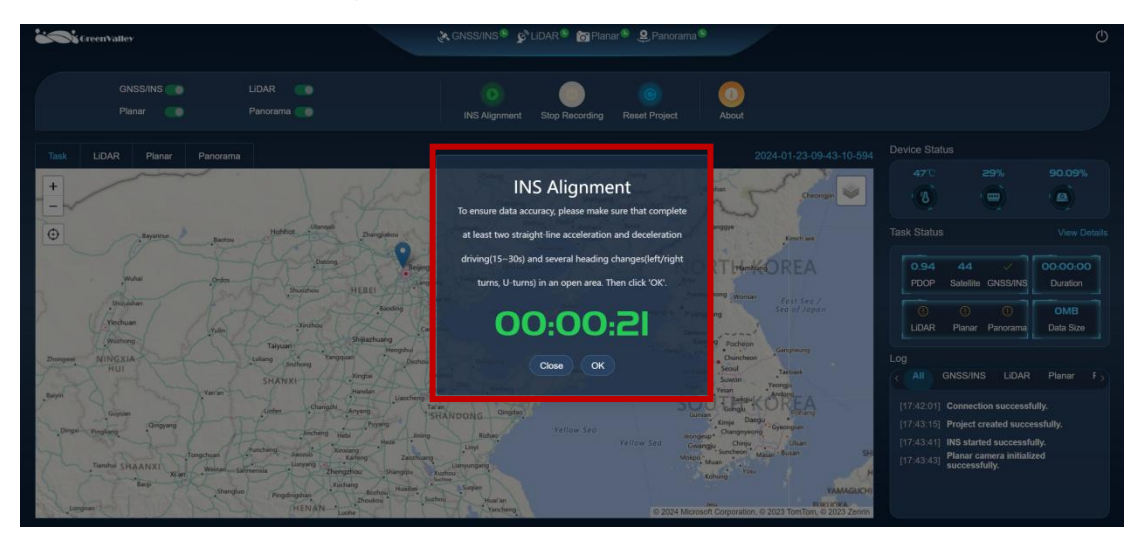

Tips: The standard steps of dynamic alignment are as follows. First, accelerate forward to 40km/h and slow down to 10km/h, then U-turn. Next, accelerate forward to 40km/hand slow down to 10km/h, then U-turn again. Finally, repeat the above-mentioned acceleration, deceleration and U-turn movement operation. In order to ensure the quality of collected data, it usually takes 5 minutes for static calibration and 3 minutes for dynamic calibration.

#### 7.4.5 Start Data Recording

Click the Start Recording button for data collection.

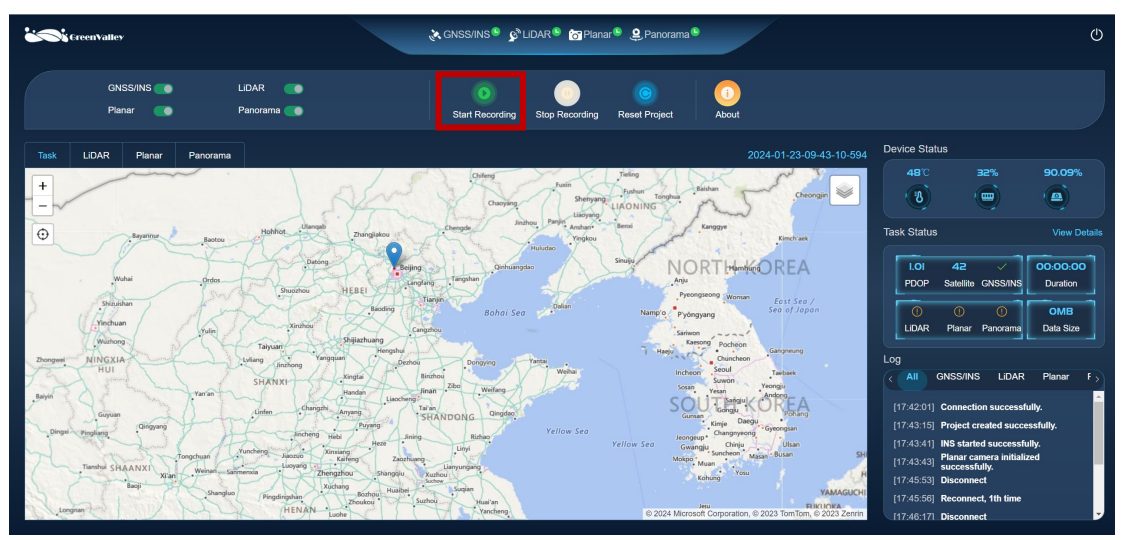

## 7.4.6 Data Collection

As shown in the following image, users can view the collection route and real-time data captured by LiDAR, planar camera, and panoramic camera during the data collection process.

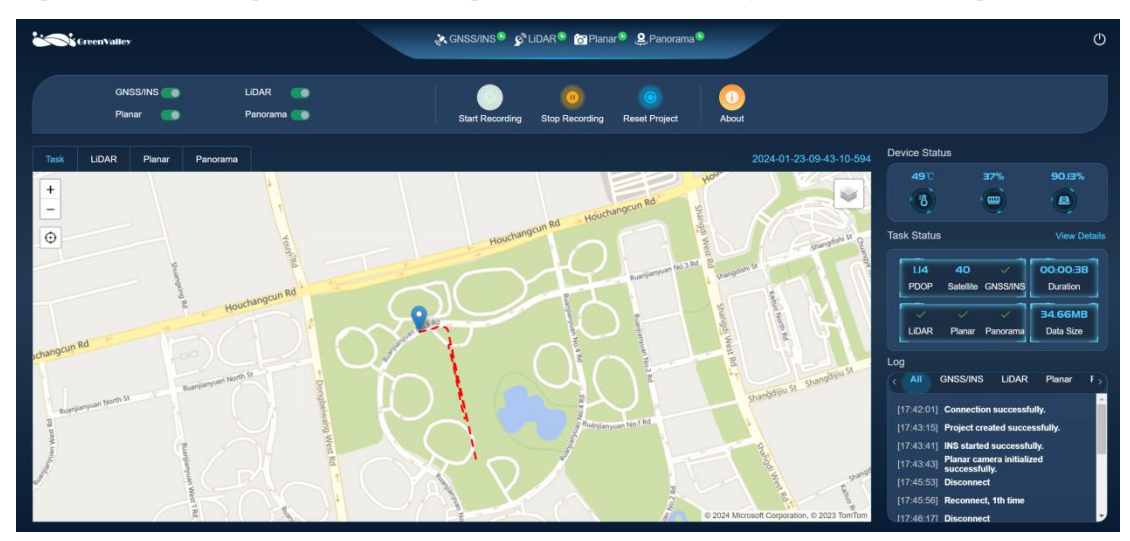

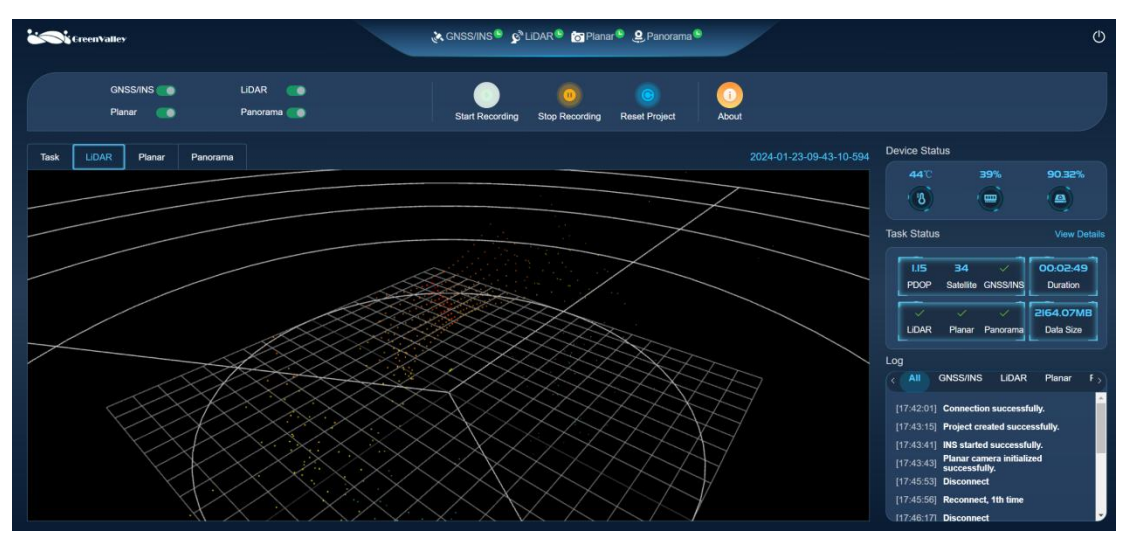

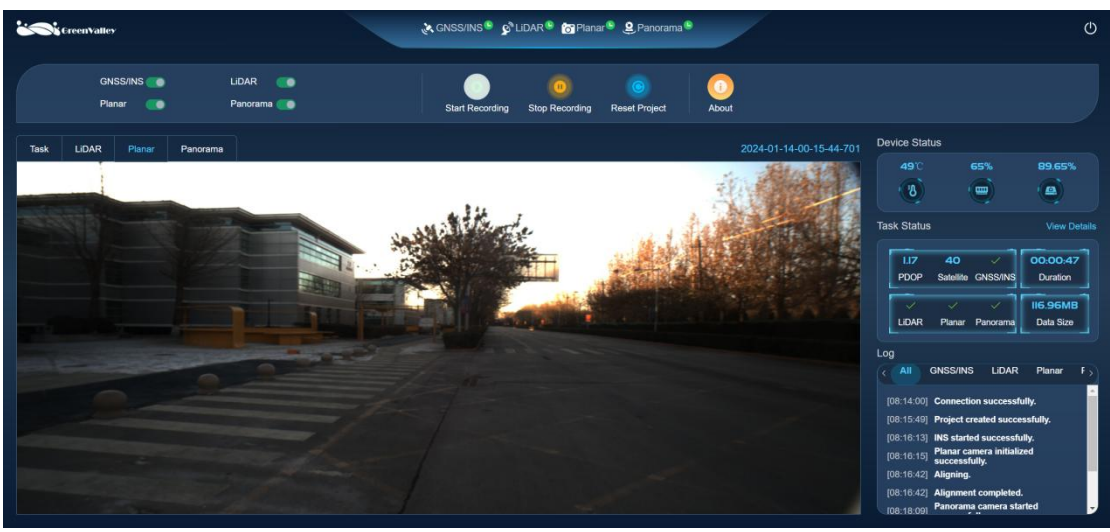

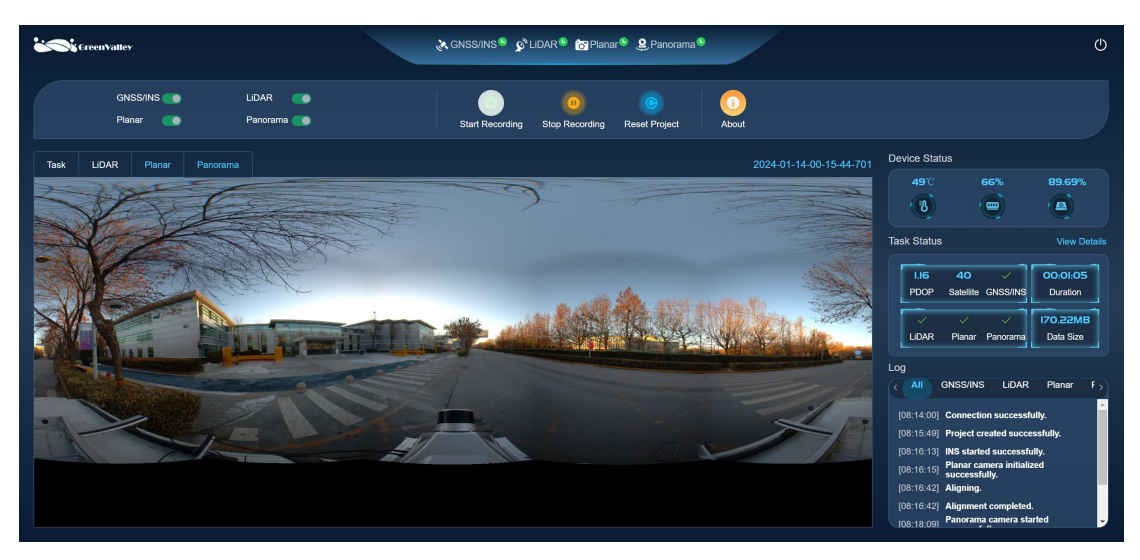

Users can also monitor the device status and task status in real-time on the right side of the interface, and click *View Details* button to obtain more information. Additionally, sensors are categorized in the logs, allowing real-time monitoring of whether the device is collecting data normally. In case of abnormalities, both the status and the logs provide alerts.

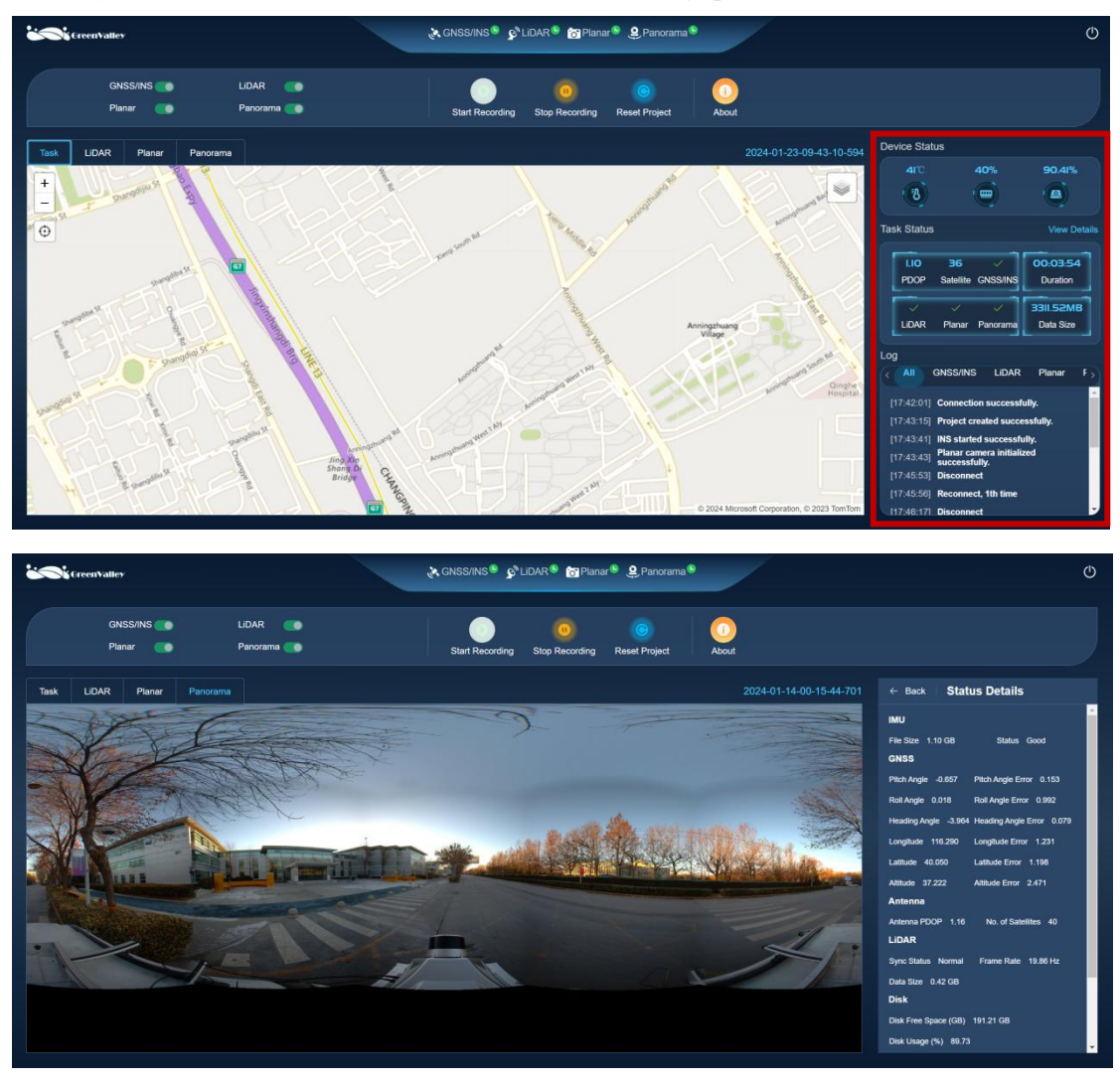

Tips: The user acquisition interface supports offline map functionality. Users can download offline maps in the GreenValley Map Tools program and save the data to the LiMobileSystem\ map directory on the removable 2TB hard drive.

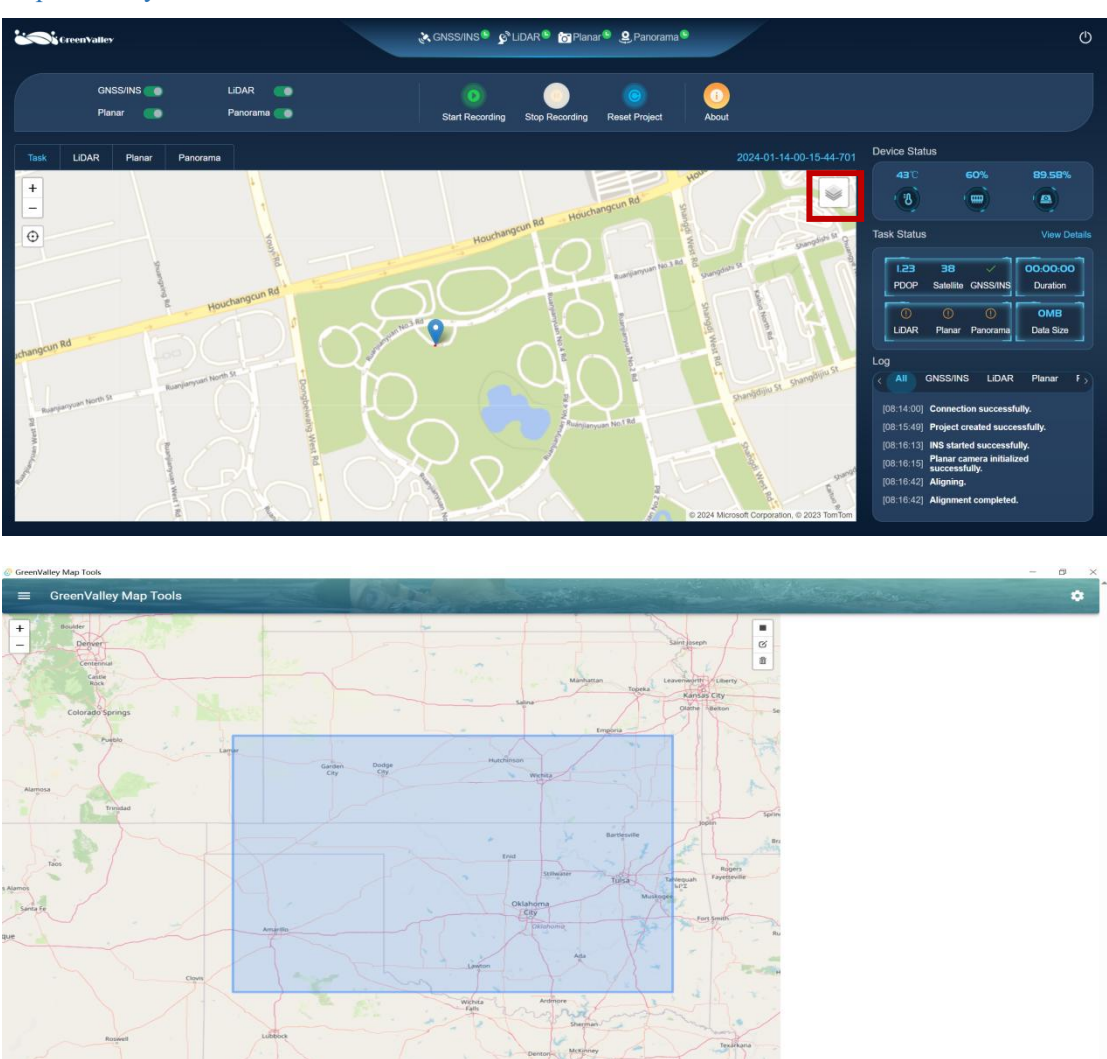

## 7.4.7 Stop Data Recording

Click the Stop Recording button and the INS Alignment interface prompt will pop up.

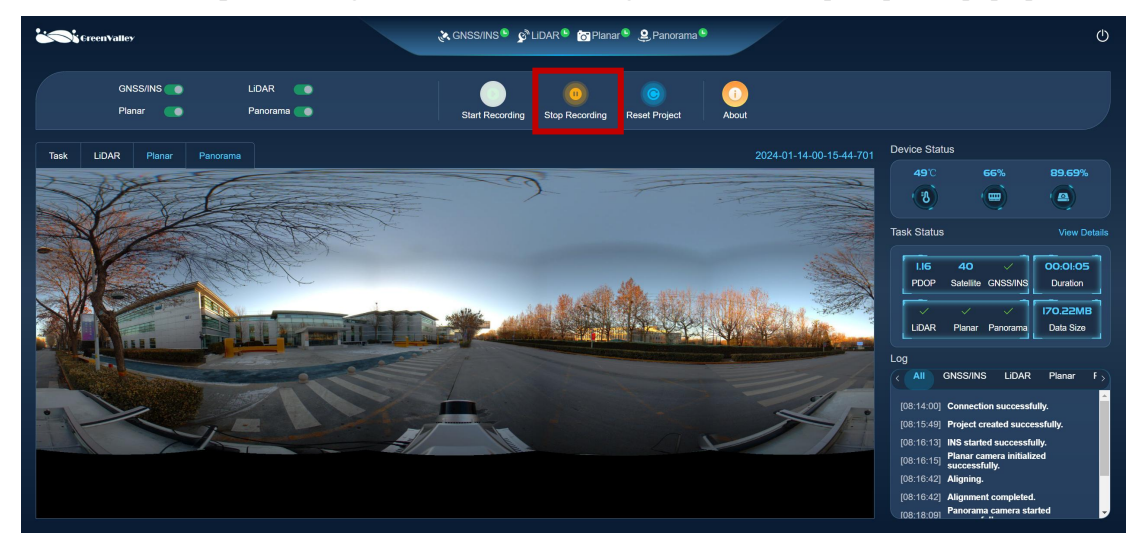

## 7.4.8 INS Alignment

This step also includes two parts: static alignment and dynamic alignment. After the collection is completed the dynamic alignment is started first. When the IMU training is completed, perform static alignment. After the static time of the IMU reaches 5 minutes, click OK to end the INS alignment.

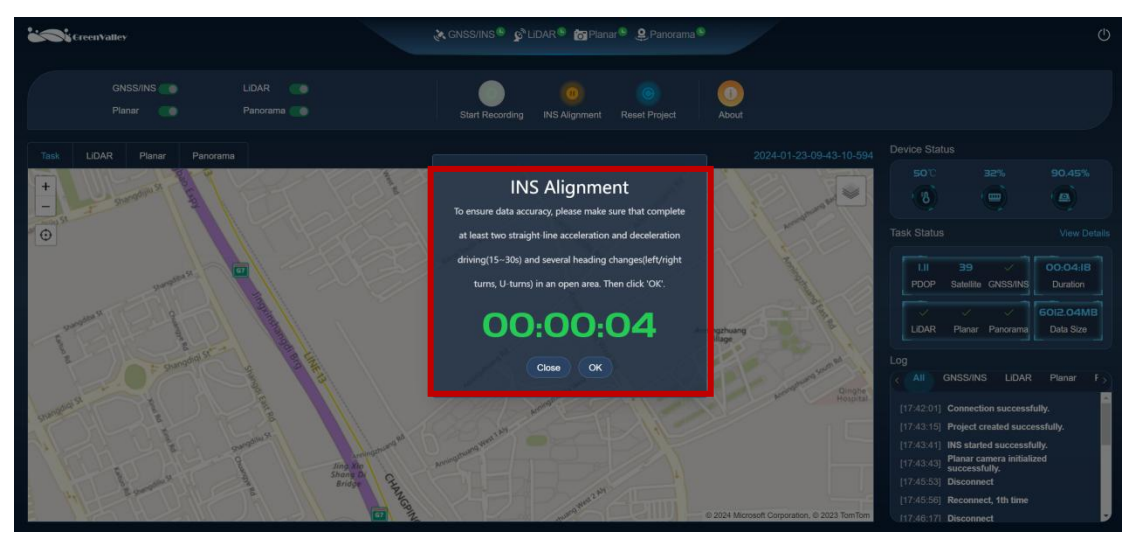

## 7.4.9 Close the Project

Click the *Close Project* button to stop the data collection, the display of main interface will restore to the default. At this time, if user need to acquire data again, just repeat the above steps. And user can click the *Reset Project* button to restore the interface to the initial data collection state.

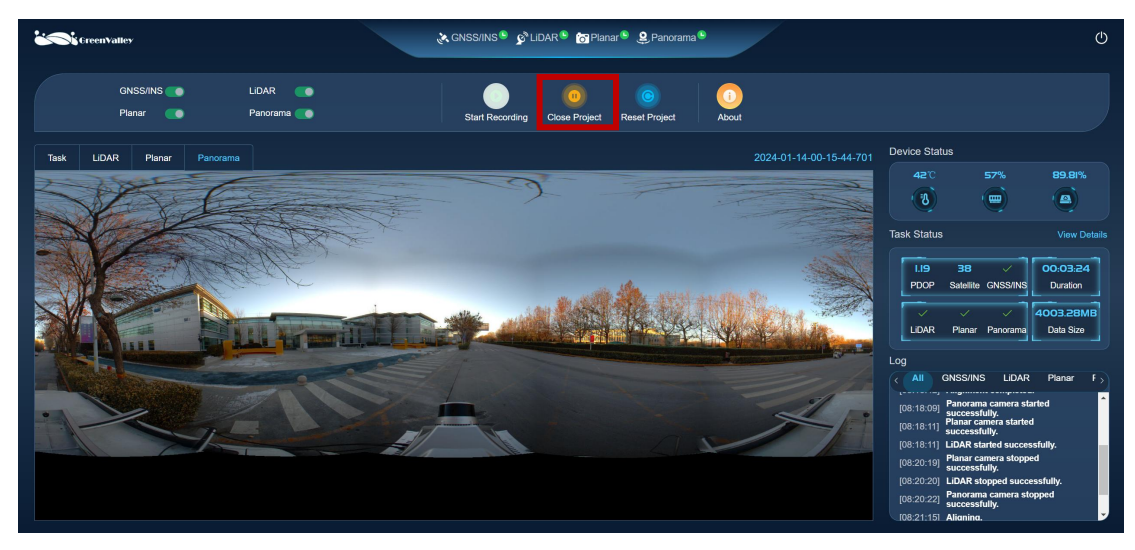

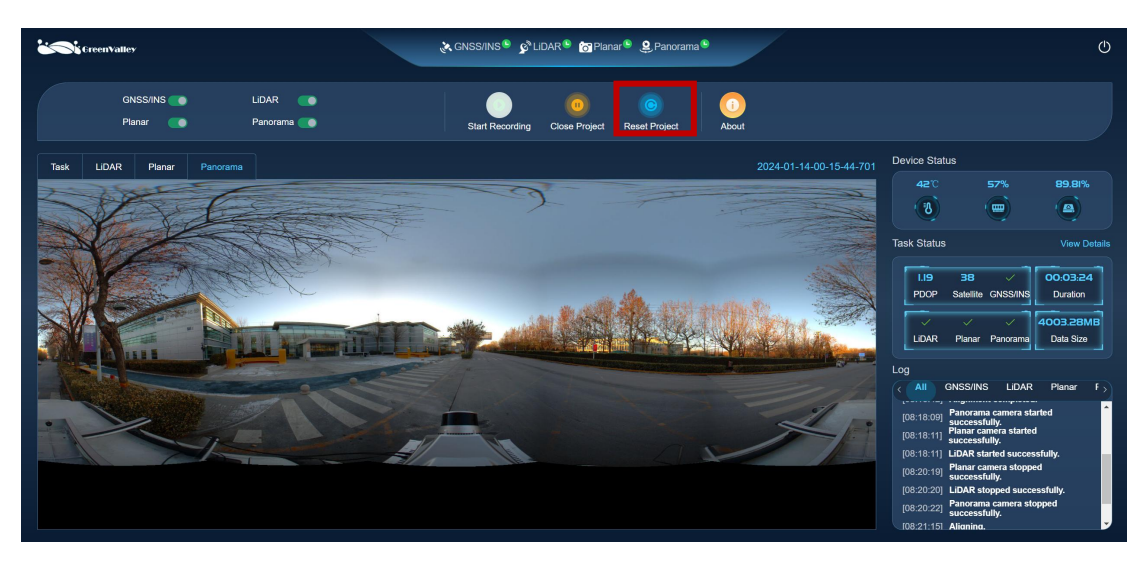

Notes: The interface also features a *About* button for collecting page version updates.

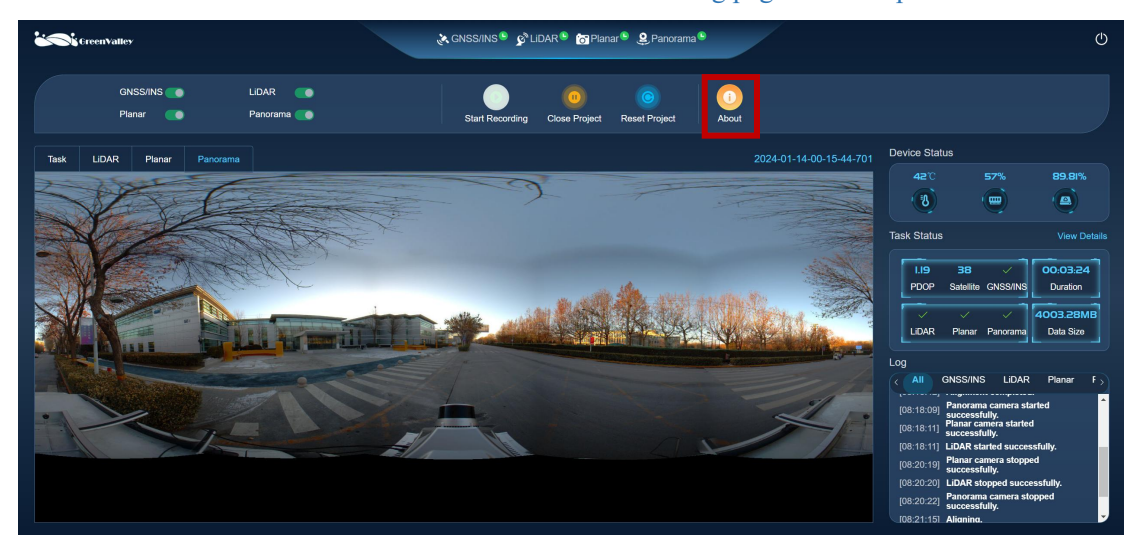

| CreenValley                 | 🚴 GNSS/INS <sup>®</sup> 🖉 LIDAR <sup>®</sup> 👹 Planar <sup>®</sup> 🙎 Panorama <sup>®</sup> |                                                                                                    |
|-----------------------------|--------------------------------------------------------------------------------------------|----------------------------------------------------------------------------------------------------|
| GNSS/INS 💽 Li<br>Planar 💽 P | DAR About New Project Day Recording Real Project About                                     |                                                                                                    |
|                             | System Version: 1.1.0                                                                      |                                                                                                    |
| VEE                         |                                                                                            | 41°C 57% 89.81%<br>(8) (11) (2)                                                                                                    |
|                             |                                                                                            |                                                                                                    |
|                             |                                                                                            |                                                                                                    |
|                             |                                                                                            | Cicce OMB<br>LIDAR Planar Panorama Data Size                                                                                                    |
|                             |                                                                                            | Log                                                                                                    |
|                             |                                                                                            | (04.16.04) Panoram camera started<br>(04.16.04) Panoram camera started<br>(04.16.04) Reaccessfully,<br>(04.16.11) UARS started successfully,<br>(04.16.11) UARS started successfully,<br>(08.20.20) UARS stopped successfully,<br>(08.20.20) UARS stopped successfully,<br>(08.20.20) Anoman camera stopped<br>(08.20.20) Anoman camera stopped<br>(08.20.20) Anoman camera stopped |

## 7.5 Device Power Off

After the data collection is completed, click the *shutdown* button in the upper right corner to shut down the device. Then short press the round button in the middle of the battery and release it and keep pressing the button for 2 seconds again. When the green indicator light on the button turns off, the power supply indicator on the main body of the device also goes out, indicating that the device is powered off.

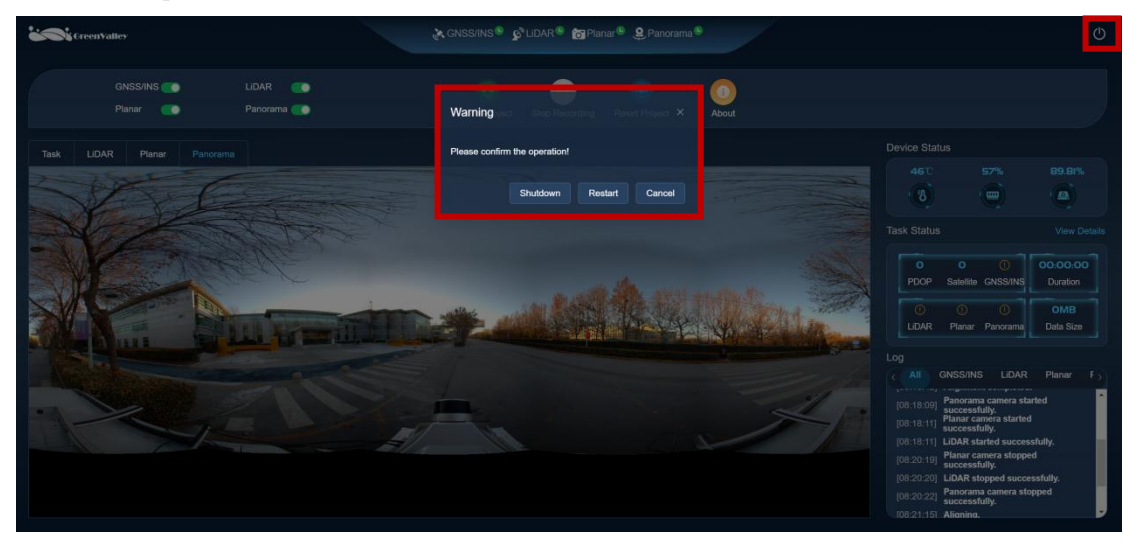

## 7.6 Battery Charging

When using the battery charger to charge, first, connect the charger and the batteries according to the diagram below. Do not need to worry about the port direction. Then turn on the charger switches. The red indicator light indicates that it is charging, and when the light turns green, it means the charging is complete.

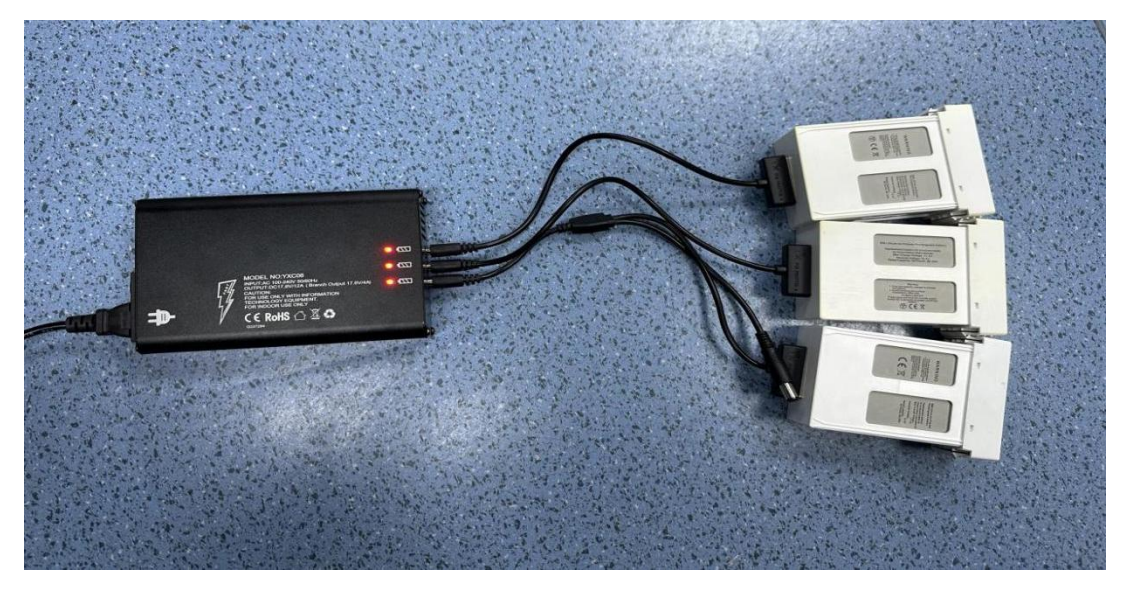

## **8 Data Processing Procedure**

The LiMobile M1 data processing primarily relies on LiGeoreference software and LiDAR360 MLS software. This includes data copy, data processing (panoramic image parsing, POS processing, point cloud processing), point cloud quality inspection and improvement, point cloud and panoramic image fusion quality inspection, and point cloud colorization. The detailed processing workflow as shown below.

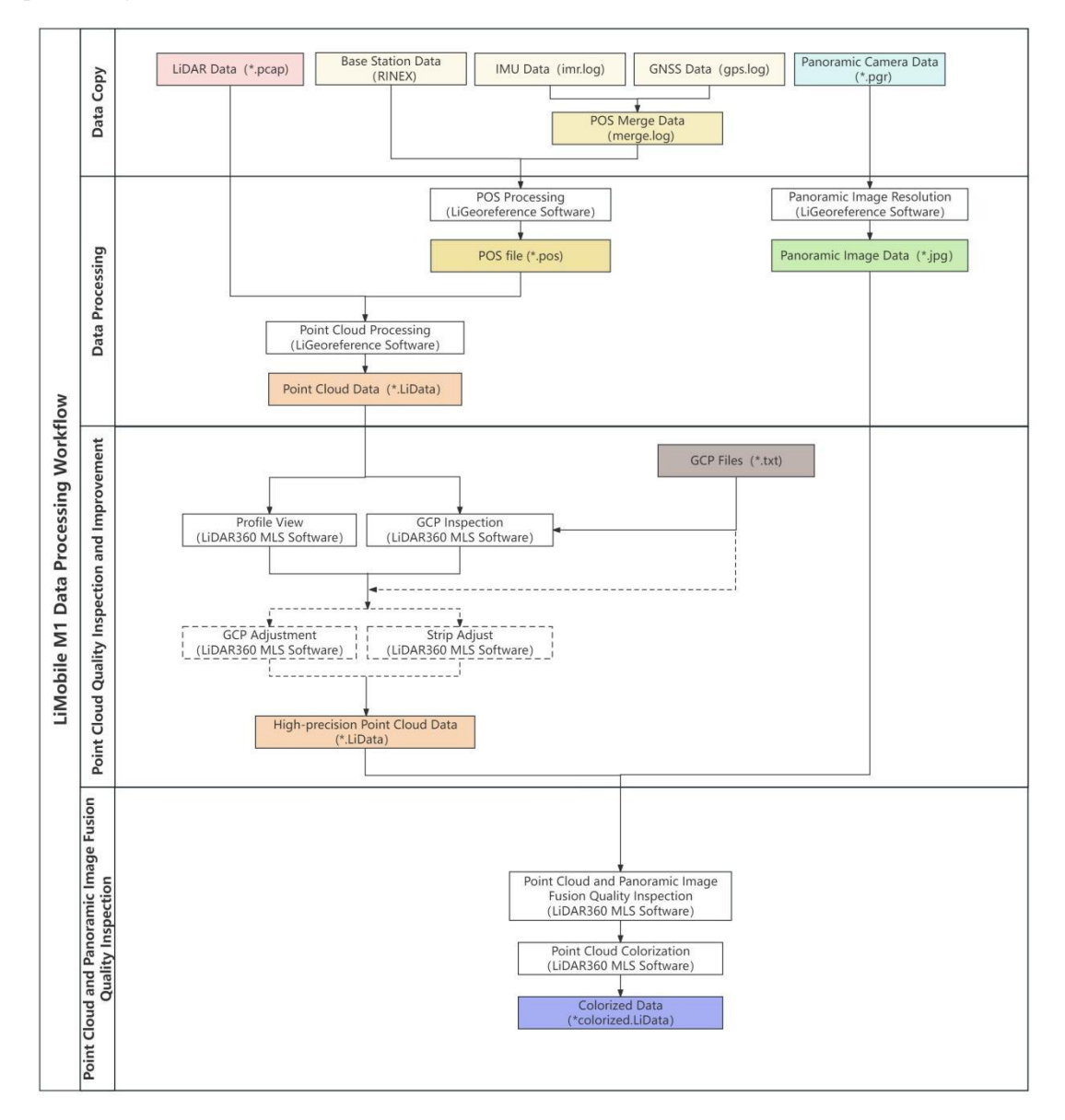

## 8.1 Data Copy

#### 8.1.1 Data Copy Method

All collected data of the LiMobile M1 mobile laser scanning system will be stored in the project folder with the name displayed on the user interface.

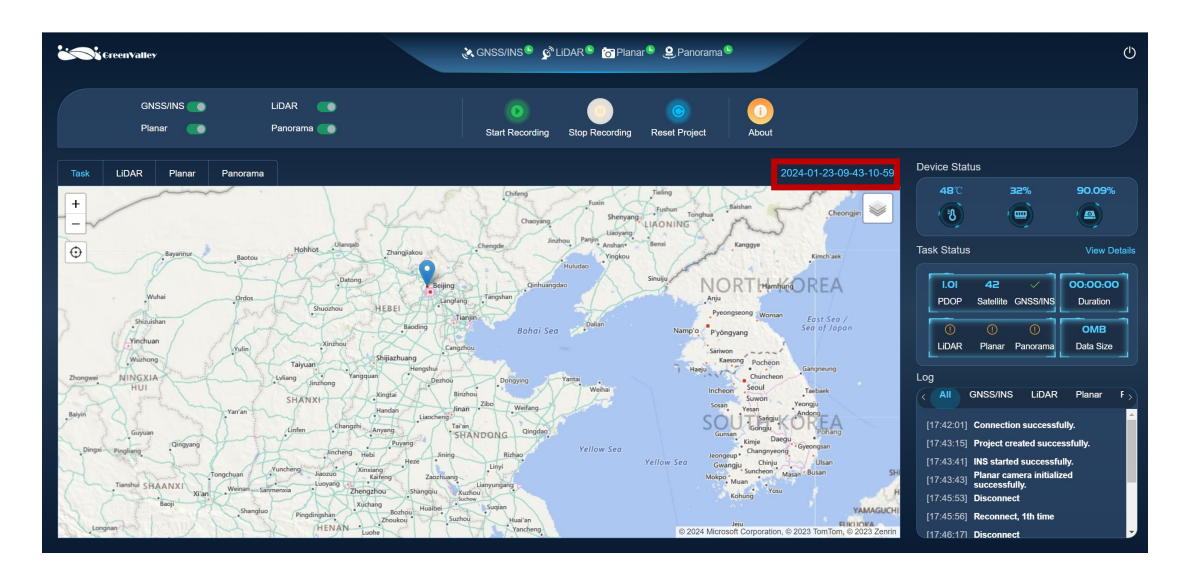

The data structure is illustrated below. The project folder includes the Calibrate folder, Cam folder, INSTraj folder, LaserRaw folder and project.live file etc. INSTraj-->IMU folder is used to store data collected by the global navigation satellite system including gps.log file, imu.log file, and merge.log file. LaserRaw folder is used to store the raw point cloud captured by the laser scanner. Cam folder in the Project folder is used to store the raw imagery captured by the cameras.

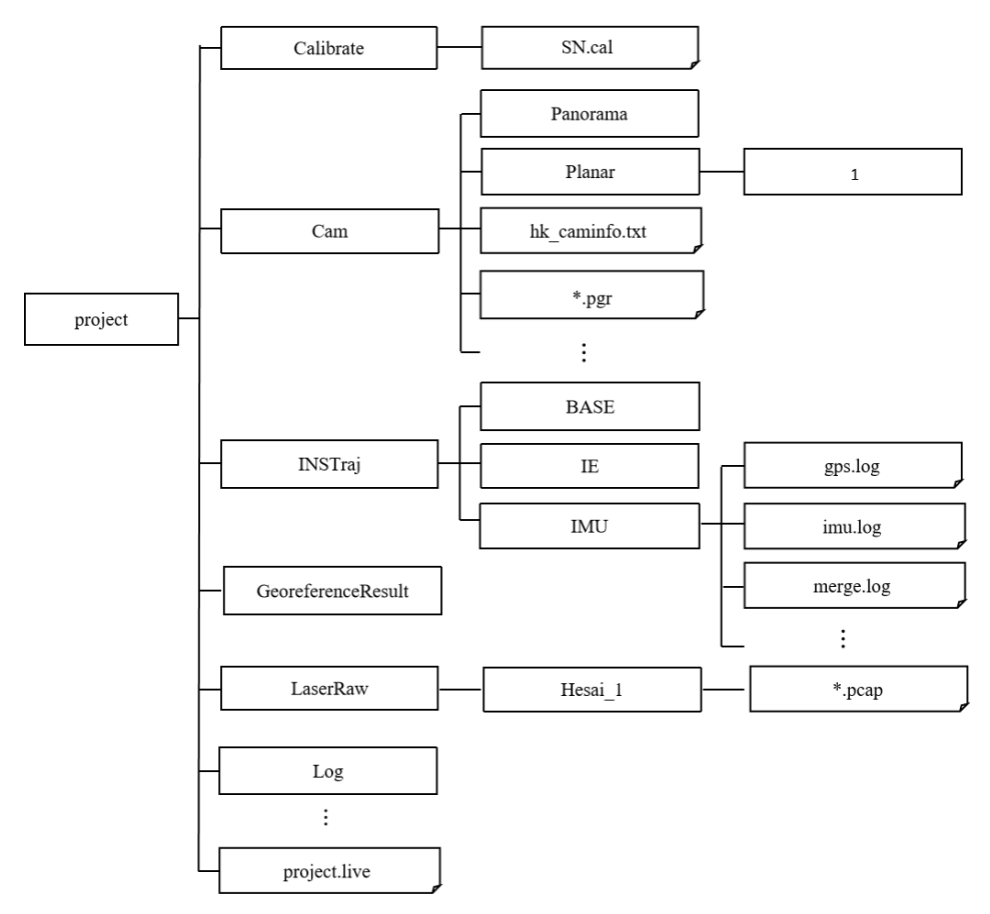

The LiMobile M1 is equipped with a 2 TB hard drive, which can be directly removed at the 2.5 SSD port. The data can then be copied to the computer for data processing using an adapter.

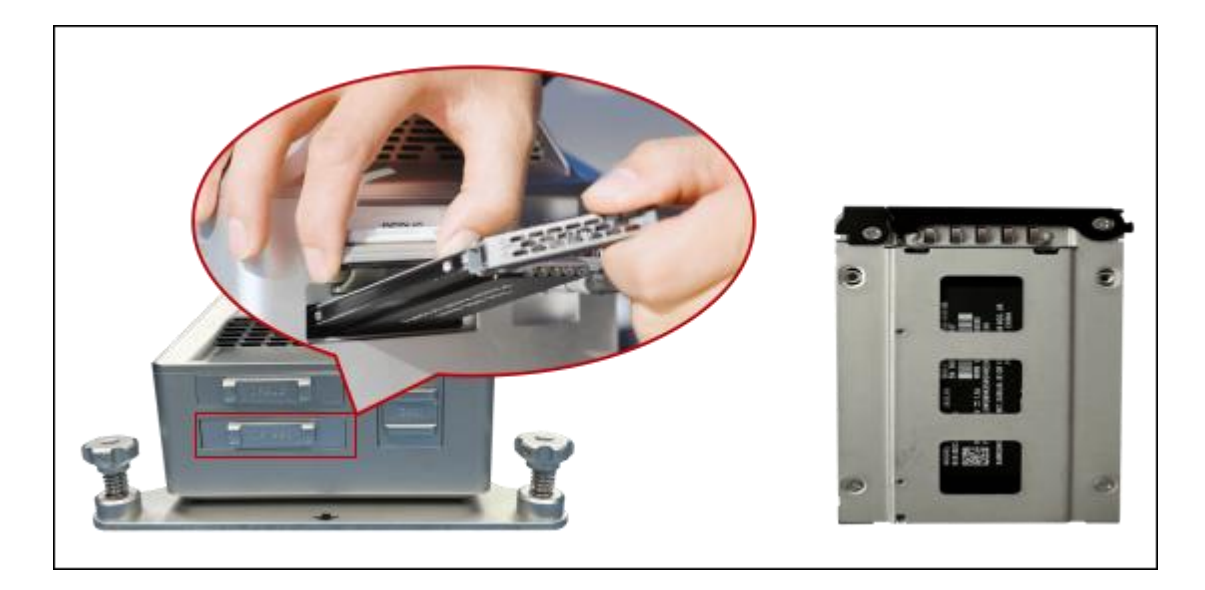

#### 8.1.2 Data Integrity Check

Before data processing, users need to perform a check for data integrity. Users should mainly check the integrity of INS, laser, and image data, which can be found in the respective folders.

| 1 · · · · · · · · · · · · · · · · · · ·                                                                                                    | 2023-12-03-08-46-53-148                                                                                                    | > Cam >                                                                                                    |                                                                          |
|----------------------------------------------------------------------------------------------------|----------------------------------------------------------------------------------------------------|----------------------------------------------------------------------------------------------------|--------------------------------------------------------------------------|
| 2023-10-20-08-33-21-788 ^                                                                                                    | ^                                                                                                    | 100 March 100 March 100 Ma |                                                                          |
| 2023-11-28                                                                                                    | Panorama                                                                                                    | 2022/12/11 12:46                                                                                                    |                                                                          |
| Iuxian1                                                                                                    | Planar                                                                                                    | 2023/12/1113:40                                                                                                    |                                                                          |
| BaiduNetdiskDownload                                                                                                    | 2023-12-03-08-47-00 GPS.txt                                                                                                    | 2023/12/3 23:10                                                                                                    | 102 KB                                                                   |
| beifen                                                                                                    | 2023-12-03-08-53-39 ladybugImage GPS 10Meter-0                                                                                                    | 000000.pgr 2023/12/3 23:49                                                                                                    | 2.049.258 KB                                                             |
| docs                                                                                                    | 2023-12-03-08-53-39 ladybugImage GPS 10Meter-0                                                                                                    | 000001.pgr 2023/12/3 23:52                                                                                                    | 2,049,560 KB                                                             |
|                                                                                                    | 2023-12-03-08-53-39_ladybugImage_GPS_10Meter-0                                                                                                    | 000002.pgr 2023/12/3 23:48                                                                                                    | 2,048,106 KB                                                             |
|                                                                                                    | 2023-12-03-08-53-39_ladybugImage_GPS_10Meter-0                                                                                                    | 000003.pgr 2023/12/3 23:53                                                                                                    | 2,048,906 KB                                                             |
| QUIVIUSICCACIIE                                                                                                    | 2023-12-03-08-53-39_ladybugImage_GPS_10Meter-0                                                                                                    | 000004.pgr 2023/12/3 23:51                                                                                                    | 2,049,839 KB                                                             |
| resources                                                                                                    | 2023-12-03-08-53-39_ladybugImage_GPS_10Meter-0                                                                                                    | 000005.pgr 2023/12/3 23:47                                                                                                    | 2,048,331 KB                                                             |
| Settings                                                                                                    | 2023-12-03-08-53-39_ladybugImage_GPS_10Meter-0                                                                                                    | 000006.pgr 2023/12/3 23:39                                                                                                    | 818,837 KB                                                               |
| wuhanzuixinbiaoding                                                                                                    | hik_ExposureTime1.txt                                                                                                    | 2023/12/3 23:07                                                                                                    | 17 KB                                                                    |
| 2023-12-03-08-13-41-9                                                                                                    | hk_camera1.txt                                                                                                    | 2023/12/3 23:07                                                                                                    | 170 KB                                                                   |
| 2023-12-03-08-46-53-14                                                                                                    | hk_caminfo.txt                                                                                                    | 2023/12/3 23:07                                                                                                    | 17 KB                                                                    |
| 2023-12-03-08-20-47-1-0k2                                                                                                    | <ul> <li>2023-12-03-08-53-41-1-1</li> <li>2023-12-03-08-55-31-1-1</li> <li>2023-12-03-08-58-50-1-2</li> <li>2023-12-03-09-02-09-1-3</li> <li>2023-12-03-09-05-28-1-4</li> </ul> | 0.pcap 2023/12/4 0:24<br>1.pcap 2023/12/4 0:27<br>2.pcap 2023/12/4 0:27<br>3.pcap 2023/12/4 0:27<br>4.pcap 2023/12/4 0:27                                                                                                    | 610,607 KB<br>1,104,896 KB<br>1,104,896 KB<br>1,104,896 KB<br>163,820 KB |
| $\leftrightarrow$ $\rightarrow$ $\checkmark$ $\uparrow$                                                                                                    | 2023-11-                                                                                                    | -21-08-20-51-177 > INSTraj > IMU                                                                                                    |                                                                          |
| Calibrate                                                                                                    | ^                                                                                                    | Second Second                                                                                                    | -                                                                        |
|                                                                                                    | 2023-11-21-08-21-06 i300 gps.log                                                                                                    | 2023/11/21 16:51                                                                                                    | 7,108 KB                                                                 |
| and the second second se | 2023-11-21-08-21-07 i300 imu log                                                                                                    | 2023/11/21 16:51                                                                                                    | 9,940 KB                                                                 |
|                                                                                                    | 2023-11-21-08-51-07_merge.log                                                                                                    | 2023/11/21 16:51                                                                                                    | 17,047 KB                                                                |

## 8.2 Data Processing

## 8.2.1 Open Project

Open the LiGeoreference software, select *Open*, click on *Browse* button, choose the \*.live file in the project directory, and click the *Open* button.

|                 |                                              |                             | Untitled - LiGeoreference                                                                                                    |                                                                                                    |                                                                                                    |                        |                                                                                                    |                                                                                                    | - 6                                                                                                    | 6 X |
|-----------------|----------------------------------------------|-----------------------------|----------------------------------------------------------------------------------------------------|----------------------------------------------------------------------------------------------------|----------------------------------------------------------------------------------------------------|------------------------|----------------------------------------------------------------------------------------------------|----------------------------------------------------------------------------------------------------|----------------------------------------------------------------------------------------------------|-----|
| Open Project    |                                              |                             |                                                                                                    |                                                                                                    |                                                                                                    |                        |                                                                                                    |                                                                                                    |                                                                                                    |     |
| Recent Projects | 🍐 Open Project                               |                             |                                                                                                    |                                                                                                    |                                                                                                    |                        |                                                                                                    | ×                                                                                                    |                                                                                                    |     |
| Renaura         | $\leftarrow \rightarrow \checkmark \uparrow$ | 📁 > This PC > Local Disk (  | D:) > Validiti i internationali internationali | ~                                                                                                    | С                                                                                                    | Search 1               |                                                                                                    | P                                                                                                    |                                                                                                    |     |
| Crowse          | Organize • New 1                             | older                       |                                                                                                    |                                                                                                    |                                                                                                    | -                      | •                                                                                                    | 0                                                                                                    |                                                                                                    |     |
|                 | > 🚞 Documents                                |                             | Name                                                                                                    | Date modified                                                                                                    | Type                                                                                                    | Size                   |                                                                                                    |                                                                                                    |                                                                                                    |     |
|                 | > 🚞 Pictures                                 |                             | 📜 Calibrate                                                                                                    | 12/14/2023 7:55 PM                                                                                                    | File fold                                                                                                    | ier                    |                                                                                                    |                                                                                                    |                                                                                                    |     |
|                 | I                                            |                             | 🚞 Cam                                                                                                    | 11/21/2023 7:40 PM                                                                                                    | File fold                                                                                                    | ier                    |                                                                                                    |                                                                                                    |                                                                                                    |     |
|                 | E Desktop                                    | ×1                          | SeoreferenceResult                                                                                                    | 11/19/2023 6:19 PM                                                                                                    | File fold                                                                                                    | fer                    |                                                                                                    |                                                                                                    |                                                                                                    |     |
|                 | Downloads                                    | *                           | 📁 INSTraj                                                                                                    | 12/14/2023 7:55 PM                                                                                                    | File fold                                                                                                    | ier                    |                                                                                                    |                                                                                                    |                                                                                                    |     |
|                 | Documents                                    | *                           | 📁 LaserRaw                                                                                                    | 12/14/2023 7:54 PM                                                                                                    | File fold                                                                                                    | ler                    |                                                                                                    |                                                                                                    |                                                                                                    |     |
|                 | Pictures                                     | *                           | 🚞 Log                                                                                                    | 12/14/2023 7:55 PM                                                                                                    | File fold                                                                                                    | ier                    |                                                                                                    |                                                                                                    |                                                                                                    |     |
|                 | 🚱 Music                                      | *                           | 🚞 Replay                                                                                                    | 11/19/2023 6:18 PM                                                                                                    | File fold                                                                                                    | ier                    |                                                                                                    |                                                                                                    |                                                                                                    |     |
|                 | Videos                                       | *                           | 2023-11-16-05-50-56-061.live                                                                                                    | 11/20/2023 10:19 AM                                                                                                    | LIVE File                                                                                                    | ė                      | 4 KB                                                                                                    |                                                                                                    |                                                                                                    |     |
|                 | File                                         | name: 2023-11-16-05-50-56-0 | 61.live                                                                                                    |                                                                                                    | ~                                                                                                    | Project File(*.lige    | o *Jive)                                                                                                    |                                                                                                    |                                                                                                    |     |
|                 |                                              |                             |                                                                                                    |                                                                                                    |                                                                                                    | Open                   | Cano                                                                                                    | et                                                                                                    |                                                                                                    |     |
|                 | -                                            |                             |                                                                                                    |                                                                                                    | -                                                                                                    |                        |                                                                                                    |                                                                                                    |                                                                                                    |     |
|                 |                                              |                             |                                                                                                    |                                                                                                    |                                                                                                    |                        |                                                                                                    |                                                                                                    |                                                                                                    |     |
|                 |                                              |                             |                                                                                                    |                                                                                                    |                                                                                                    |                        |                                                                                                    |                                                                                                    |                                                                                                    |     |
|                 |                                              |                             |                                                                                                    |                                                                                                    |                                                                                                    |                        |                                                                                                    |                                                                                                    |                                                                                                    |     |
|                 |                                              |                             |                                                                                                    |                                                                                                    |                                                                                                    |                        |                                                                                                    |                                                                                                    |                                                                                                    |     |
|                 |                                              |                             |                                                                                                    |                                                                                                    |                                                                                                    |                        |                                                                                                    |                                                                                                    |                                                                                                    |     |
|                 |                                              |                             |                                                                                                    |                                                                                                    |                                                                                                    |                        |                                                                                                    |                                                                                                    |                                                                                                    |     |
|                 | Open Project                                 | Open Project                | Open Project                                                                                                    | Dearet Pages<br>Composed Project<br>Composed Project | Open Project         Image: Comparison of the set of the set of | Untitled - LGooverence | Deteredence<br>Determent for an and a state of a state of | Determente<br>Determente<br>Companie ver folder<br>Companie ver folder<br>Companie ver folder<br>Determents<br>Determents<br>Det | Jean of the series of the series of the seri |     |

## 8.2.2 Project Settings

Click the *Settings* button in the upper left corner to configure the project, which include point cloud filtering, panorama image parsing, adding rover station and base station data, and coordinate system configuration.

|                                                                                                    | 2024-01-24-00-34-12-01-2.1ge0 · Mobile · Libebreiterenke                        |             |
|----------------------------------------------------------------------------------------------------|---------------------------------------------------------------------------------|-------------|
| File Georeference Panorama Measurement Selection Profile Tools                                                                                                    |                                                                                 | 💮 Options - |
| Image: Settings         Image: Pois Process         Image: Pois Process                                                                                                    | ament V Spik Trajectory<br>Spiket on Trajectory<br>Segmentation<br>Segmentation |             |
| mm Project 5                                                                                                    | X 10 V TAX Parameter                                                            | - 4 ×       |
| æ                                                                                                    |                                                                                 |             |
| C ■ Lypes     C ■ Lypes     C ■ C ■ Lypes     C ■ C ■ Lypes     C ■ C ■ Lypes     C ■ C ■ Lypes     C ■ C ■ Lypes     C ■ C ■ Lypes     C ■ C ■ Lypes     C ■ C ■ Lypes     C ■ C ■ Lypes     C ■ C ■ Lypes     C ■ C ■ Lypes     C ■ C ■ Lypes     C ■ C ■ Lypes     C ■ C ■ Lypes     C ■ Lypes     C ■ Lypes     C ■ Lypes     Lypes     C ■ Lypes     Lypes     Ly | <pre>ch. http://file/file/file/file/file/file/file/fil</pre>                    |             |
|                                                                                                    | OE Currel                                                                       |             |
| 1 <u>1</u> 1                                                                                                    |                                                                                 |             |

(1) Laser Setting

User can click *Filter* button to determine whether they need to set various filters in the solution.

| 💩 Project Settings                                                                                                    |                                                                      | Ĩ                 | ° ×         |
|----------------------------------------------------------------------------------------------------|----------------------------------------------------------------------|-------------------|-------------|
| Laser Setting Camera Setting POS<br>SN Number: 11111111<br>Platform: mobile                                                                                                    | Process Target Coo<br>Filters                                        | Province System ? | ×           |
| PARIOTE<br>Device Type: LiMobile<br>Lasers<br>PANDARXT-32: Laser 1<br>Date (UTC): 2023/9/13 ‡<br>+ - Clear Filter C<br>C:/Users/202276/Desktop/202<br>C:/Users/202276/Desktop/202<br>C:/Users/202276/Desktop/202 | Filters   Reflectance  Amplitude  Distance Angle  Filter By Distance |                   |             |
| C:/Users/202276/Desktop/202                                                                                                    | Start Distance                                                       | End Distance      |             |
|                                                                                                    |                                                                      | OK Cance          | 1<br>Cancel |

Tips:In practice, the laser will inevitably scan for noise at the rear of the car, so it is recommended to add a distance filtering option to eliminate this part of the noise and usually set it to 2m-70m. (2) Camera Setting

(2) Camera Setting

First, click *MV-GC: Camera 1* button to select camera image folder and import the hk\_caminfo.txt file. Then, click *ladybug5plus: Camera 2* button, select camera image folder, adjust the resolution to 8192\*4096, and click *Convert PGR to JPG* button to get the ladybug\_caminfo.txt file and panoramic images in \*.jpg format..

| lage Aroject Settings                                                       |                                           |                                                           |                                              | ?             | ×  |
|-----------------------------------------------------------------------------|-------------------------------------------|-----------------------------------------------------------|----------------------------------------------|---------------|----|
| Laser Setting Camera Setting PO                                             | OS Process                                | Target Coordin                                            | ate System                                   |               |    |
| Cameras<br>MV-GC: Camera 1 Ladybug5plus: C                                  | Camera 2                                  |                                                           |                                              |               |    |
| Calibration                                                                 |                                           | (2)                                                       |                                              |               |    |
| Image Folder <u>5/202276/Desktop/20</u><br>Camera Event: Desktop/20230925/2 | 230925/2023<br>023-09-25-0<br>n camera ev | -09-25-04-33-48k<br>4-33-48k1/Cam/hk<br>ent does not mate | l/Cam/Planar<br>_caminfo.txt<br>ch the image | <br><br>list. |    |
|                                                                             |                                           |                                                           |                                              |               |    |
|                                                                             |                                           |                                                           | OK                                           | Cance         | el |

| Laser Setting Camera Setting POS Process Target Coordinate System  Cameras WF-GC: Camera 1 Ladybug5plus: Camera 2 (1)  Calibratic Convert PGR to JPG (4)  Camera Event:  Resolution: 8192#4096 (3)  Always Show Image Match Dialog when camera event does not match the image list.  Project Settings  Camera 3 Events  Camera 3 Events  Camera 4 Ladybug5plus: Camera 2  Camera 5 Events  Camera 5 Events  Camera 5 Events  Camera 5 Events  Camera 5 Events  Camera 6 Events  Camera 6 Events  Camera 6 Events  Camera 6 Events  Camera 7 Events  Camera 7 Events  Camera 7 Events  Camera 7 Events  Camera 7 Events  Camera 8 Events  Camera 8 Events  C |                                                                                                    | ?             | ×   |
|----------------------------------------------------------------------------------------------------|----------------------------------------------------------------------------------------------------|---------------|-----|
| Camera s<br>W-GC: Camera 1 Ladybug5plus: Camera 2 (1)<br>Calibratica Convert POR to JPG (4)<br>Image Folder [202276/Desktop/20230925/2023-09-25-04-33-48k1/Cam/Panorama (2)<br>Camera Event:<br>Resolution: 8192#4096 (3)<br>V Always Show Image Match Dialog when camera event does not match the image list.<br>OK Cancel<br>OK Cancel<br>V Cancel<br>Camera Setting Camera Setting POS Process Target Coordinate System<br>Cameras<br>W-GC: Camera 1 Ladybug5plus: Camera 2<br>Camera Event [op/20230925/2023-09-25-04-33-48k1/Cam/Panorama<br>Camera Event [op/20230925/2023-09-25-04-33-48k1/Cam/Panorama<br>Camera Event [op/20230925/2023-09-25-04-33-48k1/Cam/Panorama<br>Resolution: 8192#4096 ]<br>V Always Show Image Match Dialog when camera event does not match the image list.                                                                                                    | Laser Setting Camera Setting POS Process Target Coordinate System                                                                                                    |               |     |
| W-GC: Camera 1 Ladybug5plus: Camera 2       (1)         Calibration       Convert FGR to JFG       (4)         Image Folder 202276/Desktop/20230925/2023-09-25-04-33-48k1/Cam/Panorama       (2)         Camera Event:           Resolution:       S192*4006       (3)         ✓ Always Show Image Match Dialog when camera event does not match the image list.       0K         OK       Cancel         W-GC: Camera 3       Y         Laser Setting       Camera Setting         W-GC: Camera 1       Ladybug5plus: Camera 2         Calibration       Convert FGR to JFG         Image Folder       202276/Desktop/20230925/2023-09-25-04-33-48k1/Cam/Panorama         Camera Event       iop/20230925/2023-09-25-04-33-48k1/Cam/Panorama         Camera Setting       Target Coordinate System         Camera Event       iop/20230925/2023-09-25-04-33-48k1/Cam/Panorama         Camera Event       iop/20230925/2023-09-25-04-33-48k1/Cam/Panorama         Resolution:       S192*4096         ✓ Always Show Image Match Dialog when camera event does not match the image list.                                                                                                    | _ Cameras                                                                                                    |               |     |
| Calibration Convert PGR to JFG (4)<br>Tmage Folder 202276/Desktop/20230925/2023-09-25-04-33-48k1/Cam/Panorama (2)<br>Camera Event:<br>Resolution: S192#4006 (3)<br>V Always Show Image Match Dialog when camera event does not match the image list.<br>OK Cancel<br>OK Cancel<br>V-OC: Camera 1 Ladybug5plus: Camera 2<br>Calibration Convert PGR to JFG<br>Image Folder 202276/Desktop/20230925/2023-09-25-04-33-48k1/Cam/Panorama<br>Cameras<br>W-OC: Camera 1 Ladybug5plus: Camera 2<br>Calibration Convert PGR to JFG<br>Image Folder 202276/Desktop/20230925/2023-09-25-04-33-48k1/Cam/Panorama<br>Camera Event Convert PGR to JFG<br>Image Folder 202276/Desktop/20230925/2023-09-25-04-33-48k1/Cam/Panorama<br>Camera Event Convert PGR to JFG<br>Image Folder 202276/Desktop/20230925/2023-09-25-04-33-48k1/Cam/Panorama<br>Camera Event Convert PGR to JFG<br>Image Folder 202276/Desktop/20230925/2023-09-25-04-33-48k1/Cam/Panorama<br>Camera Event Convert PGR to JFG<br>Image Match Dialog when camera event does not match the image list.                                                                                                    | MV-GC: Camera 1 Ladybug5plus: Camera 2 (1)                                                                                                    |               |     |
| Image Folder 202276/Desktop/20230925/2023-09-25-04-33-48k1/Cam/Panorama       (2)         Camera Event:          Resolution: S192*4096       (3)         Always Show Image Match Dialog when camera event does not match the image list.       0K         Cancel       0K         Camera Setting       Camera Setting         Project Settings       ?         Laser Setting       Camera Setting         MV-GC: Camera 1       Ladybug5plus: Camera 2         Calibration       Onvert PGR to JPG         Image Folder 202276/Desktop/20230925/2023-09-25-04-33-48k1/Cam/Panorama          Resolution:       S192*4096 *         V Always Show Image Match Dialog when camera event does not match the image list.                                                                                                    | Calibration Convert PGR to JPG (4)                                                                                                    |               |     |
| Camera Event:<br>Resolution: S192*4096 • (3)<br>Always Show Image Match Dialog when camera event does not match the image list.<br>OK Cancel<br>OK Cancel<br>V Cancel<br>Project Setting Camera Setting POS Process Target Coordinate System<br>Cameras<br>MV-GC: Camera 1 Ladybug5plus: Camera 2<br>Calibration Convert PGR to JPG<br>Image Folder 2002276/Desktop/20230925/2023-09-25-04-33-45k1/Cam/Panorama<br>Camera Event iop/20230925/2023-09-25-04-33-45k1/Cam/Panorama<br>Resolution: S192*4096 •<br>V Always Show Image Match Dialog when camera event does not match the image list.                                                                                                    | Image Folder /202276/Desktop/20230925/2023-09-25-04-33-48k1/Cam/Panorama                                                                                                    |               | (2) |
| Resolution: S192*4096       (3)         Always Show Image Match Dialog when camera event does not match the image list.         OK       Cancel         OK       Cancel         Cameras       ? X         Laser Setting       Camera Setting POS Process       Target Coordinate System         Cameras       MV-GC: Camera 1       Ladybug5plus: Camera 2         Calibration       Convert PGR to JPG       Jmage Folder          Camera Event       cp/20230925/2023-09-25-04-33-48k1/Cam/Panorama          Resolution:       S192*4096       -         V       Always Show Image Match Dialog when camera event does not match the image list.                                                                                                    | Camera Event:                                                                                                    |               |     |
| ✓ Always Show Image Match Dialog when camera event does not match the image list.          ØK       Cancel         ØK       Cancel         Camera       ?         X       Laser Setting         Camera Setting       POS Process         MV-GC:       Camera 1         Ladybug5plus:       Camera 2         Calibration       Convert PGR to JPG         Image Folder       202276/Desktop/20230925/2023-09-25-04-33-48k1/Cam/Panorama         Camera Event       iop/20230925/2023-09-25-04-33-48k1/Cam/Panorama         Resolution:       8192*4096         ✓       Always Show Image Match Dialog when camera event does not match the image list.                                                                                                    | Resolution: 8192*4096 • (3)                                                                                                    |               |     |
| OK Cancel  OK Cancel  OK Cancel  OK Cancel  OK Cancel  OK  Cameras  Project Settings  POS Process Target Coordinate System  Cameras  MV-GC: Camera 1 Ladybug5plus: Camera 2  Calibration Convert PGR to JPG  Image Folder 202276/Desktop/20230925/2023-09-25-04-33-48k1/Cam/Panorama Camera Event cop/20230925/2023-09-25-04-33-48k1/Cam/ladybug_caminfo.txt  Resolution: 8192#4096  Always Show Image Match Dialog when camera event does not match the image list.                                                                                                    | ✓ Always Show Image Match Dialog when camera event does not match the image                                                                                                    | list.         |     |
| Project Settings ? X Laser Setting Camera Setting POS Process Target Coordinate System Cameras MV-GC: Camera 1 Ladybug5plus: Camera 2 Calibration Convert PGR to JPG Image Folder 202276/Desktop/20230925/2023-09-25-04-33-48k1/Cam/Panorama Camera Event cop/20230925/2023-09-25-04-33-48k1/Cam/ladybug_caminfo.txt Resolution: S192*4096 * Always Show Image Match Dialog when camera event does not match the image list.                                                                                                    | ОК                                                                                                    | Canc          | el  |
| Laser Setting Camera Setting POS Process Target Coordinate System Cameras WV-GC: Camera 1 Ladybug5plus: Camera 2 Calibration Convert PGR to JPG Image Folder 202276/Desktop/20230925/2023-09-25-04-33-48k1/Cam/Panorama Camera Event :op/20230925/2023-09-25-04-33-48k1/Cam/ladybug_caminfo.txt Resolution: 8192*4096 * Always Show Image Match Dialog when camera event does not match the image list.                                                                                                    | length Project Settings                                                                                                    | ?             | ×   |
| Cameras         MV-GC: Camera 1       Ladybug5plus: Camera 2         Calibration       Convert PGR to JPG         Image Folder '202276/Desktop/20230925/2023-09-25-04-33-48k1/Cam/Panorama          Camera Event       :op/20230925/2023-09-25-04-33-48k1/Cam/ladybug_caminfo.txt         Resolution:       8192*4096 ▼         ✓       Always Show Image Match Dialog when camera event does not match the image list.                                                                                                    | Laser Setting Camera Setting POS Process Target Coordinate System                                                                                                    |               |     |
| MV-GC: Camera 1 Ladybug5plus: Camera 2<br>Calibration Convert PGR to JPG<br>Image Folder 202276/Desktop/20230925/2023-09-25-04-33-48k1/Cam/Panorama<br>Camera Event :op/20230925/2023-09-25-04-33-48k1/Cam/ladybug_caminfo.txt<br>Resolution: 8192*4096 ▼<br>✓ Always Show Image Match Dialog when camera event does not match the image list.                                                                                                    |                                                                                                    |               |     |
| Calibration       Convert PGR to JPG         Image Folder       202276/Desktop/20230925/2023-09-25-04-33-48k1/Cam/Panorama         Camera Event       :op/20230925/2023-09-25-04-33-48k1/Cam/ladybug_caminfo.txt         Resolution:       8192*4096 *         ✓       Always Show Image Match Dialog when camera event does not match the image list.                                                                                                    | Cameras                                                                                                    |               |     |
| Image Folder '202276/Desktop/20230925/2023-09-25-04-33-48k1/Cam/Panorama          Camera Event op/20230925/2023-09-25-04-33-48k1/Cam/ladybug_caminfo.txt          Resolution: 8192*4096 ▼          ✓ Always Show Image Match Dialog when camera event does not match the image list.                                                                                                    | Cameras<br>MV-GC: Camera 1 Ladybug5plus: Camera 2                                                                                                    |               |     |
| Camera Event pop/20230925/2023-09-25-04-33-48k1/Cam/ladybug_caminfo.txt<br>Resolution: 8192*4096 *<br>Always Show Image Match Dialog when camera event does not match the image list.                                                                                                    | Cameras<br>MV-GC: Camera 1 Ladybug5plus: Camera 2<br>Calibration Convert PGR to JPG                                                                                                    |               |     |
| Resolution: 8192*4096 *                                                                                                    | Cameras<br>MV-GC: Camera 1 Ladybug5plus: Camera 2<br>Calibration Convert PGR to JPG<br>Image Folder (202276/Desktop/20230925/2023-09-25-04-33-48k1/Cam/Panorama                                                                                                    |               |     |
| ✓ Always Show Image Match Dialog when camera event does not match the image list.                                                                                                    | Cameras<br>MV-GC: Camera 1 Ladybug5plus: Camera 2<br>Calibration Convert PGR to JPG<br>Image Folder '202276/Desktop/20230925/2023-09-25-04-33-48k1/Cam/Panorama<br>Camera Event :op/20230925/2023-09-25-04-33-48k1/Cam/ladybug_caminfo.txt                                                                                                    |               |     |
| Always Show Image Match Dialog when camera event does not match the image list.                                                                                                    | Cameras<br>MV-GC: Camera 1 Ladybug5plus: Camera 2<br>Calibration Convert PGR to JPG<br>Image Folder /202276/Desktop/20230925/2023-09-25-04-33-48k1/Cam/Panorama<br>Camera Event :op/20230925/2023-09-25-04-33-48k1/Cam/ladybug_caminfo.txt<br>Resolution: 8192*4096 =                                                                                                    |               |     |
| ✓ Always Show Image Match Dialog when camera event does not match the image list.                                                                                                    | Cameras<br>MV-GC: Camera 1 Ladybug5plus: Camera 2<br>Calibration Convert PGR to JPG<br>Image Folder 202276/Desktop/20230925/2023-09-25-04-33-48k1/Cam/Panorama<br>Camera Event :op/20230925/2023-09-25-04-33-48k1/Cam/ladybug_caminfo.txt<br>Resolution: 8192*4096 =                                                                                                    |               |     |
|                                                                                                    | Cameras<br>MV-GC: Camera 1 Ladybug5plus: Camera 2<br>Calibration Convert PGR to JPG<br>Image Folder '202276/Desktop/20230925/2023-09-25-04-33-48k1/Cam/Panorama<br>Camera Event :op/20230925/2023-09-25-04-33-48k1/Cam/ladybug_caminfo.txt<br>Resolution: 8192*4096 =                                                                                                    |               | 1   |
|                                                                                                    | Cameras<br>MV-GC: Camera 1 Ladybug5plus: Camera 2<br>Calibration Convert PGR to JPG<br>Image Folder 202276/Desktop/20230925/2023-09-25-04-33-48k1/Cam/Panorama<br>Camera Event :op/20230925/2023-09-25-04-33-48k1/Cam/ladybug_caminfo.txt<br>Resolution: 8192*4096 *                                                                                                    | <br><br>list. |     |
|                                                                                                    | Cameras<br>MV-GC: Camera 1 Ladybug5plus: Camera 2<br>Calibration Convert PGR to JPG<br>Image Folder '202276/Desktop/20230925/2023-09-25-04-33-48k1/Cam/Panorama<br>Camera Event :op/20230925/2023-09-25-04-33-48k1/Cam/ladybug_caminfo.txt<br>Resolution: S192*4096 =<br>Always Show Image Match Dialog when camera event does not match the image                                                                   | <br>          |     |
|                                                                                                    | Cameras<br>MV-GC: Camera 1 Ladybug5plus: Camera 2<br>Calibration Convert PGR to JPG<br>Image Folder 202276/Desktop/20230925/2023-09-25-04-33-48k1/Cam/Panorama<br>Camera Event op/20230925/2023-09-25-04-33-48k1/Cam/ladybug_caminfo.txt<br>Resolution: 8192*4096 ▼<br>✓ Always Show Image Match Dialog when camera event does not match the image                                                                   | <br><br>list. |     |
|                                                                                                    | Cameras<br>MV-GC: Camera 1 Ladybug5plus: Camera 2<br>Calibration Convert PGR to JPG<br>Image Folder 202276/Desktop/20230925/2023-09-25-04-33-48k1/Cam/Panorama<br>Camera Event :op/20230925/2023-09-25-04-33-48k1/Cam/ladybug_caminfo.txt<br>Resolution: 8192*4096 ■<br>✓ Always Show Image Match Dialog when camera event does not match the image                                                                  | <br><br>list. |     |
|                                                                                                    | Cameras         MV-GC: Camera 1       Ladybug5plus: Camera 2         Calibration       Convert PGR to JPG         Image Folder       '202276/Desktop/20230925/2023-09-25-04-33-48k1/Cam/Panorama         Camera Event       :op/20230925/2023-09-25-04-33-48k1/Cam/ladybug_caminfo.txt         Resolution:       8192*4096         ✓       Always Show Image Match Dialog when camera event does not match the image | <br><br>list. |     |
| OK Cancel                                                                                                    | Cameras<br>MV-GC: Camera 1 Ladybug5plus: Camera 2<br>Calibration Convert PGR to JPG<br>Image Folder 202276/Desktop/20230925/2023-09-25-04-33-48k1/Cam/Panorama<br>Camera Event :op/20230925/2023-09-25-04-33-48k1/Cam/ladybug_caminfo.txt<br>Resolution: 8192*4096 ■<br>✓ Always Show Image Match Dialog when camera event does not match the image                                                                  | <br><br>list. |     |

Tips: In general, the software can automatically recognize relevant files, and users can adjust the resolution according to their needs. If planar or panorama camera data is not collected, the user users are not required to specify the corresponding file path.

After the conversion, users should check whether the photos in the Panorama folder are clear, well-lit, and whether the number of photos matches the quantity recorded in the ladybug\_caminfo.txt file.

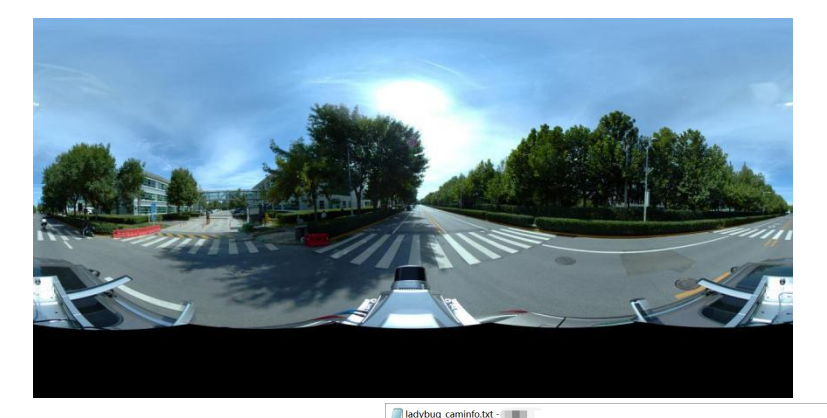

| aoding > 2023-12-03 | 3-08-46-53-148 > | Cam > Panorama |            |            |            |            |            |                                          | *                 |                  |                                                                                                    |
|---------------------|------------------|----------------|------------|------------|------------|------------|------------|------------------------------------------|-------------------|------------------|----------------------------------------------------------------------------------------------------|
| 003600.jpg          | 003601.jpg       | 003602.jpg     | 003603.jpg | 003604.jpg | 003605.jpg | 003606.jpg | 003607 (pg | 003608.jpg                               | 327<br>327        | 65.400<br>65.600 | ), Panorama/003668.jpg,1,0.33000,-0.05900,-0.40400,180.21700,-0.16100,180.47300<br>), Panorama/003669.jpg,1,0.33000,-0.05900,-0.40400,180.21700,-0.16100,180.47300                                                                                                    |
| 013509.000          | 003610.ing       | 003611.600     | 03612 int  | 03613.00   | 001614/m   | ACTION AND | 003616.000 | 003617.000                               | 327<br>327        | 65.800<br>66.000 | ), /Panorama/003670.jpg,1,0.33000,-0.05900,-0.40400,180.21700,-0.16100,180.47300<br>), /Panorama/003671.jpg,1,0.33000,-0.05900,-0.40400,180.21700,-0.16100,180.47300                                                                                                    |
|                     |                  |                |            |            |            |            |            |                                          | 327               | 66.200           | ), Panorama/003672,jpg,1,0.33000,-0.05900,-0.40400,180,21700,-0.16100,180.47300<br>), Panorama/003673,jpg,1,0.33000,-0.05900,-0.40400,180,21700,-0.16100,180.47300<br>Decrement/002674, jpg,1,0.33000,-0.05000,-0.40400,180,21700,-0.16100,180,47300                                  |
|                     |                  |                |            | 001622,89  |            | where the  | wowestpg   | an an an an an an an an an an an an an a | 327               | 66.800           | ), Panorama/003674.jpg, 1,0.33000, -0.05900, -0.40400, 180.21700, -0.16100, 180.47300<br>), Panorama/003675.jpg, 1,0.33000, -0.05900, -0.40400, 180.21700, -0.16100, 180.47300<br>), Panorama/003676.jpg, 1,0.33000, -0.05900, -0.40400, 180.21700, -0.16100, 180.47300               |
| 053627 jpg          | 009628.jpg       | 003629.pg      | 003630,pg  | 003631,pg  | 003632/pg  | 003633(pg  | 003634 (pg | 003635,jpg                               | 327<br>327        | 67.200<br>67.400 | ), /Panorama/003677.jpg, 1,0.33000, -0.05900, -0.40400, 180.21700, -0.16100, 180.47300<br>), /Panorama/003678.jpg, 1,0.33000, -0.05900, -0.40400, 180.21700, -0.16100, 180.47300                                                                                                    |
| 033445 inc          | 003637.gg        | 009638,89      | 003639/gg  | 003640,pg  | 003641(pg  | 003642(p)  | 003643(pg  | 003644,00                                | 327<br>327<br>327 | 67.600<br>67.800 | <ol> <li>Panorama/003679.jpg.1,0.33000, -0.05900, -0.40400,180.21700, -0.16100,180.47300</li> <li>Panorama/003680.jpg.1,0.33000, -0.05900, -0.40400,180.21700, -0.16100,180.47300</li> <li>Panorama/003681.jpg.1,0.33000, -0.05900, -0.40400,180,21700, -0.16100,180,47300</li> </ol> |
| 013654.im           |                  |                | 003657.000 | 001658.000 | 01659.00   | 003660.000 | 003651.00  | 019652.00                                | 327<br>327        | 68.200<br>68.400 | ), Panorama/003682, jpg, 1,0.33000, -0.05900, -0.40400, 180.21700, -0.16100, 180.47300<br>), Panorama/003683, jpg, 1,0.33000, -0.05900, -0.40400, 180.21700, -0.16100, 180.47300                                                                                                    |
| 00062100            |                  |                |            |            |            |            | 0067/100   | 00471 ins                                | 327<br>327<br>327 | 68.600           | ), Panorama/003684, jpg.1,0.33000, -0.05900, -0.40400,180.21700, -0.16100,180.47300<br>), Panorama/003685, jpg.1,0.33000, -0.05900, -0.40400,180.21700, -0.16100,180.47300<br>), Panorama/003686, jpg.1,0.33000, -0.05900, -0.40400,180,21700, -0.16100,180,47300                     |
|                     |                  |                | -          |            |            |            |            |                                          | 327               | 69.200<br>69.400 | ), Panorama/003687, jpg, 1, 0.33000, -0.05900, -0.40400, 180.21700, -0.16100, 180.47300<br>), Panorama/003688, jpg, 1, 0.33000, -0.05900, -0.40400, 180.21700, -0.16100, 180.47300                                                                                                    |
|                     |                  |                |            | 003076.jpg | coser7.pg  | wierstpg   | eciers(p)  | action of the second                     | 327<br>827        | 69.600<br>69.800 | 0, /Panorama/003689.jpg,1,0.33000,-0.05900,-0.40400,180.21700,-0.16100,180.47300<br>0, /Panorama/003690.jpg,1,0.33000,-0.05900,-0.40400,180.21700,-0.16100,180.47300                                                                                                    |
| 03961(p)            | mans (the        | oused (pg      | 003684,89  | occed5.pg  | denoge/bd  | 003687.(pg | amogelbd   | 00069360                                 | <                 |                  |                                                                                                    |

#### (3) POS Process

If users use LiGeoreference for POS process, they need to click the *LiNav* button, add the rover station data and the base station data files and select the location mode. As shown in the figure below, the base station data supports FindMM files, NovAtel base station data files, standard RINEX format base station files, RTCM3 files, GVRTCM3 files, and RTK files. Users can click the *RINEX* button and add the base station data files.

| External Input       Inway       Pospac         Baseline       INS/FPK(General Mode)       Multi Base Station Mode         Rover Station Data       Multi Base Station Mode       Original Observation File(Emote File)       6-54-19-812(zhaixiaoyu)/INSTraj/DMU/2024-01-24-07-52-58_merge.log          Original Observation File(IMU File)       6-54-19-812(zhaixiaoyu)/INSTraj/DMU/2024-01-24-07-52-58_merge.log        Setting         Base Station Data        FindMM       NovAtel       RINEX       RTCM3       GVRTCM3       RTK       Check GPS Time Cov         Base(DBS):       /LiMobile M1 data/2024-01-24-06-54-19-812(zhaixiaoyu)/INSTraj/BASE/LiTrace_HC_20240124-065422_1.o        Base(NAV):       /LiMobile M1 data/2024-01-24-06-54-19-812(zhaixiaoyu)/INSTraj/BASE/LiTrace_HC_20240124-065422_1.p          Base(DBS):       /LiMobile M1 data/2024-01-24-06-54-19-812(zhaixiaoyu)/INSTraj/BASE/LiTrace_HC_20240124-065422_1.p          Base(DAV):       /LiMobile M1 data/2024-01-24-06-54-19-812(zhaixiaoyu)/INSTraj/BASE/LiTrace_HC_20240124-065422_1.p          Base(CNAV)-Optional:            Location Mode:       From Header       Average       Manual       Select from Favorites                                | rocess Mode                                                                      |                                                                         |                                                               |                                                                          |                                                |                        |
|----------------------------------------------------------------------------------------------------|----------------------------------------------------------------------------------|-------------------------------------------------------------------------|---------------------------------------------------------------|--------------------------------------------------------------------------|------------------------------------------------|------------------------|
| Dasseline         INS/PPK(General Mode)       Multi Base Station Mode         Rover Station Data         Driginal Observation File(Emote File)       6-54-19-612(zhaixiaoyu)/INSTraj/DMU/2024-01-24-07-52-58_merge.log         Driginal Observation File(DMU File)       6-54-19-612(zhaixiaoyu)/INSTraj/DMU/2024-01-24-07-52-58_merge.log         Base Station Data          PrindMM       NovAtel         Image: PrindMM       NovAtel         Image: PrindMM       NovAtel         Image: PrindMM       NovAtel         Image: PrindMM       NovAtel         Image: PrindMM       NovAtel         Image: PrindMM       NovAtel         Image: PrindMM       NovAtel         Image: PrindMM       NovAtel         Image: PrindMM       NovAtel         Image: PrindMM       NovAtel         Image: PrindMM       NovAtel         Image: PrindMM       NovAtel         Image: PrindMA       NovAtel         Image: PrindMA       NovAtel         Image: PrindMA       NovAtel         Image: PrindMA       NovAtel         Image: PrindMA       NovAtel         Image: PrindMA       NovAtel         Image: PrindMA       Notet         Image: PrindMA <th>External Input</th> <th>•</th> <th>LiNav</th> <th>O Pospac</th> <th></th> <th></th> | External Input                                                                   | •                                                                       | LiNav                                                         | O Pospac                                                                 |                                                |                        |
| Rover Station Data         Driginal Observation File(Emote File)       6-54-19-812(zhaixiaoyu)/INSTraj/IMU/2024-01-24-07-52-58_merge.log          Driginal Observation File(IMU File)       6-54-19-812(zhaixiaoyu)/INSTraj/IMU/2024-01-24-07-52-58_merge.log          Base Station Data        6-54-19-812(zhaixiaoyu)/INSTraj/IMU/2024-01-24-07-52-58_merge.log          Base Station Data         Setting         Base(OBS):       /LiMobile MI data/2024-01-24-06-54-19-612(zhaixiaoyu)/INSTraj/BASE/LiTrace_HC_20240124-065422_1.o          Base(NAV):       /LiMobile MI data/2024-01-24-06-54-19-812(zhaixiaoyu)/INSTraj/BASE/LiTrace_HC_20240124-065422_1.p          Base(GNAV)-Optional:            Location Mode:       @ From Header       Average       Manual       Select from Favorites                                                                                                    | INS/PPK(General Mod                                                              | e)                                                                      | () M                                                          | ulti Base Station Mode                                                   |                                                |                        |
| Base(DBS):         /LiMobile M1 data/2024-01-24-06-54-19-812(rhaixiaoyu)/INSTraj/BASE/LiTrace_HC_20240124-065422_1.0            Base(NAV):         /LiMobile M1 data/2024-01-24-06-54-19-812(rhaixiaoyu)/INSTraj/BASE/LiTrace_HC_20240124-065422_1.p            Base(NAV)-Optional:              Base(CNAV)-Optional:              Location Mode:         @ From Header         Average         Manual         Select from Favorites                                                                                                    | riginal Observation F<br>Driginal Observation F<br>Base Station Data<br>FindMM 1 | ile(Rmote File) 8-54-19-8<br>ile(IMU File) 8-54-19-8<br>NovAtel • RINEX | 12(zhaixiaoyu)/INSTraj/<br>12(zhaixiaoyu)/INSTraj/<br>O RICM3 | DNU/2024-01-24-07-52-58_mer<br>DNU/2024-01-24-07-52-58_mer<br>GVRICM3 RI | ge.log<br>ge.log<br>K Check G                  | Setting<br>PS Time Cov |
| Base(CNAV)-Optional:                                                                                                    | 3ase(OBS): /<br>3ase(NAV): /<br>8ase(GNAV)-Optional:                             | LiMobile M1 data/2024-01∹<br>LiMobile M1 data/2024-01∹                  | 24–06–54–19–812 (zhaixia<br>24–06–54–19–812 (zhaixia          | oyu)/INSTraj/BASE/LiTrace_H<br>oyu)/INSTraj/BASE/LiTrace_H               | C_20240124-065422_1.。<br>C_20240124-065422_1.p |                        |
|                                                                                                    | <pre>3ase(CNAV)=Optional:</pre>                                                  | 💿 From Header                                                           | 🔘 Average                                                     | O Manual                                                                 | 🔿 Select fro                                   | n Favorites            |
|                                                                                                    | Location Mode:                                                                   |                                                                         |                                                               |                                                                          |                                                |                        |

#### (4) Target Coordinate System

Users can set it according to their needs, and the default is WGS 84/UTM zone50N projection.

| Laser Setting Camer                                                                                                    | a Setting POS Process                                                                                                 | Target Coordinate System                                                                          |         |
|----------------------------------------------------------------------------------------------------|----------------------------------------------------------------------------------------------------|---------------------------------------------------------------------------------------------------|---------|
| Use Seven Parameter:                                                                                                    | Seven                                                                                                    | Parameter Setting                                                                                 |         |
| -Coordinate System<br>Recently used coord:                                                                                                    | nate reference systems                                                                                                |                                                                                                   |         |
| Coordinate Reference S                                                                                                    | System                                                                                                    | Authority ID                                                                                      |         |
| WGS 84 / UTM zone                                                                                                    | e 50N                                                                                                    | EPSG:32650                                                                                        |         |
| WGS 84 / HTM zon/                                                                                                    | ≥ 1∩N                                                                                                    | FPSG-32610                                                                                        | E E     |
| Target Coordinate Syste<br>Filter:                                                                                                    | em Name: WGS 84 / UTM zone 3                                                                                          | Add Coordinate Sy                                                                                 | ∕stem ▼ |
| Target Coordinate Syste<br>Filter:<br>Coordinate System —<br>Horizontal Vertic<br>Horizontal Coordinate                                                                          | em Name: WGS 84 / UTM zone 4<br>al<br>System: WGS 84 / UTM zone 5                                                     | ON Add Coordinate Sy                                                                              | /stem ▼ |
| Target Coordinate Syste<br>Filter:<br>Coordinate System<br>Horizontal Vertic:<br>Horizontal Coordinate<br>Coordinate Reference S                                                 | em Name: WGS 84 / UTM zone 4<br>al<br>System: WGS 84 / UTM zone 5<br>System                                           | ON (EPSG: 32650)<br>Authority ID                                                                  | vstem ▼ |
| Target Coordinate System<br>Filter:<br>Coordinate System<br>Horizontal Vertic:<br>Horizontal Coordinate<br>Coordinate Reference S<br>WGS 84 / UI                                 | em Name: WGS 84 / UTM zone 8<br>al<br>System: WGS 84 / UTM zone 5<br>System<br>M zone 45N                             | 00N Add Coordinate Sy<br>0N(EPSG:32650)<br>Authority ID<br>EPSG:32645                             | vstem 🔻 |
| Target Coordinate System<br>Filter:<br>Coordinate System<br>Horizontal Vertic:<br>Horizontal Coordinate<br>Coordinate Reference<br>WGS 84 / UT<br>WGS 84 / UT                    | em Name: WGS 84 / UTM zone 4<br>al<br>System: WGS 84 / UTM zone 5<br>System<br>TM zone 45N<br>TM zone 46N             | 00N Add Coordinate Sy<br>0N(EPSG:32650)<br>Authority ID<br>EPSG:32645<br>EPSG:32646               | vstem ▼ |
| Target Coordinate System<br>Filter:<br>Coordinate System —<br>Horizontal Vertic:<br>Horizontal Coordinate<br>Coordinate Reference S<br>WGS 84 / UT<br>WGS 84 / UT<br>WGS 84 / UT | em Name: WGS 84 / UTM zone 4<br>al<br>System: WGS 84 / UTM zone 5<br>System<br>M zone 45N<br>M zone 46N<br>M zone 47N | 00N Add Coordinate Sy<br>DN(EPSG:32650)<br>Authority ID<br>EPSG:32645<br>EPSG:32646<br>EPSG:32647 | vstem V |
| Target Coordinate System<br>Filter:<br>Coordinate System<br>Horizontal Vertice<br>Horizontal Coordinate<br>Coordinate Reference S<br>WGS 84 / UT<br>WGS 84 / UT<br>WGS 84 / UT   | em Name: WGS 84 / UTM zone 4<br>al<br>System: WGS 84 / UTM zone 5<br>System<br>M zone 45N<br>M zone 46N<br>M zone 47N | 00N Add Coordinate Sy<br>DN(EPSG:32650)<br>Authority ID<br>EPSG:32645<br>EPSG:32646<br>EPSG:32647 | vstem V |

## 8.2.3 POS Processing

Users need to check the *POS Process* button and then click the *Start* button to initiate the processing. The processed trajectory is shown below. After the processing is completed, users can

click the *Trajectory Report* button in the LiGeoreference's *Tools* module to generate a trajectory report for trajectory quality inspection.

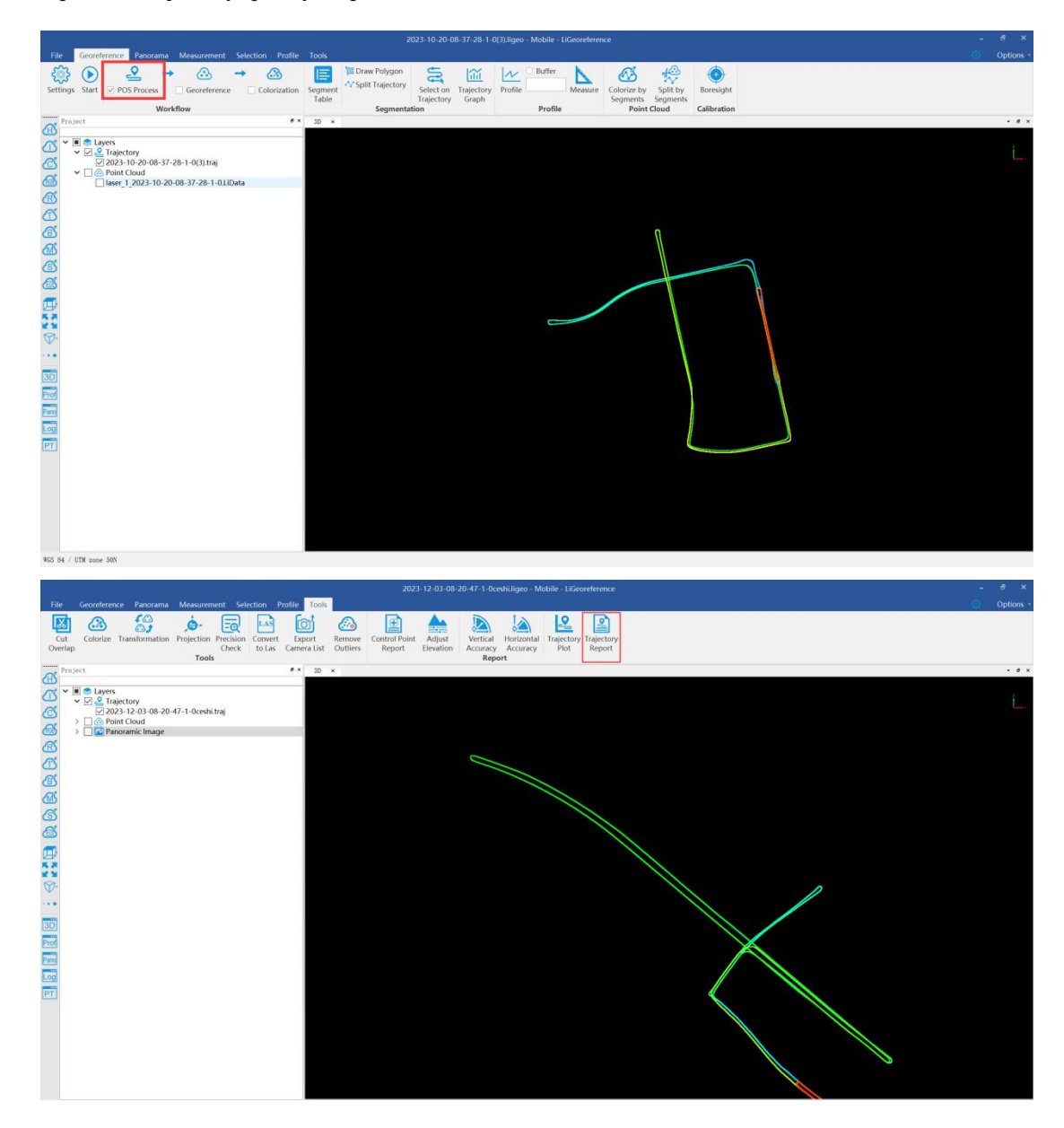

Quality Report

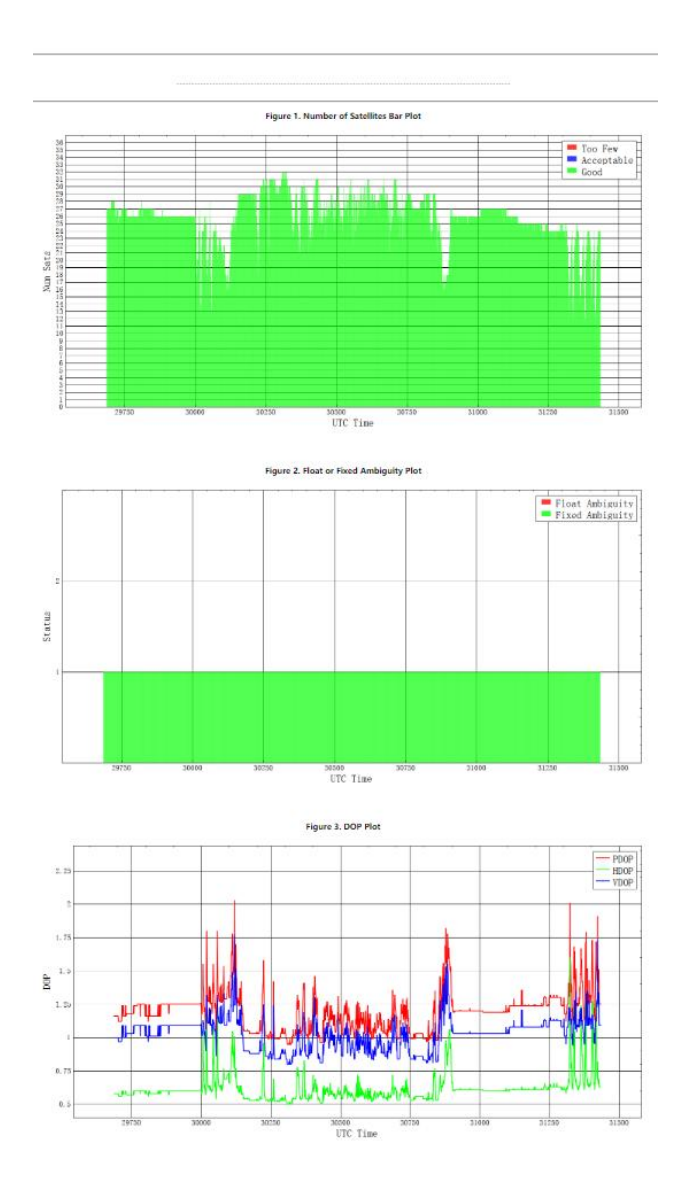

#### 8.2.4 Point Cloud Processing

Due to the continuous changes in the position and orientation of the vehicle during data collection, the raw data obtained by the LiDAR scanner is based on different coordinate systems at different time intervals. To give practical significance to the LiDAR scan data, it needs to be unified into a common reference coordinate system. The point cloud processing function in the LiGeoreference allows for coordinate alignment of the point cloud data. After visualizing the original vehicle-mounted LiDAR scan data, all the data points can be seen clustering along a 'line' or a 'surface'. Users need to check the *Georeference* button and then click the *Start* button to initiate the processing. The resulting point cloud data after processing is shown below.

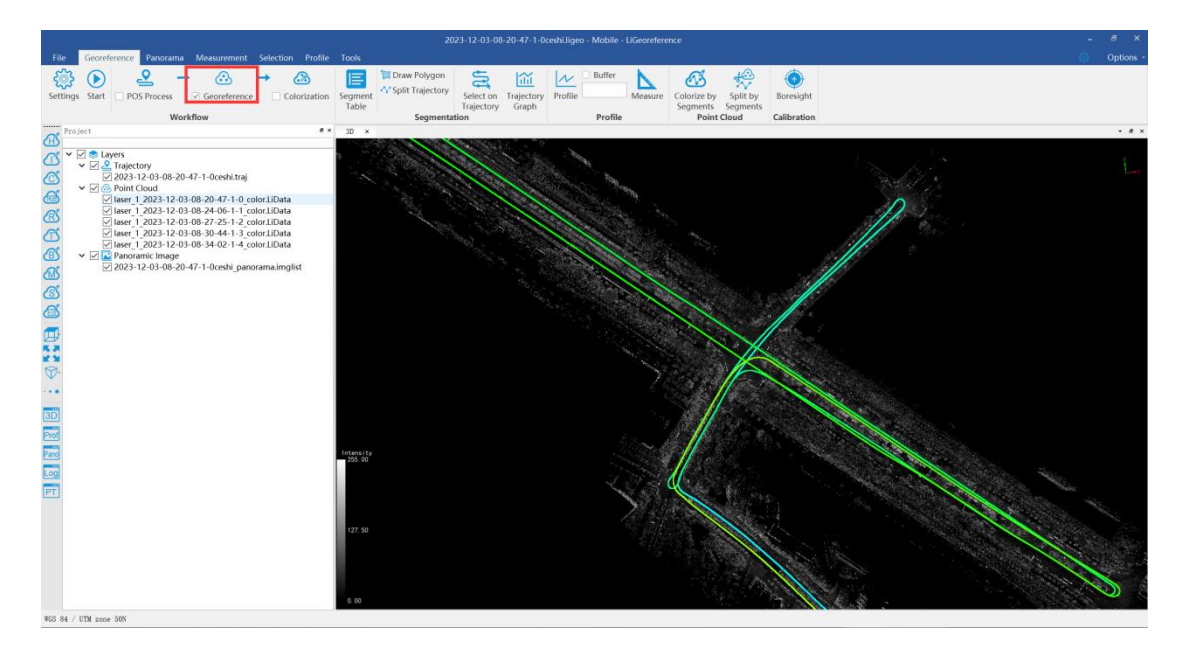

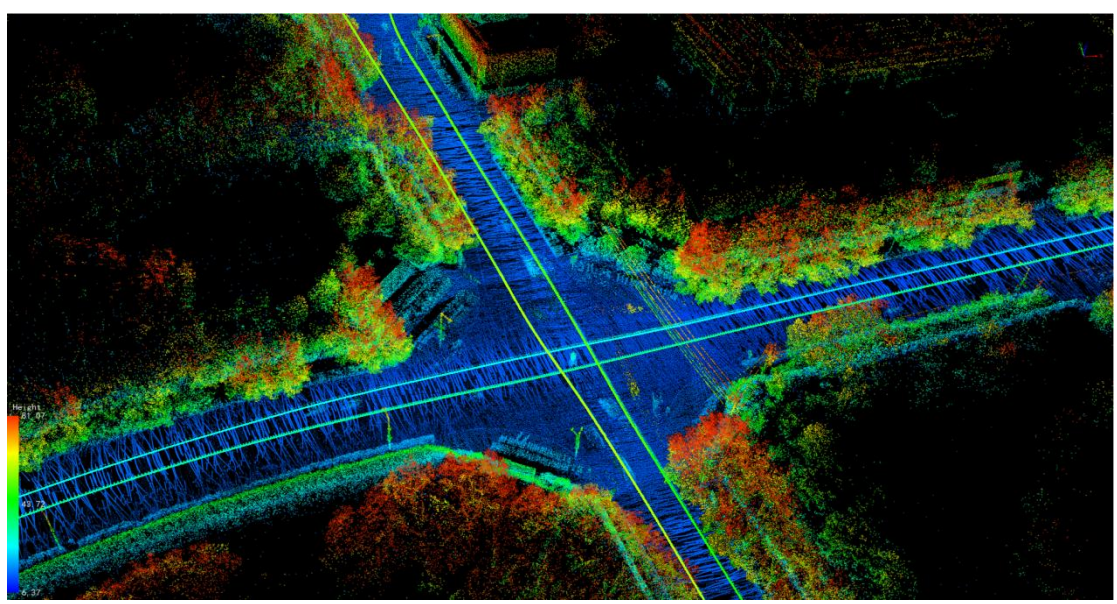

## 8.3 Point Cloud Quality Inspection and Improvement

After the point cloud data results are generated, users can use the *Profile* and *GCP Adjustment* in the LiDAR360 MLS software to validate the accuracy of the point cloud data results. Users can also use functions such as *GCP Adjustment* and *Strip Adjust* to adjust the quality of the point cloud data. For more detailed operational steps, please refer to the LiDAR360 MLS User Guide.

#### 8.3.1 Point Cloud Quality Inspection

#### (1) Profile View

Users can arbitrarily delineate a rectangular area in LiDAR360 MLS and display the side view of this area in an independent profile window to determine whether the point cloud data exhibits a layering phenomenon. This allows users to observe and measure from specific angles.

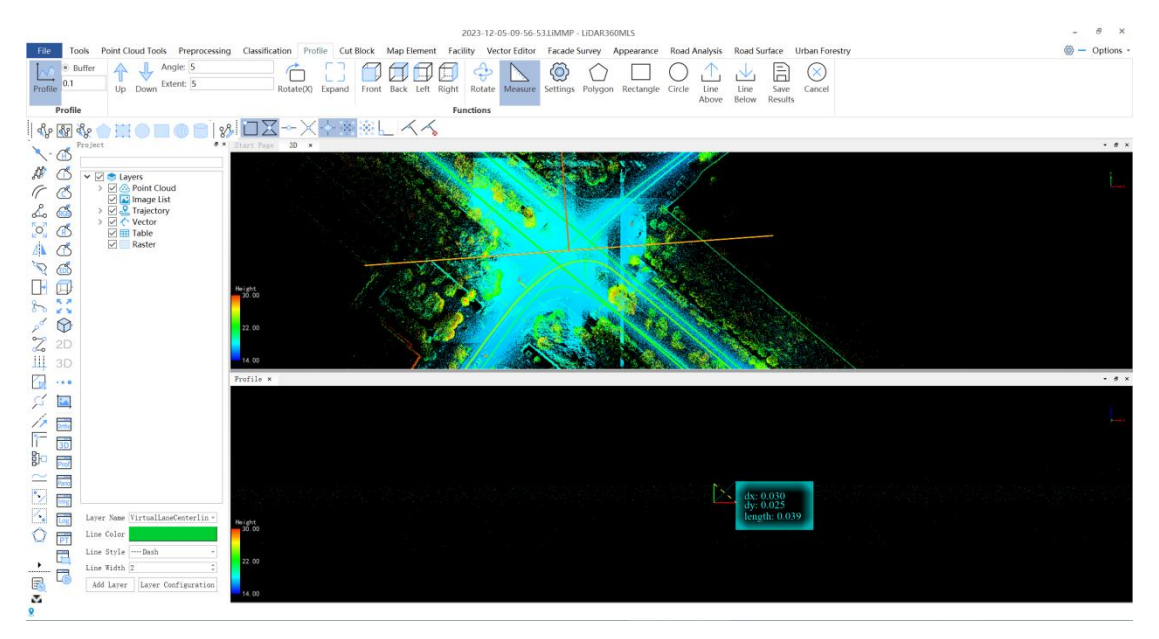

(2) GCP Inspection

Users can use GPS or total stations for plane control measurements and combine them with the *GCP Adjustment* function in the LiDAR360 MLS, import GCP files for absolute accuracy inspection.

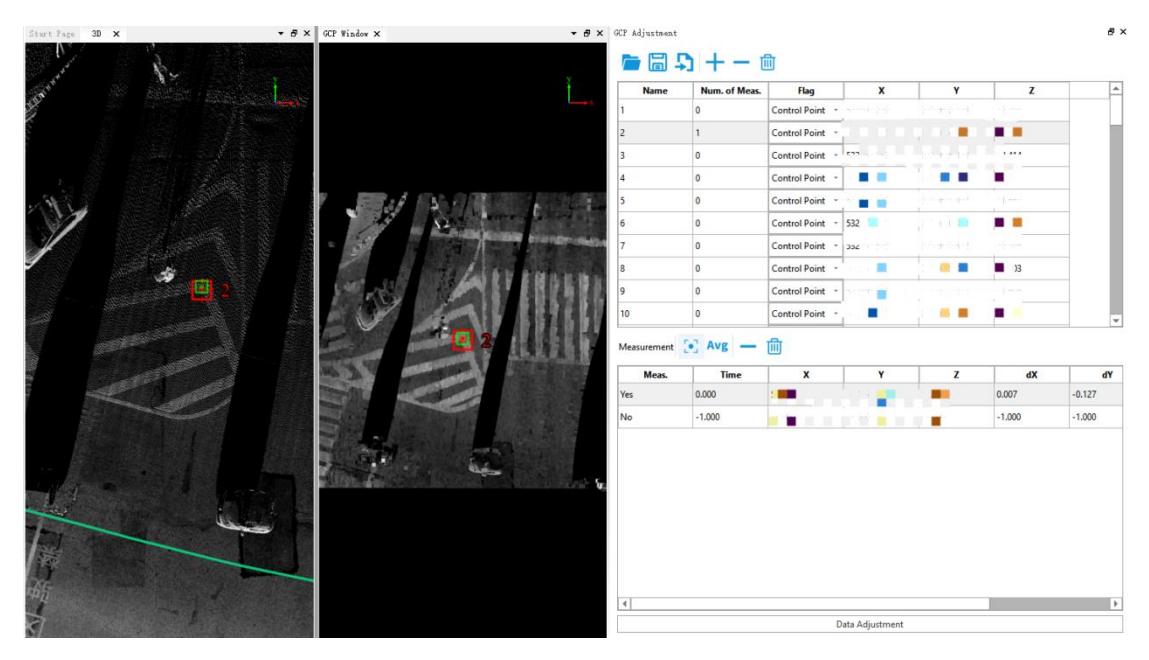

# 8.3.2 Point Cloud Quality Improvement (1) GCP Adjustment

If there is a deviation between the GCPs and the pierced points, users can use the *GCP Adjustment* function of LiDAR360 MLS. Based on the pierced point information, adjustment parameters are calculated to locally or single-pass adjust on the processed data from LiMobile M1, as shown below.

| de: 💿 3        | (YZ 🔾 XY                        | ○ Z     | Control Po         | int Time Range       | (s): 5.000    |
|----------------|---------------------------------|---------|--------------------|----------------------|---------------|
| sult           |                                 |         |                    |                      |               |
| Residual erro  | or of Check Poir                | nts ——— |                    |                      |               |
| Name           | XOffse                          | et      | YOffset            | ZOffset              | abs(XYZ)      |
|                |                                 |         |                    |                      |               |
|                |                                 |         |                    |                      |               |
|                |                                 |         |                    |                      |               |
|                |                                 |         |                    |                      |               |
| 4              |                                 |         |                    |                      |               |
| AV:            |                                 |         |                    |                      | F VV.         |
| n_AX:          | Min_4Y:                         |         | Min_42:            | RMS                  | E_XY:         |
| n_ΔX:<br>x_ΔX: | Міл_ДҮ:<br>Мах_ДҮ:              |         | Min_ΔZ:<br>Max_ΔZ: | RMS                  | E_XY:<br>E_Z: |
| n_ΔX:<br>x_ΔX: | Min_AY:<br>Max_AY:<br>Calculate |         | Min_ΔZ:<br>Max_ΔZ: | RMS<br>RMS<br>Report | E_XY:<br>E_Z: |

#### (2) Strip Adjust

If there is a slight layering in the data, users can use the *Strip Adjust* function in LiDAR360 MLS. This function supports the adjustment of the point cloud revisit area within a single project of vehicle-mounted data, and it also supports the participation of GCPs in the adjustment.

| Tests Foot Charlow Regeneration Read Surface Undan Foote Undan Foote Surface Undan Foote Undan Foote Surface Undan Foote Undan Foote Surface Undan Foote Undan Foote Surface Undan Foote Undan Foote Surface Undan Foote Undan Foote Surface Undan Foote Surface Undan Foote Surface Undan Foote Surface Undan Foote Surface Undan Foote Surface Undan Foote Surface Undan Foote Surface Undan Foote Surface Surface Surface Surface Surface Undan Foote Surface Surface Surfa           |                                                                                                    |                                                                                                 |                                                |                              | 2023-12                                                     | 04-13-56-46               | LIMMP - LIDAR360ML                            | .5                                                   |                      |                   |             | - 8 ×                                                                                                    |  |
|----------------------------------------------------------------------------------------------------|----------------------------------------------------------------------------------------------------|-------------------------------------------------------------------------------------------------|------------------------------------------------|------------------------------|-------------------------------------------------------------|---------------------------|-----------------------------------------------|------------------------------------------------------|----------------------|-------------------|-------------|----------------------------------------------------------------------------------------------------|--|
| Segment     Segment                                                                                                    | File Too                                                                                                    | ols Point Cloud Tools Preprocessin                                                              | g Classification Profile P                     | anorama Images               | Cut Block Map Ele                                           | ment Facili               | ty Vector Editor F                            | acade Survey Appearance                              | Road Analysis        | Road Surface Urba | in Forestry | Options -                                                                                                    |  |
| Project   Project Project </th <th>Segment<br/>Table</th> <th>Draw Polygon<br/>Split Trajectory<br/>Select on<br/>Trajectory<br/>Select on<br/>Trajectory<br/>Segme</th> <th>elect on Trajectory Trajectory Graph Detection</th> <th>uality Trajecti<br/>n Jump Re</th> <th>ory<br/>pair<br/>Colorize by Sp<br/>Segments Seg<br/>Point Clou</th> <th>plit by Bo<br/>gments</th> <th>resight     GCP     Adjustment     Adjustment</th> <th>Strip<br/>Adjust<br/>Strip A</th> <th></th> <th></th> <th></th> <th></th>                                                                                                    | Segment<br>Table                                                                                                    | Draw Polygon<br>Split Trajectory<br>Select on<br>Trajectory<br>Select on<br>Trajectory<br>Segme | elect on Trajectory Trajectory Graph Detection | uality Trajecti<br>n Jump Re | ory<br>pair<br>Colorize by Sp<br>Segments Seg<br>Point Clou | plit by Bo<br>gments      | resight     GCP     Adjustment     Adjustment | Strip<br>Adjust<br>Strip A                           |                      |                   |             |                                                                                                    |  |
| Project     Project     Project <th colspan="13"><math display="block"> {}^{\circ}_{\mathcal{M}} \mathfrak{M} \circ = = \circ \circ = \circ \circ \circ = \circ \circ \circ \circ \circ \circ \circ \circ \circ </math></th>                                                                                                    | $ {}^{\circ}_{\mathcal{M}} \mathfrak{M} \circ = = \circ \circ = \circ \circ \circ = \circ \circ \circ \circ \circ \circ \circ \circ \circ $ |                                                                                                 |                                                |                              |                                                             |                           |                                               |                                                      |                      |                   |             |                                                                                                    |  |
| Image Labor   Image Labor   Image Labor </th <th>X.A</th> <th>Project Ø</th> <th>× Start Page 30 ×</th> <th></th> <th></th> <th></th> <th></th> <th></th> <th></th> <th></th> <th></th> <th>• # ×</th>                                                                                                    | X.A                                                                                                    | Project Ø                                                                                       | × Start Page 30 ×                              |                              |                                                             |                           |                                               |                                                      |                      |                   |             | • # ×                                                                                                    |  |
| <ul> <li>I here</li> <li>I here</li> <li>I her</li></ul> | AN OF                                                                                                    |                                                                                                 |                                                |                              |                                                             | Se.                       | a a                                           |                                                      | A CALER              |                   |             |                                                                                                    |  |
| Stop Adjut     Stop Adjut     Stop Adjut     Projets     Projets <th>88 (D)</th> <td>Layers<br/>Opint Cloud</td> <td></td> <td></td> <td></td> <td></td> <td></td> <td>1.12</td> <td>- Bill Shat</td> <td>A water a second</td> <td></td> <td>· · · · · · · · · · · · · · · · · · ·</td>                                                                                                    | 88 (D)                                                                                                    | Layers<br>Opint Cloud                                                                           |                                                |                              |                                                             |                           |                                               | 1.12                                                 | - Bill Shat          | A water a second  |             | · · · · · · · · · · · · · · · · · · ·                                                                          |  |
| Image: Sector Sector Secto                      | 100                                                                                                    | Traiectory                                                                                      | and the second                                 | Strip Adjust                 |                                                             |                           |                                               |                                                      | ×                    | Been Mr.          |             |                                                                                                    |  |
| Image: Second Second Secon                      | 2. 6                                                                                                    | Vector                                                                                          |                                                | Data Param                   | eter                                                        |                           |                                               |                                                      |                      | State (19)        |             |                                                                                                    |  |
| Image: Section 2010       Image: Section 2010       Image: Section 2010<                                                                                                    | 0 0                                                                                                    | Raster                                                                                          | See.                                           |                              | Projects<br>2023-12-04-13-56-46                             |                           | Target Projects                               | PointCloud<br>F-Asubannuivinhiaoding/20              | 12                   | 1. 1. 1. 1.       |             |                                                                                                    |  |
| Main   Berer   Cerr   Cerr   Cerr   Cerr   Berer   Cerr   Cerr   Cerr   Cerr   Beth   Cerr   Beth   Cerr   Cerr   Beth   Cerr   Beth   Cerr   Beth   Cerr   Beth   Cerr   Beth   Cerr   Cerr   Cerr   Cerr   Cerr   Cerr   Cerr   Cerr   Cerr   Cerr   Cerr <th>1 CS</th> <td></td> <td></td> <td></td> <td></td> <td></td> <td></td> <td>E:/wuhanzuixinbiaoding/20</td> <td>Add</td> <td>Sec.</td> <td></td> <td></td>                                                                                                    | 1 CS                                                                                                    |                                                                                                 |                                                |                              |                                                             |                           |                                               | E:/wuhanzuixinbiaoding/20                            | Add                  | Sec.              |             |                                                                                                    |  |
| Image: Second Second                                          | SA                                                                                                    |                                                                                                 | State 1                                        | Add                          |                                                             |                           |                                               | E/wuhanzuixinbiaoding/20<br>E/wuhanzuixinbiaoding/20 | D2 Delete            | and the second    |             |                                                                                                    |  |
| Image: Second Second Secon                      | n a                                                                                                    |                                                                                                 | Contraction of the second                      |                              |                                                             |                           | Source Projects                               | E:/wuhanzuixinbiaoding/20                            | Clear                |                   |             |                                                                                                    |  |
|                                                                                                    | 2 57                                                                                                    |                                                                                                 | ALC: NO.                                       | Delete                       |                                                             |                           |                                               | 4 b                                                  |                      | 4                 |             |                                                                                                    |  |
|                                                                                                    | 00 44                                                                                                    |                                                                                                 | State State                                    |                              |                                                             |                           |                                               | -03-08-20-47-1-0k2_new.tra                           | J                    |                   |             |                                                                                                    |  |
|                                                                                                    | ~ V                                                                                                    |                                                                                                 | A Star Land                                    | -                            |                                                             |                           |                                               | <b>GCP</b>                                           |                      | 1. A.             |             |                                                                                                    |  |
|                                                                                                    | Z 2D                                                                                                    |                                                                                                 |                                                | Clear                        |                                                             | * *                       |                                               | Fix Segments                                         |                      | Exa.              |             |                                                                                                    |  |
|                                                                                                    | 111 3D                                                                                                    |                                                                                                 | 110                                            |                              |                                                             |                           |                                               |                                                      |                      |                   |             |                                                                                                    |  |
|                                                                                                    | 12                                                                                                    |                                                                                                 | 11. F. W. S.                                   |                              |                                                             |                           |                                               | Batch Adjust                                         | Quit                 |                   |             |                                                                                                    |  |
|                                                                                                    | 51 🗖                                                                                                    |                                                                                                 | 100                                            | Contract of                  | REAL PROPERTY AND INCOME.                                   | And and a state           | E F                                           |                                                      | Coloradorea          |                   |             |                                                                                                    |  |
|                                                                                                    | 12 -                                                                                                    |                                                                                                 | Pright A                                       | Case 1                       |                                                             |                           | 1 miles                                       | and the state                                        |                      |                   |             |                                                                                                    |  |
|                                                                                                    |                                                                                                    |                                                                                                 | Contract Va                                    | 11                           |                                                             | 1                         | the set of                                    |                                                      |                      |                   |             | March - Just he                                                                                                |  |
|                                                                                                    |                                                                                                    |                                                                                                 | and the second                                 |                              | . Pagata                                                    |                           |                                               | Sec. VIII                                            |                      | ×                 |             | A State                                                                                                    |  |
| Layer Name                                                                                                    |                                                                                                    | Layer Name                                                                                      |                                                | Car N                        | - Maria                                                     | And the second            |                                               |                                                      | 11                   |                   | A Cart      | All the second                                                                                                 |  |
| The line folder                                                                                                    | Pano                                                                                                    | Line Color                                                                                      | Con the Co                                     | N. 3.                        |                                                             |                           |                                               |                                                      |                      |                   |             | State of the second second second second second second second second second second second second second second |  |
| 🔀 🛅 Line Style — Bank -                                                                                                    |                                                                                                    | Line Style Dash -                                                                               | Sec. A Star                                    | 1                            |                                                             |                           | A. Barris                                     |                                                      | 14.00                |                   |             |                                                                                                    |  |
|                                                                                                    |                                                                                                    | Line Width 2                                                                                    |                                                | 20                           | 11/1/10                                                     | Contraction of the second | 100                                           |                                                      | 1 Battle             |                   |             | and the second second                                                                                          |  |
| The main function of the second second                                                                                                    | × •                                                                                                    | son Layer Layer Configuration                                                                   | 14.00                                          | STAR .                       | 1 A 4 3                                                     | and the                   |                                               |                                                      | in the second second | 6                 | and the     |                                                                                                    |  |

8.4 Point Cloud and Planar Image Overlay Display

Users can observe the overlay display of point cloud and planar image data in LiDAR360 MLS.

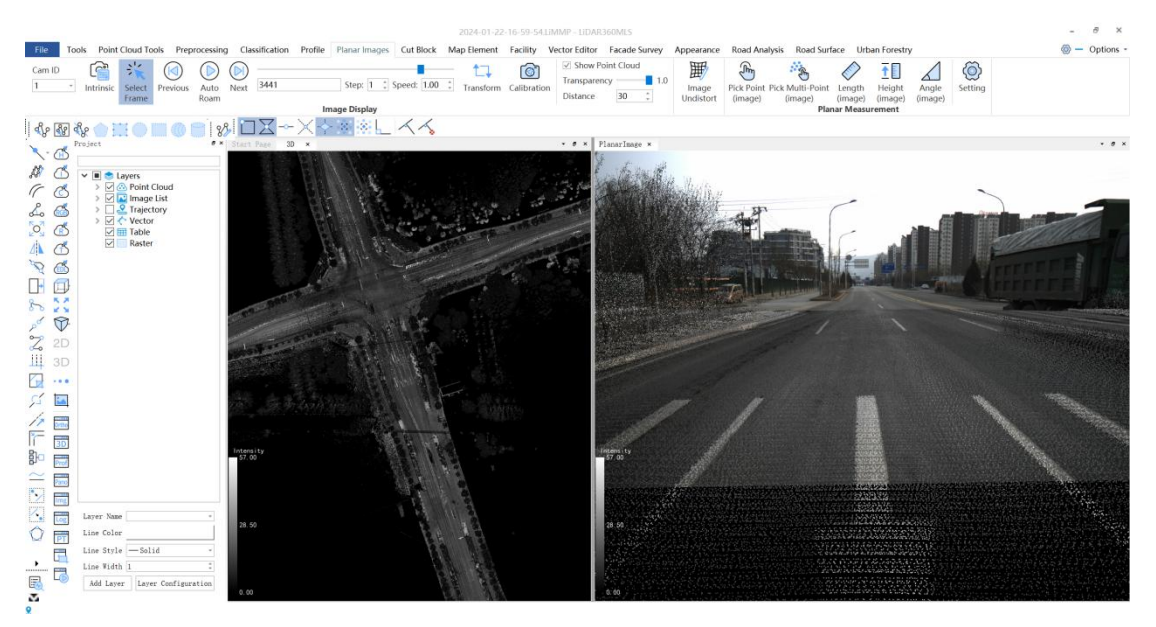

## 8.5 Point Cloud and Panoramic Image Fusion Quality Inspection

## 8.5.1 Quality Inspection

By Fusing point cloud with panoramic image data, corresponding pixel positions of the point cloud in the panoramic image can be identified, enabling colorization of the point cloud. Users can observe the overlay display of point cloud and panoramic image data in LiDAR360 MLS. In case of slight deviations, the *Transform* tool can be used for adjustment. After making adjustments, click the *Apply All* button to preview the adjustment effects. Once confirmed, click the *Save All* button.

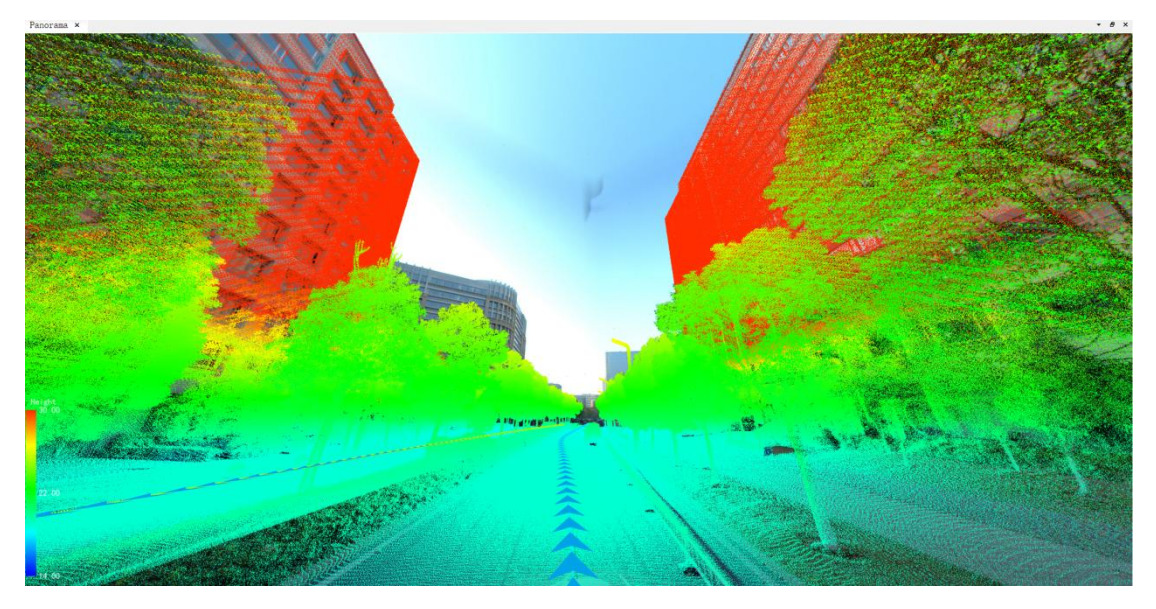

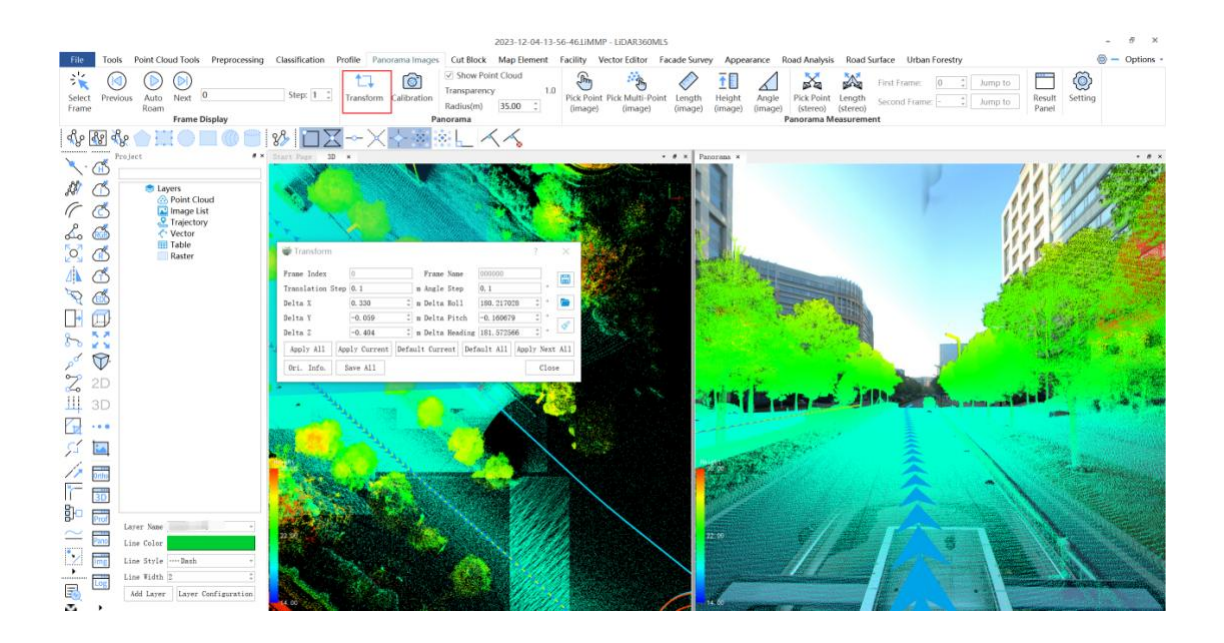

## 8.5.2 Point Cloud Colorization

The *Colorize Point Cloud* function in the LiDAR360 MLS allows users to visually display color information in the 3D model, enhancing the realism and visualization of the scene. Users need to first create a mask file and add the file path. The mask file format is as shown in the figure below. The mask production needs to be based on the stitched panoramic photo, with the vehicle and shadows in black and the rest in white. For detailed instructions, please refer to the LiDAR360 MLS User Guide. After colorization is complete, users should verify if the object colors are correct and if the edges of the lane lines are continuous without breaks.

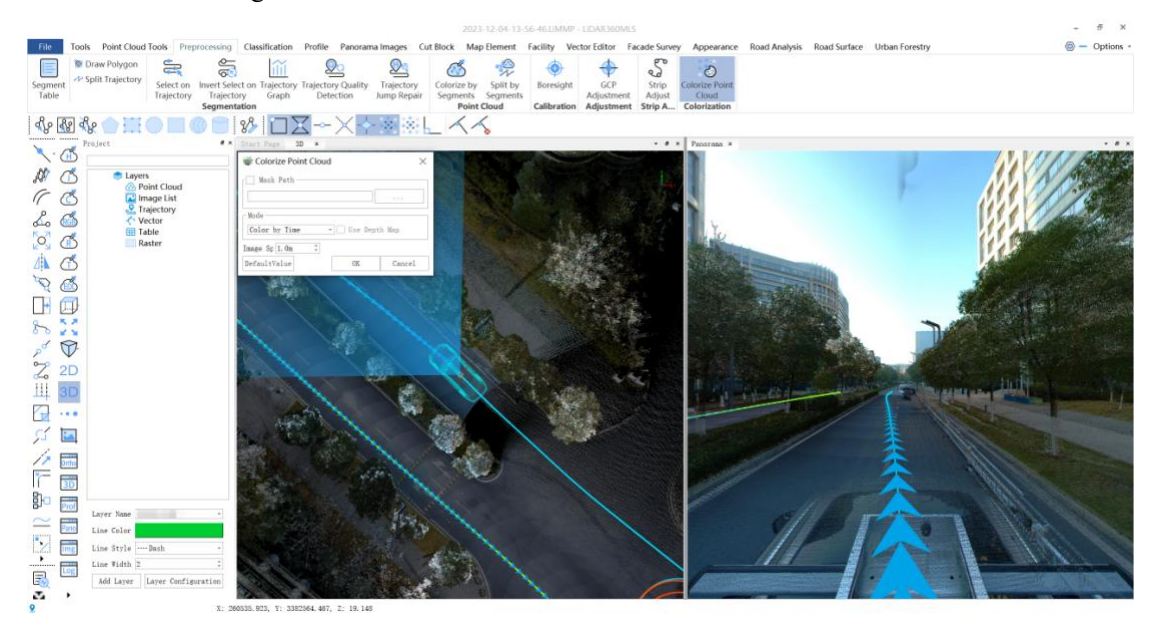

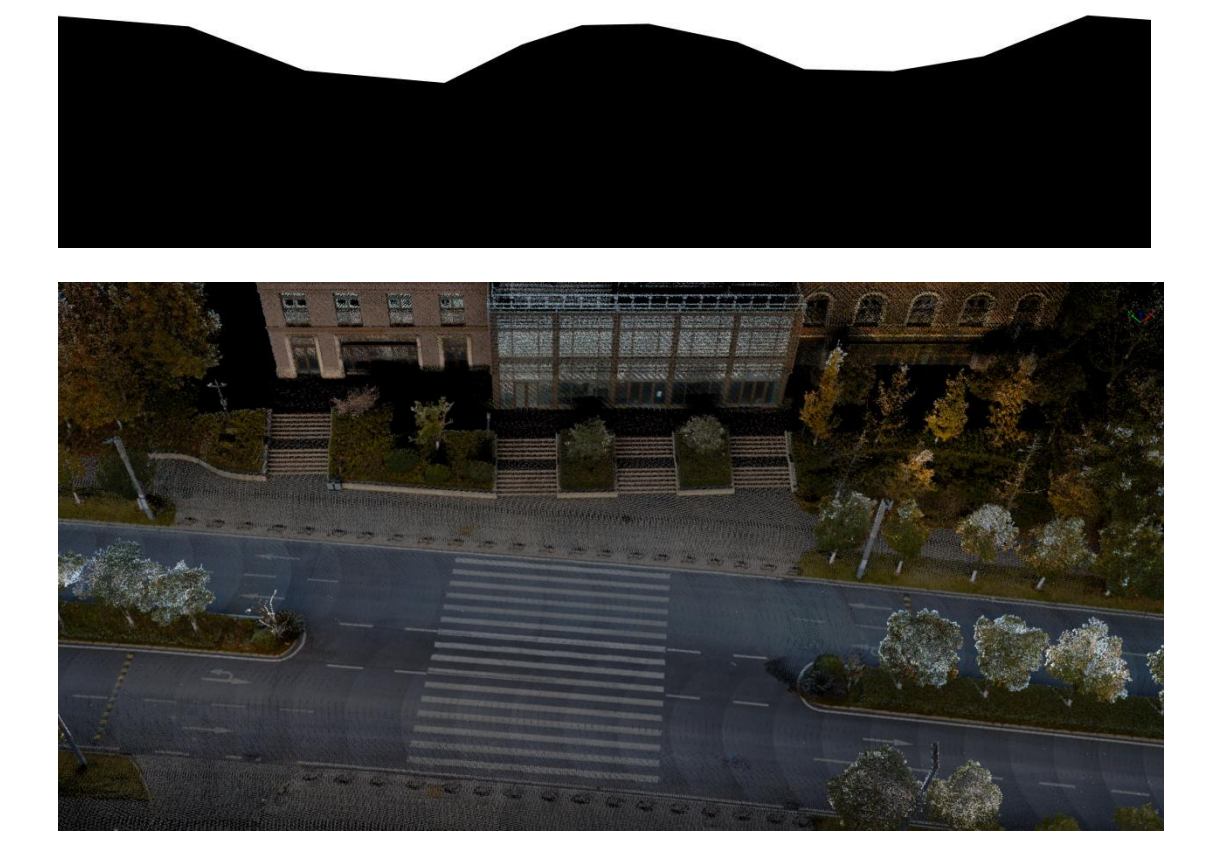

## 9 Frequently Asked Questions

#### (1) Why is there no Wi-Fi signal of LiMobile M1 after the tablet is turned on?

Please check whether the Wi-Fi antenna is connected normally. If the connection is normal, there should be a Wi-Fi signal named 'LiMobileM1\_XXXX' after 1 minute of starting the main body. If the signal has not been found for more than 1 minute, it may be due to the slow startup of the tablet. If the signal has not been found for more than 5 minutes, please disconnect the power, restart the computer, and then search for the Wi-Fi signal.

# (2) Why do not the laser scanner and the computer start after powering on the LiMobile M1 system?

Please check whether the battery power is sufficient and whether the battery cable is connected. Please avoid over-discharge, so as not to damage the battery.

It is recommended to stop the collection operation when the battery percentage is lower than 30%. Please replace the battery or fully charge the battery. Also ensure that the power cable is disconnected when the device is turned off.

# (3) What should I do when LiMobile M1 Wi-Fi is found but the UI device cannot connect to it?

It is recommended to use the mobile device provided by GVI for data collection.

#### (4) Does LiMobile M1 come with point cloud post-processing tools?

We recommend using LiDAR360 MLS, a comprehensive LiDAR point cloud data post-processing suite independently developed by GVI, for data visualization, processing, and analysis. This software enables one-stop data processing to deliver industry results.

#### (5) Is the output point cloud calibrated to be vertical to the ground?

LiMobile M1 will perform tilt correction based on IMU data by default during point cloud processing. The tilt angle accuracy is in range of 1~3 degrees.

#### (6) Why is the point cloud layered in repeated scans?

The layering of point cloud data may be affected by many factors. First, check the parameters such as lever arm value, and then check the trajectory accuracy of multiple scans at the layered location. If there are a small number of satellites, the trajectory accuracy is low, it may affect point cloud data quality.

#### (7) How long can I scan with LiMobile M1 on one battery charge?

A fully charged LiMobile device can support 4 hours of uninterrupted data collection.

#### (8) What are the recommended operation environment and conditions for LiMobile?

Operation of the system should be carried out when ambient temperatures are within the -20°C to 65°C range. You should avoid operating the LiMobile M1 outdoors on wet-weather conditions.

#### (9) What is the ANSI Laser Safety Standard rating of LiMobile M1's LiDAR sensor?

ANSI Laser Safety Standard rating of LiMobile M1 is Class-1 (eye-safe).

#### (10) Is my data collected with LiMobile secure?

All data collected by LiMobile M1 is only stored in the device and will not be uploaded to the network. If you encounter any difficulties with real-time data processing, please contact us at info@lidar360.com and send us the data with its documentations. We will post-process your data to produce high accuracy point cloud.

## 10 Appendix

At present, LiMobile M1 is mainly applied in outdoor scenes (e.g. roads) to provide raw point cloud data for high-precision mapping. The data display adopts LiDAR360 MLS software. The software supports conventional display modes such as height, intensity, classification, return, etc., along with EDL and GLASS special effect display for the best data display effects.

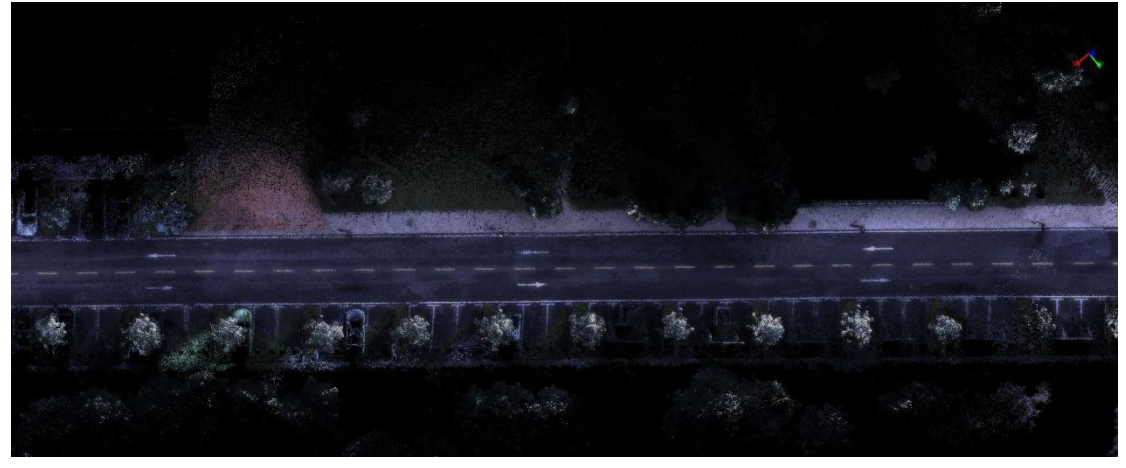

Road True-color View

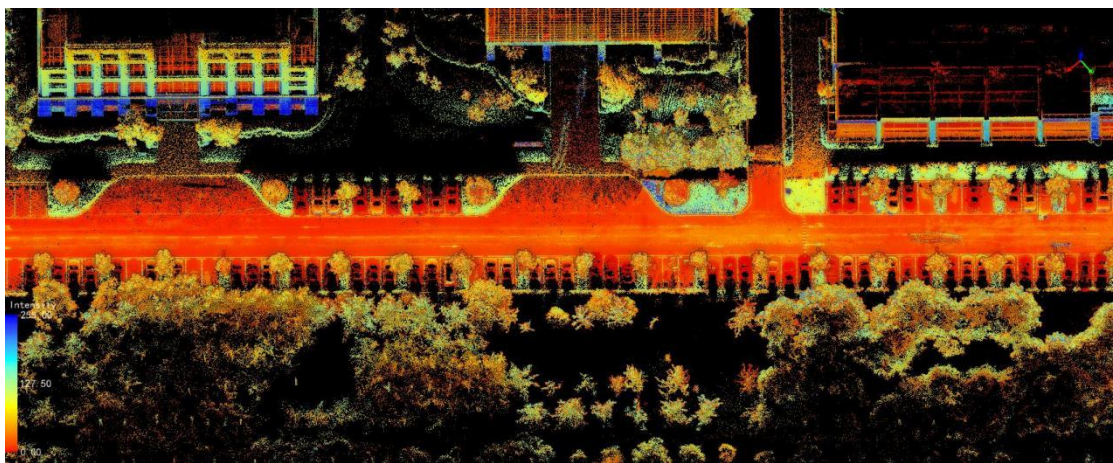

Road Elevation View

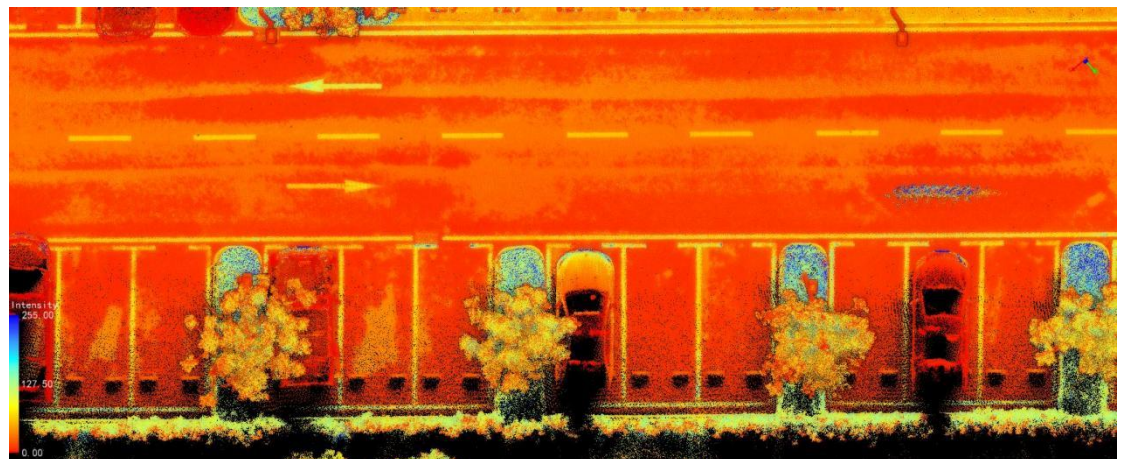

Road Sign Elevation+Black-and-White View

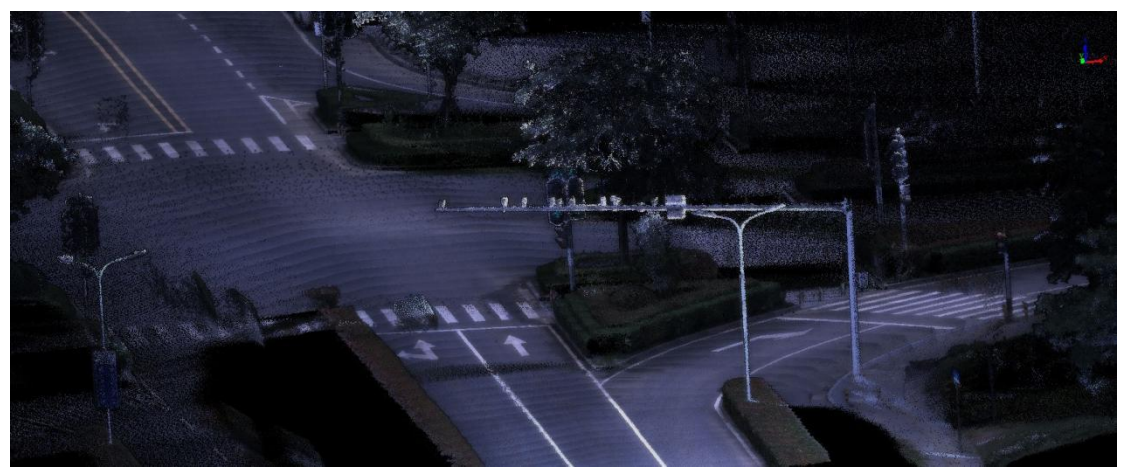

Cross-Roads True-color View

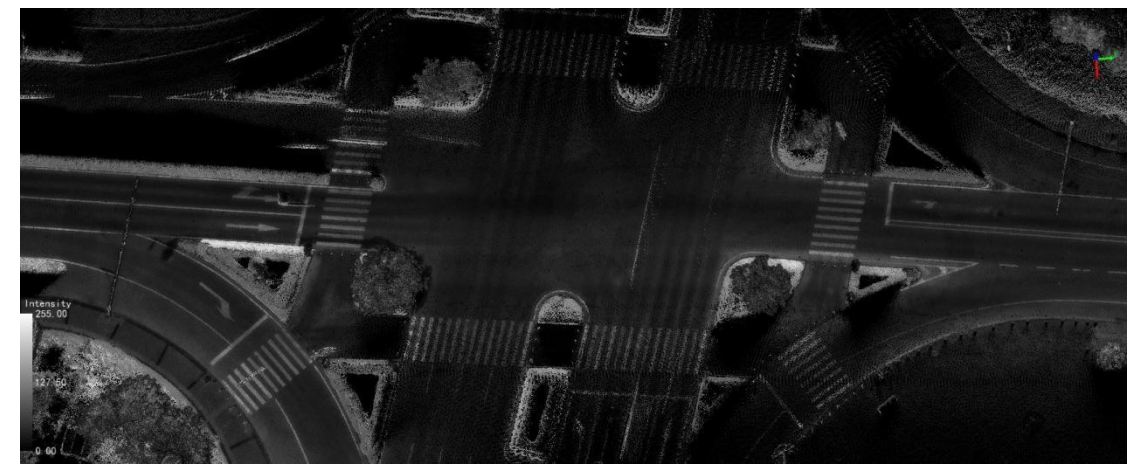

Cross-Roads Black-and-White View

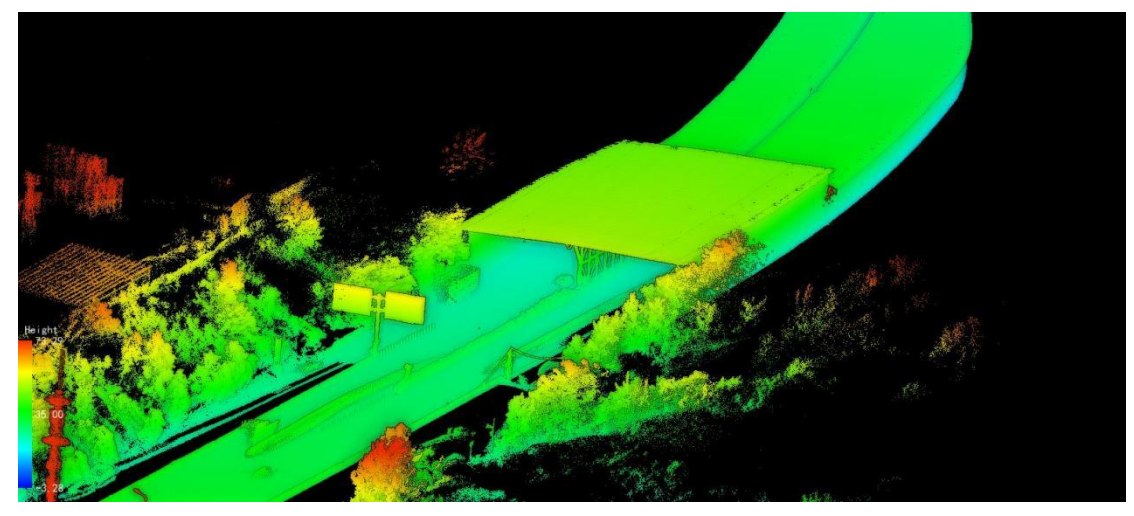

Tunnel Elevation View